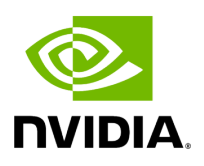

# Running cuBB End-to-End

# **Table of contents**

| Building the cuBB End-to-End                       |
|----------------------------------------------------|
| Updating Configuration Files for End-to-End        |
| Running Environment Initialization for End-to-End  |
| Running Examples for End-to-End (SCF FAPI)         |
| Run in Test Mode (TM)                              |
| Mixed O-RAN IOT Profiles (CAT-A-NoBF + CAT-A-DBF)  |
| Mixed BFP9/BFP14                                   |
| Mixed IQ data format for F08 Test Case             |
| Displaying PHY Processing Latencies                |
| UL Measurements                                    |
| Cell Life-Cycle Test                               |
| Terminate cuphycontroller Using a gRPC Message     |
| Update M-plane Parameters Using gRPC Message       |
| Dynamic PRACH Configuration and Init Sequence Test |
| Duplicate Configuration and Init Sequence Test     |
| How to Get Aerial Metrics                          |
| Run an Additional Logging Stream Container         |
| Run Multiple L2 Instances with Single L1 Instance  |
| OAM Commands in Multiple L2 Instances              |

# **List of Figures**

| Figure 0. Ru Emulator Network Connection                                       |
|--------------------------------------------------------------------------------|
| Figure 1. M Plane Grpc Sequence Diagram                                        |
| Figure 2. Dynamic Multi Cell Dst Mac Vlan Pcp Oam Update With Cell<br>Ctrl Cmd |
| Figure 3. Dynamic Oam Result 1                                                 |
| Figure 4. Dynamic Oam Result 2                                                 |
| Figure 5. Dynamic Prach Sequence                                               |
| Figure 6. Multi L2 Cell Id Map                                                 |

Beyond the cuPHY layer 1 PHY software and its standalone examples, this section describes how to build and run the cuBB software components shown in the block diagram below.

- The cuPHYController block operates between L2 and the RU fronthaul interface. It interfaces through cuPHY and DOCA GPUNetIO + DPDK to operate the GPU and the NIC.
  - L2 Adapter: This module communicates with L2 or TestMAC through FAPI messages over nvIPC. It receives downlink and uplink scheduling commands from L2 and converts it to internal cuPHYDriver API calls.
  - cuPHYDriver: This module distributes the UL and DL tasks among the available worker threads. It interacts with GPU for the following tasks:
    - To prepare and trigger a new UL/DL cuPHY processing through the cuPHY API.
    - To launch UL packets ordering with CUDA kernel.

It interacts with DPU/NIC through the Fronthaul Driver to send and receive ORAN fronthaul packets (C/U-plane).

- The RU Emulator emulates the network traffic of single or multiple RU. It validates the following:
  - All packet timing for DL direction packets (i.e. DL-C, UL-C, DL-U) based on configurable ORAN packet windows.
  - It checks for all packets that the eCPRI packet structure is aligned to ORAN specs.
  - It validates the IQ samples in the DL U-plane payload and expected section sizes for different compression methods.
  - It validates the BFW IQ samples in DL/UL C-plane, and RE mask in DL-C for CSI-RS/PDSCH.
  - It validates UL-C section information for PUCCH/PUSCH/PRACH/SRS and responds with corresponding UL U-plane.

- The TestMAC simulates the L2 and provides the FAPI interface over nvIPC. It validates the following:
  - It calculates the expected throughput data from the launch pattern and TVs and print to console. Then a python script can be used to validate the throughput of both TestMAC and RU. The throughput data include: Prmb/HARQ/SR/CSI/SRS number, channel numbers, DL/UL data rate. Unit is number per seconds.
  - It validates the UL FAPI message data structure and TB buffers by comparing with the preloaded data from TVs.
  - It validates the UL FAPI timing (The number of slots that the UL FAPI messages expect to receive).

The cuPHYController is exercised with an environment between the RU Emulator and the TestMAC.

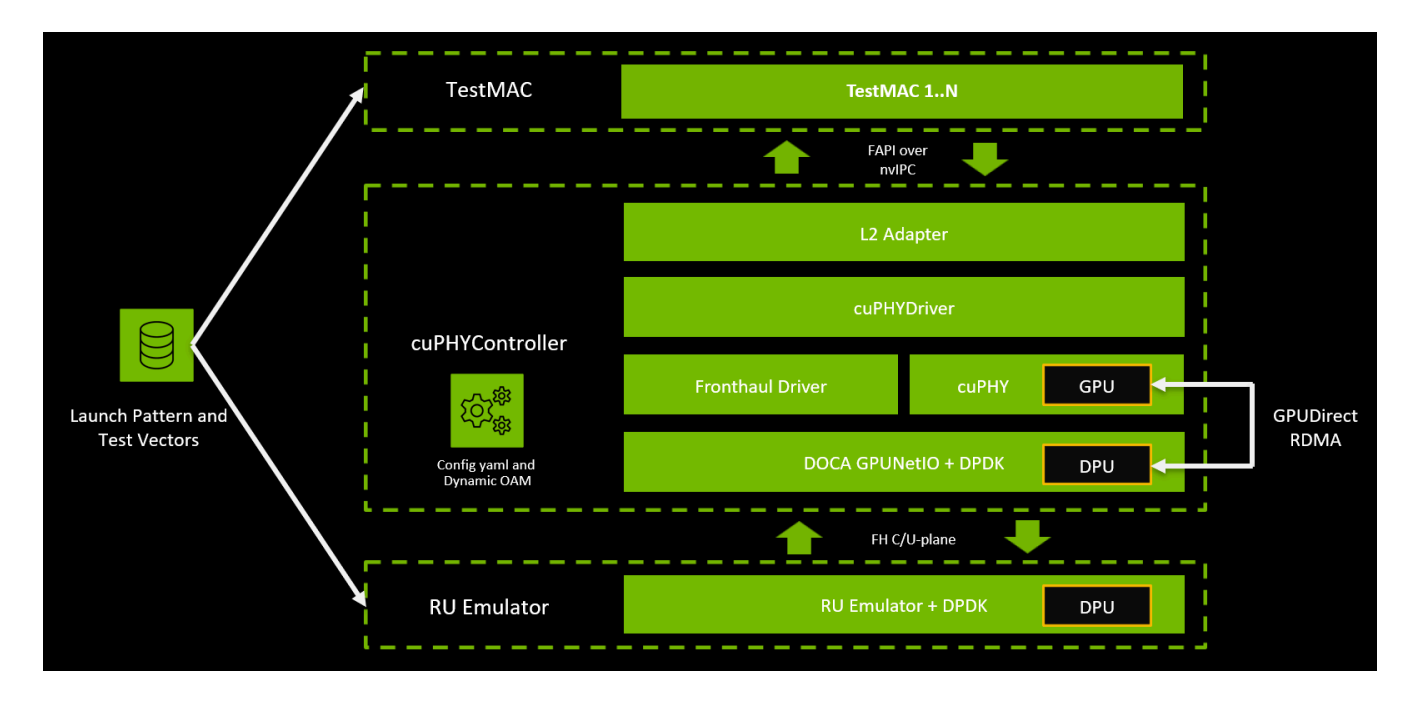

The L1/L2 interface is based on the 5G FAPI 222.10.02 with partial 222.10.04 defined by the Small Cell Forum (SCF). For the supported message and PDU types and exceptions, refer to *cuBB Release Notes*.

# **Building the cuBB End-to-End**

The following procedure describes the steps for building the end-to-end components in Aerial cuBB.

1. Inside the cuBB container, use the following command:

\$ cd /opt/nvidia/cuBB \$ export cuBB\_SDK=\$(pwd)

2. Create and navigate to the build directory:

\$ mkdir build && cd build

# j Note

The compile time flag *DYNAMIC\_SFN\_SLOT* has been replaced by the l2\_adapter yaml startup time option *enableTickDynamicSfnSlot*. The default is 1 (Dynamic SFN slot enabled) if this field is not present in the l2\_adapter yaml. It is no longer necessary to run cmake with the -*DDYNAMIC\_SFN\_SLOT=ON/OFF* flag. The same binaries can be used in RU emulator configuration and eLSU/O-RU configuration. The DYNAMIC\_SFN\_SLOT option has been removed entirely from CMakeLists.txt since Aerial 23-4 release.

- 3. Choose your build options:
  - If building to enable supported FAPI 10.04 fields (for example, SRS), then add the following flag:

\$ cmake .. <existing flags> -DSCF\_FAPI\_10\_04=ON

• If building to run Test Mode (TM) tests, then add the following flag:

\$ cmake .. <existing flags> -DENABLE\_CONFORMANCE\_TM\_PDSCH\_PDCCH=ON

• To run more than 16 cells, please add the below cmake flag

\$ cmake .. <existing flags> -DENABLE\_20C=ON

• To build for Hopper GPU on Grace Hopper MGX system, then add the following flag:

\$ cmake .. <existing flags>

• To prepare the cmake build for Ninja compilation, you could add -*G Ninja* as part of the cmake command. All of the following *make* commands can be replaced with *ninja* 

Here is the table of supported build variants:

| RL<br>Type<br>Buil<br>Optic                                                                                     | J<br>e \<br>Id<br>ons                             | FAPI<br>10.02:<br>Default<br>(no<br>build<br>flag) | Enable FAPI 10.04<br>fields:<br>-<br>DSCF_FAPI_10_04=ON | Enable TestMode:<br>-<br>DENABLE_CONFORMANCE_TM_PDSCH_PD( |
|----------------------------------------------------------------------------------------------------|---------------------------------------------------|----------------------------------------------------|---------------------------------------------------------|-----------------------------------------------------------|
| RU<br>emu<br>or: N<br>builc<br>flag<br>but s<br>enab<br>TickD<br>nami<br>fnSlo<br>0 in<br>l2_ac<br>pter<br>yaml | lat<br>lo<br>set<br><i>ble</i><br>Dy<br>icS<br>t: | cmake<br>                                          | cmake<br>DSCF_FAPI_10_04=O<br>N                         | cmake<br>DENABLE_CONFORMANCE_TM_PDSCH_PDC                 |

| Keysig<br>ht<br>eLSU:<br>Defaul<br>t (no<br>build<br>flag) | cmake<br>* | N/A | N/A |
|------------------------------------------------------------|------------|-----|-----|

## (j) Note

When building for E2E test, "-DENABLE\_L2\_SLT\_RSP=ON" is enabled by default in the cmake build options. It requires the L2 to support the vendor-specific message "SLOT.response". If the L2 doesn't support it, "-DENABLE\_L2\_SLT\_RSP=OFF" must be included in the cmake build option to turn off this feature in L1.

ENABLE\_L2\_SLT\_RSP=ON is recommended.

Option ENABLE\_L2\_SLT\_RSP must be configured with the same value in L1, L2, and libnvipc.so standalone build for L2: (1) L1: cuBB\_SDK. (2) libnvipc.so standalone build for L2. Refer to \${cuBB\_SDK}/cuPHY-CP/gt\_common\_libs/README.md. (3) L2: gNB DU code which includes nv\_ipc.h. To confirm whether it was enabled, run "grep ENABLE\_L2\_SLT\_RSP build/CMakeCache.txt" for (1) and (2), print sizeof(nv\_ipc\_t) in L2 code for (3).

### **Additional Build Options**

For all of our F08 performance benchmarking, use the following CMake command:

\$ cmake .. -DSCF\_FAPI\_10\_04=ON DENABLE\_CONFORMANCE\_TM\_PDSCH\_PDCCH=ON

For 20C on GH testing, use the following CMake command:

\$ cmake .. -DSCF\_FAPI\_10\_04=ON -DENABLE\_CONFORMANCE\_TM\_PDSCH\_PDCCH=ON -DENABLE\_20C=ON

For UL heavy TDD pattern testing, use the following CMake command:

\$ cmake .. -DENABLE\_UL\_HEAVY\_TDD=ON

To build all Aerial cuBB components, use these commands:

\$ cd \${cuBB\_SDK}/build \$ make -j \$(nproc --all)

To build only the cuPHY, use these commands:

\$ cd \${cuBB\_SDK}/build/cuPHY \$ make -j \$(nproc --all)

To build only the Test MAC, use these commands:

\$ cd \${cuBB\_SDK}/build/cuPHY-CP/testMAC \$ make -j \$(nproc --all)

To build only the cuPHY controller, use these commands:

\$ cd \${cuBB\_SDK}/build/cuPHY-CP/cuphycontroller \$ make -j \$(nproc --all)

To build only the cuPHY driver, use these commands:

\$ cd \${cuBB\_SDK}/build/cuPHY-CP/cuphydriver \$ make -j \$(nproc --all)

To build only the RU emulator, use these commands:

Running cuBB End-to-End

\$ cd \${cuBB\_SDK}/build/cuPHY-CP/ru-emulator \$ make -j \$(nproc --all)

To compile the Aerial code in the container on a devkit or DellR750 machine that has isolcpus restricting cores, you can override isolcpus using the following command:

\$ sudo chrt -r 1 sudo -u aerial taskset -c 10-20 ninja *# for ninja-based builds, or* \$ sudo chrt -r 1 sudo -u aerial taskset -c 10-20 make -j *# for make-based builds* 

The example commands use cores 10-20.

# **Updating Configuration Files for End-to-End**

This section describes the config parameters that you can modify to run end-to-end.

### Server #1 (to Run TestMAC and cuPHYController)

Check and edit the following parameters in the .yaml file:

• Edit the NIC PCIe address to match the NIC hardware PCIE address. The Aerial Devkit server uses address 0000:b5:00.0:

\$ sed -i "s/ nic:.\*/ nic: 0000:b5:00.0/" \${cuBB\_SDK}/cuPHY-CP/cuphycontroller/config/cuphycontroller\_F08.yaml

• Check the GPU ID for the GPU that is sharing the PCIe switch with the NIC. The gpus parameter shown below has a default value of 0 for a GPU ID of 0. If GPU 0 is not the GPU you want to use, replace 0 in the sed command line and run it:

\$ sed -i"/gpus:/{n;s/.\*/ - 0/}"\${cuBB\_SDK}/cuPHY-CP/cuphycontroller/config/cuphycontroller\_F08.yaml

If the system has only one GPU card, you can keep the default setting of 0.

To identify which GPU is sharing the PCIe switch with the NIC, use the following command:

\$ nvidia-smi topo -m

In the output, look for the GPU connected to the NIC with connection type of PIX (where they intersect in the table). In the example below, GPU 0 in the column is the one with the PIX intersecting with Mellanox mlx5\_0 and mlx5\_1. Use GPU ID value of 0 for the .yaml gpus parameter.

GPU0 mlx5\_0 mlx5\_1 CPU Affinity GPU0 X PIX PIX 0-23 mlx5\_0 PIX X PIX mlx5\_1 PIX PIX X

The meaning of PIX is:

X = Self SYS = Connection traversing PCIe and the SMP interconnect between NUMA nodes (e.g., QPI/UPI) NODE = Connection traversing PCIe and the interconnect between PCIe Host Bridges within a NUMA node PHB = Connection traversing PCIe and a PCIe Host Bridge (typically the CPU) PXB = Connection traversing multiple PCIe bridges (without traversing the PCIe Host Bridge) PIX = Connection traversing at most a single PCIe bridge NV# = Connection traversing a bonded set of *# NVLinks* 

# j Note

Aerial-SDK expects the set of eAxCid ports to be the same between DL and UL channels (excluding PRACH). Make sure that the same set of port indices in the YAML configuration file are configured for DL and UL channels. For example, if the set of port indices [0,8,1,2] are configured for PDSCH, the same setting should be used for PDCCH, SSB/PBCH, and CSI-RS. Similarly, if the set of port indices [0,8] are configured for PUSCH, the same set of indices should be used for PUCCH. The number of eAxCid ports between DL and UL channels does not need to be the same.

#### Server #2 (to Run RU Emulator)

The RU emulator reads a configuration file located at: \$cuBB\_SDK/cuPHY-CP/ru-emulator/config/config.yaml.

Before running the ru-emulator, modify the **config.yaml** to match your server system hardware settings.

There are two parameters to modify in the config.yaml file:

# PCI Address of NIC interface used nic\_interface: b5:00.0 # MAC address of cuPHYController port in use on server#1 peerethaddr: 1c:34:da:ff:ff:fe

Update the nic\_interface and peerethaddr according to the systems used. Look up the addresses of these NIC interfaces.

- nic\_interface is the NIC port PCIe bus address on the system running RU emulator. Replace 0000:b5:00.0 with the PCIe address of NIC for use.
- peerethaddr is the NIC port MAC address on the system running cuPHYController. Replace the MAC address with the MAC address of the NIC used in Server#1.

Replace 0000:b5:00.0 with the PCIe address of NIC port for use:

\$ sed -i "s/nic\_interface.\*/nic\_interface: 0000:b5:00.0/" \${cuBB\_SDK}/cuPHY-CP/ruemulator/config/config.yaml

Replace the MAC address with the MAC address of the NIC port used in Server#1:

\$ sed -i "s/peerethaddr.\*/peerethaddr: 1c:34:da:ff:ff:fe/" \${cuBB\_SDK}/cuPHY-CP/ruemulator/config/config.yaml Run the following command on the host to identify the correct PCIe address and the MAC address.

\$ sudo lshw -c network -businfo Bus info Device Class Description
\_\_\_\_\_\_

pci@0000:05:00.0 eno1 network I210 Gigabit Network Connection pci@0000:06:00.0 enp6s0 network I210 Gigabit Network Connection pci@0000:b5:00.0 ens6f0 network

MT2892 Family [ConnectX-6 Dx] pci@0000:b5:00.1 ens6f1 network MT2892 Family [ConnectX-6 Dx] vethdf87878 network Ethernet interface

To find the MAC address of the NIC port, run the following command:

\$ ifconfig -a ... 68: ens6f0: <BROADCAST,MULTICAST,UP,LOWER\_UP> mtu 1514 qdisc mq state UP group default qlen 1000 link/ether 1c:34:da:ff:ff:fe brd ff:ff:ff:ff:ff:ff inet6 fe80::bace:f6ff:fe33:fe16/64 scope link valid\_lft forever preferred\_lft forever 69: ens6f1: <BROADCAST,MULTICAST,UP,LOWER\_UP> mtu 1500 qdisc mq state UP group default qlen 1000 link/ether 1c:34:da:ff:ff:ff brd ff:ff:ff:ff:ff:ff:ff inet6 fe80::bace:f6ff:fe33:fe17/64 scope link valid\_lft forever preferred\_lft forever

The MAC addresses of the NIC port are under the link/ether label.

# **Running Environment Initialization for End-to-End**

This section describes how to run the various cuBB software components together. Here, the cuBB uses the GPU and the NIC for cuPHY L1 compute and for network data traffic acceleration.

A network connection is used between the two servers to physically connect the RU emulator and the cuBB gNB software stack.

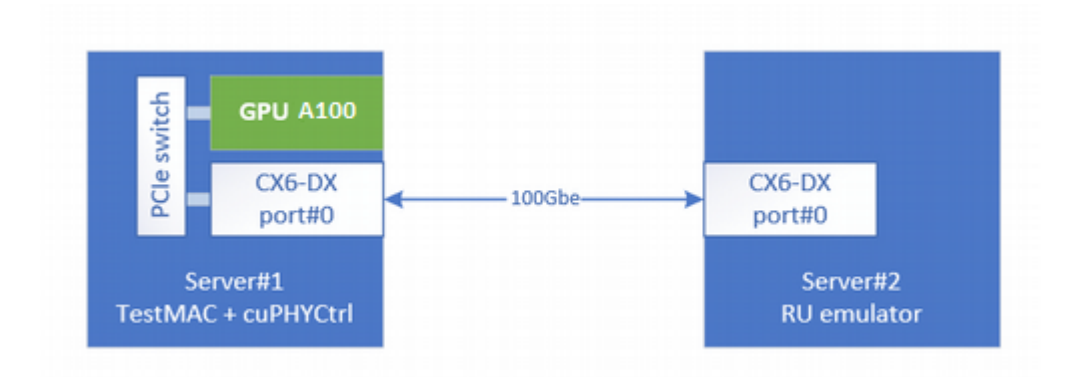

To verify that PTP4L and PHC2SYS services are running, run the following commands on the host:

\$ sudo systemctl status ptp4l.service ... # check that the service is active and has low rms value (<30): \$ sudo systemctl status phc2sys.service

Verify the System Clock is synchronized and that NTP is off:

\$ timedatectl Local time: Thu 2022-02-03 22:30:58 UTC Universal time: Thu 2022-02-03 22:30:58 UTC RTC time: Thu 2022-02-03 22:30:58 Time zone: Etc/UTC (UTC, +0000) System clock synchronized: yes NTP service: inactive RTC in local TZ: no

# **Running Examples for End-to-End (SCF FAPI)**

This section describes how to run the cuBB end-to-end using the SCF FAPI.

There are three use case examples:

- Use case 1: testMAC + SCF L2 Adapter Standalone
- Use case 2: testMAC + cuPHYController\_SCF + RU Emulator
- Use case 3: testMAC + cuPHYController\_SCF + RU Emulator P5G PRACH

Execute the following command before running cuphycontroller, test\_mac, and ru\_emulator.

```
export LD_LIBRARY_PATH=/opt/mellanox/dpdk/lib/x86_64-linux-gnu:\
/opt/mellanox/doca/lib/x86_64-linux-gnu
```

In some system environments, the export might not work; in this case, add the value before the command:

sudo -E LD\_LIBRARY\_PATH=/opt/mellanox/dpdk/lib/x86\_64-linux-gnu:\ /opt/mellanox/doca/lib/x86\_64-linux-gnu \ \$cuBB\_SDK/build/cuPHY-CP/cuphycontroller/examples/cuphycontroller\_scf

#### Running testMAC + SCF L2 Adapter Standalone

- 1. Build all the modules as described in <u>Building cuBB for End-to-End</u>.
- 2. Run l2adapter in standalone mode:

```
sudo $cuBB_SDK/build/cuPHY-CP/scfl2adapter/scf_app/cuphycontroller\
/l2_adapter_cuphycontroller_scf
```

3. Run testMAC after l2adapter starts.

You can run different cases:

sudo \$cuBB\_SDK/build/cuPHY-CP/testMAC/testMAC/test\_mac <Fxx> <xC> [-channels <CHANNELS>] --no-validation

Examples:

sudo \$cuBB\_SDK/build/cuPHY-CP/testMAC/testMAC/test\_mac F08 1C --no-validation sudo \$cuBB\_SDK/build/cuPHY-CP/testMAC/testMAC/test\_mac F08 2C --no-validation sudo \$cuBB\_SDK/build/cuPHY-CP/testMAC/testMAC/test\_mac F08 3C --no-validation sudo \$cuBB\_SDK/build/cuPHY-CP/testMAC/testMAC/test\_mac F08 4C --no-validation 4. Test result and test log: In the testMAC terminal output below, you can see the TTI tick counter and throughput:

08:32:15.793986 Cell 0 | DL 1586.28 Mbps 1600 Slots | UL 249.10 Mbps 400 Slots | Prmb 0 | HARQ 0 | SR 0 | CSI1 0 | CSI2 0 | ERR 150 | INV 0 08:32:15.793996 Cell 1 | DL 1586.28 Mbps 1600 Slots | UL 249.10 Mbps 400 Slots | Prmb 0 | HARQ 0 | SR 0 | CSI1 0 | CSI2 0 | ERR 150 | INV 0 08:32:15.794000 Cell 2 | DL 1586.28 Mbps 1600 Slots | UL 249.10 Mbps 400 Slots | Prmb 0 | HARQ 0 | SR 0 | CSI1 0 | CSI2 0 | ERR 150 | INV 0 08:32:15.794003 Cell 3 | DL 1586.28 Mbps 1600 Slots | UL 249.10 Mbps 400 Slots | Prmb 0 | HARQ 0 | SR 0 | CSI1 0 | CSI2 0 | ERR 150 | INV 0

### Running testMAC + cuPHYController\_SCF + RU Emulator

There are several common configurations.

Configure the NIC address in the following configuration files depending on the setup you are using, these are the default files provided:

- cuphycontroller\_F08.yaml
- cuphycontroller\_F08\_R750.yaml
- cuphycontroller\_F08\_CG1.yaml
- cuphycontroller\_nrSim\_SCF.yaml

#### Server#1

Replace 0000:b5:00.0 with the PCIe address of NIC port for use to connect to Server#2 (RU emulator):

sed -i "s/ nic:.\*/ nic: 0000:b5:00.0/" \${cuBB\_SDK}/cuPHY-CP/cuphycontroller/config/cuphycontroller\_\*.yaml

To enable early HARQ set pusch\_subSlotProcEn to 1 in cuphycontroller config:

sed -i "s/ pusch\_subSlotProcEn:.\*/ pusch\_subSlotProcEn: 1/" \${cuBB\_SDK}/cuPHY-CP/cuphycontroller/config/cuphycontroller\_\*.yaml

To activate early HARQ set ucilndPerSlot to 2 in test\_mac\_config.yaml:

sed -i "s/ uciIndPerSlot :.\*/ uciIndPerSlot : 2/" \${cuBB\_SDK}/cuPHY-CP/testMAC/testMAC/test\_mac\_config.yaml

## (i) Note

This split UCI.indication with early-HARQ feature is enabled only in FAPI 10.04. To enable this feature, build with compilation flag -DSCF\_FAPI\_10\_04=ON. This feature is enabled at cuPHY, if pusch\_subSlotProcEn is set to 1 in cuphycontroller config. But cuPHY does not report early HARQ for UCI on PUSCH until L2 sends config.request with TLV 0x102B indicationInstancesPerSlot.UCI.indication = 2. To instruct testMac to send this TLV in config.request set uciIndPerSlot to 2 in test\_mac\_config.yaml.

sed -i "s/ pusch\_subSlotProcEn:.\*/ pusch\_subSlotProcEn: 1/" \${cuBB\_SDK}/cuPHY-CP/cuphycontroller/config/cuphycontroller\_F08\_R750.yaml sed -i "s/ uciIndPerSlot :.\*/ uciIndPerSlot : 2/" \${cuBB\_SDK}/cuPHY-CP/testMAC/testMAC/test\_mac\_config.yaml sed -i "s/ mCh\_segment\_proc\_enable:.\*/ mCh\_segment\_proc\_enable: 1/" \${cuBB\_SDK}/cuPHY-CP/cuphycontroller/config/cuphycontroller\_F08\_R750.yaml sed -i "s/ channel\_segment\_timelines:.\*/ channel\_segment\_timelines: 1/"\${cuBB\_SDK}/cuPHY-CP/testMAC/testMAC/test\_mac\_config.yaml

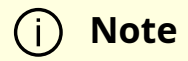

To enable enhanced L1-L2 interace, early-HARQ feature must be enabled as above and compiled with FAPI 10.04. To enable this feature, build with compilation flag *-DSCF\_FAPI\_10\_04=ON*. To instruct testMac to send TLV CONFIG\_TLV\_VENDOR\_CHAN\_SEGMENT (0xA018), set *channel\_segment\_timelines* to 1 in test\_mac\_config.yaml. The expectation is that there is an Error.Indication sent when the timelines don't meet the processing from cuPHYDriver.

#### Server#2

Replace 0000:b5:00.0 with the PCIe address of NIC for use. Replace the MAC address with the MAC address of the NIC used in Server#1 (the server running cuPHYController and testMAC).

sed -i "s/nic\_interface.\*/nic\_interface: 0000:b5:00.0/" \${cuBB\_SDK}/cuPHY-CP/ruemulator/config/config.yaml sed -i "s/peerethaddr.\*/peerethaddr: 1c:34:da:ff:ff:fe/" \${cuBB\_SDK}/cuPHY-CP/ru-emulator/config/config.yaml

The nvlog level can be changed in \$cuBB\_SDK/cuPHY/nvlog/config/nvlog\_config.yaml if needed. For example, to change to console only log level:

name: phy - shm\_log\_level:5 # SHM log level + shm\_log\_level: 3 # SHM log level

### j) Note

Before running the cuBB test case, restart MPS in each run. Run the following commands to export environment variables and restart MPS in the cuphycontroller terminal (do not run this for test\_mac and ru-emulator).

# Export variables export CUDA\_DEVICE\_MAX\_CONNECTIONS=8 export CUDA\_MPS\_PIPE\_DIRECTORY=/var export CUDA\_MPS\_LOG\_DIRECTORY=/var # Stop existing MPS sudo -E echo quit | sudo -E nvidia-cuda-mps-control # Start MPS sudo -E nvidia-cuda-mps-control -d sudo -E echo start\_server -uid 0 | sudo -E nvidia-cuda-mps-control

Execute the following command to export the dpdk link path before running cuphycontroller and test\_mac.

export LD\_LIBRARY\_PATH=\$cuBB\_SDK/gpu-dpdk/build/install/lib/x86\_64-linux-gnu

Export might not work in some system environments. In this case, add the value before command as shown in the following example:

sudo -E LD\_LIBRARY\_PATH=\$cuBB\_SDK/gpu-dpdk/build/install/lib/x86\_64-linux-gnu ./cuphycontroller\_scf

Execute the following command to disable GPU (if there is one) for ru\_emulator.

export CUDA\_VISIBLE\_DEVICES=""

Export might not work in some system environments. In this case, add the value before command as shown in the following example:

sudo -E CUDA\_VISIBLE\_DEVICES="" ./ru\_emulator xxx

Without CUDA\_VISIBLE\_DEVICES="", the following log is seen when ru\_emulator is started with a GPU on the host. It does not affect the functionality.

15:15:56.251444 [FH.FLOW] [/opt/nvidia/cuBB/cuPHY-CP/aerial-fhdriver/lib/flow.cpp:201] cuda failed with invalid argument

When running on an R750 machine, you must be NUMA aware to get the best performance:

Verify the NUMA that the GPU is on, and configure the CPUs used/numactl accordingly.

#### Configure the workers in

\${cuBB\_SDK}/cuPHY-CP/cuphycontroller/config/cuphycontroller\_F08\_R750.yaml to use CPUs on the same NUMA node:

workers\_ul: - 5 - 7 workers\_dl: - 11 - 13 - 15

Use numactl to ensure the memory allocation is also on the right NUMA node for the process:

sudo -E numactl -N 1 -m 1 ./cuphycontroller\_scf F08\_R750 sudo -E numactl -N 1 -m 1 ./test\_mac x

#### **Running the F08 Test Cases**

Configure the cell\_group in

\${cuBB\_SDK}/cuPHY-CP/cuphycontroller/config/cuphycontroller\_F08\*.yaml : Set cell\_group to 1 and set cell\_group\_num to the number of cells to run.

For running on a A100x R750 machine: Configure the cell\_group in \${cuBB\_SDK}/cuPHY-CP/cuphycontroller/config/cuphycontroller\_F08\_R750.yaml :

For example, to run 1C:

cell\_group: 1 cell\_group\_num: 1

To run 2C:

cell\_group: 1 cell\_group\_num: 2

To run 3C:

cell\_group: 1 cell\_group\_num: 3

To run 4C:

cell\_group: 1 cell\_group\_num: 4

F08 traffic patterns:

For Patterns 59 and 60, you must enable the OTA conformance features in cuphycontroller\_F08\_R750.yaml :

pusch\_tdi: 1 pusch\_cfo: 1 pusch\_to: 1 pusch\_dftsofdm: 0 pusch\_select\_eqcoeffalgo: 1 puxch\_polarDcdrListSz: 8

For Patterns 60 you must set the pusch\_nMaxPrb for each cell in cuphycontroller\_F08\_R750.yaml:

pusch\_nMaxPrb: 136

For Pattern 61, you must set the pusch\_nMaxPrb for each cell in cuphycontroller\_F08\_CG1.yaml, this allows us to test 20C:

pusch\_nMaxPrb: 36

For patterns 59 and onwards, use 4 UL antenna streams, you must change these fields for the cuPHYController config files:

# 4 UL Antenna config sed -i "s/eAxC\_UL: \[8,0\]/eAxC\_UL: \[8,0,1,2\]/"
\${cuBB\_SDK}/cuPHY-CP/ru-emulator/config/config.yaml sed -i "s/eAxC\_UL: \
[1,2\]/eAxC\_UL: \[1,2,4,9\]/" \${cuBB\_SDK}/cuPHY-CP/ru-emulator/config/config.yaml
sed -i "s/eAxC\_UL: \[0,1\]/eAxC\_UL: \[0,1,2,3\]/" \${cuBB\_SDK}/cuPHY-CP/ruemulator/config/config.yaml sed -i "s/eAxC\_id\_pucch: \[8, 0\]/eAxC\_id\_pucch: \[8, 0,
1, 2\]/" \${cuBB\_SDK}/cuPHYCP/cuphycontroller/config/cuphycontroller\_F08\_R750.yaml sed -i "s/eAxC\_id\_pucch: \[1, 2\]/eAxC\_id\_pucch: \[1, 2, 4, 9\]/" \${cuBB\_SDK}/cuPHYCP/cuphycontroller/config/cuphycontroller\_F08\_R750.yaml sed -i "s/eAxC\_id\_pucch: \[0, 1\]/eAxC\_id\_pucch: \[0, 1, 2, 3\]/" \${cuBB\_SDK}/cuPHYCP/cuphycontroller/config/cuphycontroller\_F08\_R750.yaml sed -i "s/eAxC\_id\_pucch: \[0, 1\]/eAxC\_id\_pucch: \[0, 1, 2, 3\]/" \${cuBB\_SDK}/cuPHYCP/cuphycontroller/config/cuphycontroller\_F08\_R750.yaml sed -i "s/eAxC\_id\_pucch: \[0, 1\]/eAxC\_id\_pucch: \[0, 1, 2, 3\]/" \${cuBB\_SDK}/cuPHY-

\[8, 0\]/eAxC\_id\_pusch: \[8, 0, 1, 2\]/" \${cuBB\_SDK}/cuPHY-CP/cuphycontroller/config/cuphycontroller\_F08\_R750.yaml sed -i "s/eAxC\_id\_pusch: \[1, 2\]/eAxC\_id\_pusch: \[1, 2, 4, 9\]/" \${cuBB\_SDK}/cuPHY-CP/cuphycontroller/config/cuphycontroller\_F08\_R750.yaml sed -i "s/eAxC\_id\_pusch: \[0, 1\]/eAxC\_id\_pusch: \[0, 1, 2, 3\]/" \${cuBB\_SDK}/cuPHY-CP/cuphycontroller/config/cuphycontroller\_F08\_R750.yaml

23-4 supports early HARQ processing on AX800 setups. For the C and D variations of pattern 59 and 60, enable early HARQ processing with the following configurations:

# For early HARQ sed -i 's/uciIndPerSlot :.\*/uciIndPerSlot : 2/' \${cuBB\_SDK}/cuPHY-CP/testMAC/testMAC/test\_mac\_config.yaml sed -i "s/pusch\_subSlotProcEn:.\*/pusch\_subSlotProcEn: 1/" \${cuBB\_SDK}/cuPHY-CP/cuphycontroller/config/cuphycontroller\_F08\_R750.yaml # For early non HARQ sed -i 's/uciIndPerSlot :.\*/uciIndPerSlot : 0/' \${cuBB\_SDK}/cuPHY-CP/testMAC/testMAC/test\_mac\_config.yaml sed -i "s/pusch\_subSlotProcEn:.\*/pusch\_subSlotProcEn: 0/" \${cuBB\_SDK}/cuPHY-CP/cuphycontroller/config/cuphycontroller\_F08\_R750.yaml

# For Enhanced L1 - L2 Interface sed -i 's/uciIndPerSlot :.\*/uciIndPerSlot : 2/'
\${cuBB\_SDK}/cuPHY-CP/testMAC/testMAC/test\_mac\_config.yaml sed -i
"s/pusch\_subSlotProcEn:.\*/pusch\_subSlotProcEn: 1/" \${cuBB\_SDK}/cuPHYCP/cuphycontroller/config/cuphycontroller\_F08\_R750.yaml sed -i "s/
mCh\_segment\_proc\_enable:.\*/ mCh\_segment\_proc\_enable: 1/" \${cuBB\_SDK}/cuPHYCP/cuphycontroller/config/cuphycontroller\_F08\_R750.yaml sed -i "s/
channel\_segment\_timelines:.\*/ channel\_segment\_timelines: 1/"\${cuBB\_SDK}/cuPHYCP/testMAC/testMAC/test\_mac\_config.yaml # Run F08 1C only as Enhanced L1 - L2
Interface is intended for 1 Cell.

For 23-3 and onwards, pattern 46 and 47 have become legacy patterns. Patterns 59 peak and 60 average are the latest patterns used for performance testing. On R750 RoyB DU system F08 4C with pattern 59 (peak pattern).

For performance testing, use the following settings for testMAC to adjust the schedule time of the FAPI command, this requires a builder thread:

*# testMAC configs for scheduling FAPI messages with appropriate L2 delay, also configure testMAC to stop after 600k slots:* sed -i

's/schedule\_total\_time:.\*/schedule\_total\_time: 470000/' \${cuBB\_SDK}/cuPHY-CP/testMAC/testMAC/test\_mac\_config.yaml sed -i 's/builder\_thread\_enable:.\*/builder\_thread\_enable: 1/' \${cuBB\_SDK}/cuPHY-CP/testMAC/testMAC/test\_mac\_config.yaml sed -i 's/fapi\_delay\_bit\_mask:.\*/fapi\_delay\_bit\_mask: 0xF/' \${cuBB\_SDK}/cuPHY-CP/testMAC/testMAC/test\_mac\_config.yaml *# optionally configure the test duration with the number of test\_slots. Keep test\_slots: 0 to run indefinitely.* sed -i 's/test\_slots: 0/test\_slots: 600000/' \${cuBB\_SDK}/cuPHY-

CP/testMAC/testMAC/test\_mac\_config.yaml *# testMAC core configs, use free cores on the same NUMA, for example, the following settings can be applied to an R750 using NUMA 1:* sed -i -z 's/ cpu\_affinity:\s\*[0-9]\+/ cpu\_affinity: 35/2' \${cuBB\_SDK}/cuPHY-CP/testMAC/testMAC/test\_mac\_config.yaml sed -i -z 's/ cpu\_affinity:\s\*[0-9]\+/ cpu\_affinity: 33/1' \${cuBB\_SDK}/cuPHY-CP/testMAC/testMAC/test\_mac\_config.yaml

You must enable the PUSCH conformance flags and RU Emulator validation to account for beamforming:

# cuphycontroller configs for PUSCH conformance flags: sed -i
"s/pusch\_tdi:.\*/pusch\_tdi: 1/" \${cuBB\_SDK}/cuPHYCP/cuphycontroller/config/cuphycontroller\_F08\_R750.yaml sed -i
"s/pusch\_cfo:.\*/pusch\_cfo: 1/" \${cuBB\_SDK}/cuPHYCP/cuphycontroller/config/cuphycontroller\_F08\_R750.yaml sed -i
"s/pusch\_to:.\*/pusch\_to: 1/" \${cuBB\_SDK}/cuPHYCP/cuphycontroller/config/cuphycontroller\_F08\_R750.yaml sed -i
"s/puxch\_polarDcdrListSz:.\*/puxch\_polarDcdrListSz: 8/" \${cuBB\_SDK}/cuPHYCP/cuphycontroller/config/cuphycontroller\_F08\_R750.yaml # RU emulator
beamforming validation config sed -i
"s/enable\_beam\_forming:.\*/enable\_beam\_forming: 1/" \${cuBB\_SDK}/cuPHY-CP/ruemulator/config/config.yaml

To test 4T 4R TDD 7 beams series 59 and 60 with 80 slot patterns have been generated:

- Series 59: 12C peak cells, 7 beams, Full BW CSI-RS, OTA, 4 UL streams, same as the old pattern 46, but slot 5 has 4 PRACH occasions:
  - PDSCH: 6 UEG / slot, MCS 27, 45 PRBs / UEG, (42 PRBs / UEG when having SSB)
  - PUSCH: 6 UEG / slot, MCS 27, 45 PRBs / UEG, (37 PRBs / UEG when having 4 PRACH, 39 PRBs / UEG when having 3 PRACH)
  - UCI@PUSCH: 4 HARQ, 37 CSI-1, 5 CSI-2
  - PDCCH: 12 DCI / slot (6 DL + 6 UL)
  - PUCCH: 24 UE 1 bit each (PF1)
  - Frame 0
    - Slot 0, 1, 2: ssb (2 blocks),
    - Slot 3, ssb (1 block)
    - Slot 6,8,10,16, TRS + CSIRS
    - Slot 7,9,11,17, TRS
    - Slot 5,15, PRACH
  - Frame 1
    - Slot 6,8,10, TRS + CSIRS
    - Slot 7,9,11, TRS
    - Slot 5,15, PRACH
  - Frame 2
    - Slot 0, 1, 2: ssb \*2,
    - Slot 3, ssb
    - Slot 6,7,8,9,10,11, 16,17 TRS

- Slot 5,15, PRACH
- Frame 3
  - Slot 6,7,8,9,10,11 TRS
  - Slot 5,15, PRACH
  - TRS/CSI-RS in symbol 6+10 / 12 for even case number
  - TRS/CSI-RS in symbol 5+9 / 13 for odd case number
- Series 59c: 20C peak cells, 7 beams, Full BW CSI-RS, OTA, 4 UL streams, 18 PUCCH UCIs + 6 PUSCH UCIs freq-multiplexed
  - PDSCH: 6 UEG / slot, MCS 27, 45 PRBs / UEG, (42 PRBs / UEG when having SSB)
  - PUSCH: 6 UEG / slot, MCS 27, 42 PRBs / UEG, (34 PRBs / UEG when having 4 PRACH, 36 PRBs / UEG when having 3 PRACH)
  - <u>UCI@PUSCH</u>: 4 HARQ, 37 CSI-1, 5 CSI-2
  - PDCCH: 12 DCI / slot (6 DL + 6 UL)
  - PUCCH: 18 UE frequency multiplexed (PF1)
  - Frame 0
    - Slot 0, 1, 2: ssb (2 blocks),
    - Slot 3, ssb (1 block)
    - Slot 6,8,10,16, TRS + CSIRS
    - Slot 7,9,11,17, TRS
    - Slot 5,15, PRACH
  - Frame 1
    - Slot 6,8,10, TRS + CSIRS

- Slot 7,9,11, TRS
- Slot 5,15, PRACH
- Frame 2
  - Slot 0, 1, 2: ssb \*2,
  - Slot 3, ssb
  - Slot 6,7,8,9,10,11, 16,17 TRS
  - Slot 5,15, PRACH
- Frame 3
  - Slot 6,7,8,9,10,11 TRS
  - Slot 5,15, PRACH
  - TRS/CSI-RS in symbol 6+10 / 12 for even case number
  - TRS/CSI-RS in symbol 5+9 / 13 for odd case number
- Series 59d: 20C peak cells, 7 beams, Full BW CSI-RS, OTA, 4 UL streams, 24 PUCCH UCIs freq-multiplexed:
  - PDSCH: 6 UEG / slot, MCS 27, 45 PRBs / UEG, (42 PRBs / UEG when having SSB)
  - PUSCH: 6 UEG / slot, MCS 27, 41 PRBs / UEG, (33 PRBs / UEG when having 4 PRACH, 35 PRBs / UEG when having 3 PRACH)
  - <u>UCI@PUSCH</u>: 0 HARQ, 37 CSI-1, 5 CSI-2
  - PDCCH: 12 DCI / slot (6 DL + 6 UL)
  - PUCCH: 24 UE frequency multiplexed (PF1)
  - Frame 0
    - Slot 0, 1, 2: ssb (2 blocks),

- Slot 3, ssb (1 block)
- Slot 6,8,10,16, TRS + CSIRS
- Slot 7,9,11,17, TRS
- Slot 5,15, PRACH
- Frame 1
  - Slot 6,8,10, TRS + CSIRS
  - Slot 7,9,11, TRS
  - Slot 5,15, PRACH
- Frame 2
  - Slot 0, 1, 2: ssb \*2,
  - Slot 3, ssb
  - Slot 6,7,8,9,10,11, 16,17 TRS
  - Slot 5,15, PRACH
- Frame 3
  - Slot 6,7,8,9,10,11 TRS
  - Slot 5,15, PRACH
  - TRS/CSI-RS in symbol 6+10 / 12 for even case number
  - TRS/CSI-RS in symbol 5+9 / 13 for odd case number
- Series 60: 7 beams, 100 MHz (273 PRBs), 16C, ave cell, OTA, disjoint PDSCH and CSIRS, 4 UL streams, same as the old pattern 47, but slot 5 has 4 PRACH occasions:
  - PDSCH: 6 UEG / slot, MCS 27, 22 PRBs / UEG, (18 PRBs / UEG when having ssb)

- PUSCH: 6 UEG / slot, MCS 27, 22 PRBs / UEG, (14 PRBs / UEG when having 4 PRACH, 16 PRBs / UEG when having 3 PRACH)
- UCI@PUSCH: 4 HARQ, 37 CSI-1, 5 CSI-2
- PDCCH: 12 DCI / slot (6 DL + 6 UL)
- PUCCH: 24 UE 1 bit each (PF1)
- Frame 0
  - Slot 0, 1, 2: ssb (2 blocks),
  - Slot 3, ssb (1 block)
  - Slot 6,8,10,16, TRS + CSIRS
  - Slot 7,9,11,17, TRS
  - Slot 5,15, PRACH
- Frame 1
  - Slot 6,8,10, TRS + CSIRS
  - Slot 7,9,11, TRS
  - Slot 5,15, PRACH
- Frame 2
  - Slot 0, 1, 2: ssb \*2,
  - Slot 3, ssb
  - Slot 6,7,8,9,10,11, 16,17 TRS
  - Slot 5,15, PRACH
- Frame 3
  - Slot 6,7,8,9,10,11 TRS

- Slot 5,15, PRACH
- TRS/CSI-RS in symbol 6+10 / 12 for even case number
- TRS/CSI-RS in symbol 5+9 / 13 for odd case number
- Series 60c: 7 beams, 100 MHz (273 PRBs), 20C, ave cell, OTA, disjoint PDSCH and CSIRS, 4 UL streams, 18 PUCCH UCIs freq-multiplexed
  - PDSCH: 6 UEG / slot, MCS 27, 22 PRBs / UEG, (18 PRBs / UEG when having ssb)
  - PUSCH: 6 UEG / slot, MCS 27, 19 PRBs / UEG, (11 PRBs / UEG when having 4 PRACH, 13 PRBs / UEG when having 3 PRACH)
  - <u>UCI@PUSCH</u>: 4 HARQ, 37 CSI-1, 5 CSI-2 (early HARQ enabled)
  - PDCCH: 12 DCI / slot (6 DL + 6 UL)
  - PUCCH: 18 UE frequency multiplexed (PF1)
  - Frame 0
    - Slot 0, 1, 2: ssb (2 blocks),
    - Slot 3, ssb (1 block)
    - Slot 6,8,10,16, TRS + CSIRS
    - Slot 7,9,11,17, TRS
    - Slot 5,15, PRACH
  - Frame 1
    - Slot 6,8,10, TRS + CSIRS
    - Slot 7,9,11, TRS
    - Slot 5,15, PRACH
  - Frame 2

- Slot 0, 1, 2: ssb \*2,
- Slot 3, ssb
- Slot 6,7,8,9,10,11, 16,17 TRS
- Slot 5,15, PRACH
- Frame 3
  - Slot 6,7,8,9,10,11 TRS
  - Slot 5,15, PRACH
  - TRS/CSI-RS in symbol 6+10 / 12 for even case number
  - TRS/CSI-RS in symbol 5+9 / 13 for odd case number
- Series 60d: 7 beams, 100 MHz (273 PRBs), 20C, ave cell, OTA, disjoint PDSCH and CSIRS, 4 UL streams, 24 PUCCH UCIs freq-multiplexed:
  - PDSCH: 6 UEG / slot, MCS 27, 22 PRBs / UEG, (18 PRBs / UEG when having ssb)
  - PUSCH: 6 UEG / slot, MCS 27, 18 PRBs / UEG, (10 PRBs / UEG when having 4 PRACH, 12 PRBs / UEG when having 3 PRACH)
  - <u>UCI@PUSCH</u>: 0 HARQ, 37 CSI-1, 5 CSI-2 (early HARQ enabled)
  - PDCCH: 12 DCI / slot (6 DL + 6 UL)
  - PUCCH: 24 UE frequency multiplexed (PF1)
  - Frame 0
    - Slot 0, 1, 2: ssb (2 blocks),
    - Slot 3, ssb (1 block)
    - Slot 6,8,10,16, TRS + CSIRS
    - Slot 7,9,11,17, TRS

- Slot 5,15, PRACH
- Frame 1
  - Slot 6,8,10, TRS + CSIRS
  - Slot 7,9,11, TRS
  - Slot 5,15, PRACH
- Frame 2
  - Slot 0, 1, 2: ssb \*2,
  - Slot 3, ssb
  - Slot 6,7,8,9,10,11, 16,17 TRS
  - Slot 5,15, PRACH
- Frame 3
  - Slot 6,7,8,9,10,11 TRS
  - Slot 5,15, PRACH
  - TRS/CSI-RS in symbol 6+10 / 12 for even case number
  - TRS/CSI-RS in symbol 5+9 / 13 for odd case number

For best performance the following example commands include numactl, which can be used for systems with the GPU located on NUMA 1 on a multi-NUMA system. For single NUMA systems, the *numactl* -*N* 1 -*m* 1 part of the command can be omitted.

sudo -E LD\_LIBRARY\_PATH=\${LD\_LIBRARY\_PATH}:/opt/mellanox/dpdk/lib/x86\_64linux-gnu:/opt/mellanox/doca/lib/x86\_64-linux-gnu numactl -N 1 -m 1 ./cuphycontroller\_scf F08\_R750 sudo -E LD\_LIBRARY\_PATH=\${LD\_LIBRARY\_PATH}:/opt/mellanox/dpdk/lib/x86\_64-linuxgnu:/opt/mellanox/doca/lib/x86\_64-linux-gnu numactl -N 1 -m 1 ./test\_mac F08 4C 59 sudo -E LD\_LIBRARY\_PATH=\${LD\_LIBRARY\_PATH}:/opt/mellanox/dpdk/lib/x86\_64linux-gnu:/opt/mellanox/doca/lib/x86\_64-linux-gnu ./ru\_emulator F08 4C 59

21:40:26.213585 WRN 2231 0 [RU] Cell 0 DL 1469.14 Mbps 1400 Slots | UL 213.84 Mbps 400 Slots | PBCH 200 | PDCCH\_UL 1600 | PDCCH\_DL 1600 | CSI\_RS 700 | PRACH 200 Slots | PUCCH 400 Slots | DL\_C\_ON 100.00% DL\_U\_ON 99.91% UL\_C\_ON 100.00% |Seconds 459 21:40:26.213591 WRN 2231 0 [RU] Cell 1 DL 1469.14 Mbps 1400 Slots | UL 213.84 Mbps 400 Slots | PBCH 200 | PDCCH\_UL 1600 | PDCCH\_DL 1600 | CSI\_RS 700 | PRACH 200 Slots | PUCCH 400 Slots | DL\_C\_ON 100.00% DL\_U\_ON 99.94% UL\_C\_ON 100.00% |Seconds 459 21:40:26.213595 WRN 2231 0 [RU] Cell 2 DL 1469.14 Mbps 1400 Slots | UL 213.84 Mbps 400 Slots | PBCH 200 | PDCCH\_UL 1600 | PDCCH\_DL 1600 | CSI\_RS 700 | PRACH 200 Slots | PUCCH 400 Slots | DL\_C\_ON 100.00% DL\_U\_ON 99.92% UL\_C\_ON 100.00% |Seconds 459 21:40:26.213599 WRN 2231 0 [RU] Cell 3 DL 1469.14 Mbps 1400 Slots | UL 213.84 Mbps 400 Slots | PBCH 200 | PDCCH\_UL 1600 | PDCCH\_DL 1600 | CSI\_RS 700 | PRACH 200 Slots | PUCCH 400 Slots | DL\_C\_ON 100.00% DL\_U\_ON 99.95% UL\_C\_ON 100.00% |Seconds 459

On R750 RoyB DU system F08 4C with pattern 60 (average pattern):

sudo -E LD\_LIBRARY\_PATH=\${LD\_LIBRARY\_PATH}:/opt/mellanox/dpdk/lib/x86\_64linux-gnu:/opt/mellanox/doca/lib/x86\_64-linux-gnu numactl -N 1 -m 1 ./cuphycontroller\_scf F08\_R750 sudo -E

LD\_LIBRARY\_PATH=\${LD\_LIBRARY\_PATH}:/opt/mellanox/dpdk/lib/x86\_64-linuxgnu:/opt/mellanox/doca/lib/x86\_64-linux-gnu numactl -N 1 -m 1 ./test\_mac F08 4C 60 sudo -E LD\_LIBRARY\_PATH=\${LD\_LIBRARY\_PATH}:/opt/mellanox/dpdk/lib/x86\_64linux-gnu:/opt/mellanox/doca/lib/x86\_64-linux-gnu ./ru\_emulator F08 4C 60

22:01:12.039024 WRN 2375 0 [RU] Cell 0 DL 523.10 Mbps 1400 Slots | UL 94.65 Mbps 400 Slots | PBCH 200 | PDCCH\_UL 1600 | PDCCH\_DL 1600 | CSI\_RS 700 | PRACH 200 Slots | PUCCH 400 Slots | DL\_C\_ON 100.00% DL\_U\_ON 99.99% UL\_C\_ON 100.00% |Seconds 471 22:01:12.039030 WRN 2375 0 [RU] Cell 1 DL 523.10 Mbps 1400 Slots | UL 94.65 Mbps 400 Slots | PBCH 200 | PDCCH\_UL 1600 | PDCCH\_DL 1600 | CSI\_RS 700 | PRACH 200 Slots | PUCCH 400 Slots | DL\_C\_ON 100.00% DL\_U\_ON 99.99% UL\_C\_ON 100.00% |Seconds 471 22:01:12.039034 WRN 2375 0 [RU] Cell 2 DL 523.10 Mbps 1400 Slots | UL 94.65 Mbps 400 Slots | PBCH 200 | PDCCH\_UL 1600 | PDCCH\_DL 1600 | CSI\_RS 700 | PRACH 200 Slots | PUCCH 400 Slots | DL\_C\_ON 100.00% DL\_U\_ON 99.99% UL\_C\_ON 100.00% |Seconds 471 22:01:12.039037 WRN 2375 0 [RU] Cell 3 DL 523.10 Mbps 1400 Slots | UL 94.65 Mbps 400 Slots | PBCH 200 | PDCCH\_UL 1600 | PDCCH\_DL 1600 | CSI\_RS 700 | PRACH 200 Slots | PUCCH 400 Slots | DL\_C\_ON 100.00% DL\_U\_ON 99.99% UL\_C\_ON 100.00% |Seconds 471

- Series 57: 100MHz (273 PRBs), 8C ave cells, 4 UL stream, OTA
  - The Pattern 57 is same as nrSim TC 90602. Because its 4 UL Streams 4 Antenna config must be used, the following are the configuration settings:

sed -i "s/eAxC\_UL: \[8,0\]/eAxC\_UL: \[8,0,1,2\]/" \${cuBB\_SDK}/cuPHY-CP/ruemulator/config/config.yaml sed -i "s/eAxC\_UL: \[1,2\]/eAxC\_UL: \[1,2,4,9\]/" \${cuBB\_SDK}/cuPHY-CP/ru-emulator/config/config.yaml sed -i "s/eAxC\_UL: \ [0,1\]/eAxC\_UL: \[0,1,2,3\]/" \${cuBB\_SDK}/cuPHY-CP/ru-emulator/config/config.yaml sed -i "s/eAxC\_id\_pusch: \[8, 0\]/eAxC\_id\_pusch: \[8, 0, 1, 2\]/" \${cuBB\_SDK}/cuPHY-CP/cuphycontroller/config/cuphycontroller\_F08\_R750.yaml sed -i "s/eAxC\_id\_pusch: \[1, 2\]/eAxC\_id\_pusch: \[1, 2, 4, 9\]/" \${cuBB\_SDK}/cuPHY-CP/cuphycontroller/config/cuphycontroller\_F08\_R750.yaml sed -i "s/eAxC\_id\_pusch: \[0, 1\]/eAxC\_id\_pusch: \[0, 1, 2, 3\]/" \${cuBB\_SDK}/cuPHY-CP/cuphycontroller/config/cuphycontroller\_F08\_R750.yaml sed -i "s/eAxC\_id\_pucch: \[8, 0\]/eAxC\_id\_pucch: \[8, 0, 1, 2\]/" \${cuBB\_SDK}/cuPHY-CP/cuphycontroller/config/cuphycontroller\_F08\_R750.yaml sed -i "s/eAxC\_id\_pucch: \[1, 2\]/eAxC\_id\_pucch: \[1, 2, 4, 9\]/" \${cuBB\_SDK}/cuPHY-CP/cuphycontroller/config/cuphycontroller\_F08\_R750.yaml sed -i "s/eAxC\_id\_pucch: \[0, 1\]/eAxC\_id\_pucch: \[0, 1, 2, 3\]/" \${cuBB\_SDK}/cuPHY-CP/cuphycontroller/config/cuphycontroller\_F08\_R750.yaml

On R750 A100x DU system F08 8C with pattern 57 (average pattern):

sudo -E ./cuphycontroller\_scf F08\_R750 sudo ./test\_mac F08 8C 57 sudo ./ru\_emulator F08 8C 57

This is the expected MAC throughput:

13:34:55.520460 WRN [MAC.FAPI] Cell 0 | DL 208.35 Mbps 1600 Slots | UL 2.25 Mbps 400 Slots | Prmb 400 | HARQ 10000 | SR 0 | CSI1 400 | CSI2 400 | SRS 0 | ERR 0 | INV 0 | Slots 2000 13:34:55.520461 WRN [MAC.FAPI] Cell 1 | DL 416.69 Mbps 1600 Slots | UL 4.51 Mbps 400 Slots | Prmb 400 | HARQ 10400 | SR 0 | CSI1 800 | CSI2 800 | SRS 0 | ERR 0 | INV 0 | Slots 2000 13:34:55.520462 WRN [MAC.FAPI] Cell 2 | DL 625.04 Mbps 1600 Slots | UL 8.91 Mbps 400 Slots | Prmb 400 | HARQ 10800 | SR 0 | CSI1 1200 | CSI2 1200 | SRS 0 | ERR 0 | INV 0 | Slots 2000 13:34:55.520462 WRN [MAC.FAPI] Cell 3 | DL 833.38 Mbps 1600 Slots | UL 15.19 Mbps 400 Slots | Prmb 400 | HARQ 11200 | SR 0 | CSI1 1600 | CSI2 1600 | SRS 0 | ERR 0 | INV 0 | Slots 2000 13:34:55.520462 WRN [MAC.FAPI] Cell 4 | DL 1041.73 Mbps 1600 Slots | UL 21.46 Mbps 400 Slots | Prmb 400 | HARQ 11600 | SR 0 | CSI1 2000 | CSI2 2000 | SRS 0 | ERR 0 | INV 0 | Slots 2000 13:34:55.520462 WRN [MAC.FAPI] Cell 5 | DL 1250.07 Mbps 1600 Slots | UL 27.74 Mbps 400 Slots | Prmb 400 | HARQ 12000 | SR 0 | CSI1 2400 | CSI2 2400 | SRS 0 | ERR 0 | INV 0 | Slots 2000 13:34:55.520462 WRN [MAC.FAPI] Cell 6 | DL 1458.42 Mbps 1600 Slots | UL 35.78 Mbps 400 Slots | Prmb 400 | HARQ 12400 | SR 0 | CSI1 2800 | CSI2 2800 | SRS 0 | ERR 0 | INV 0 | Slots 2000 13:34:55.520462 WRN [MAC.FAPI] Cell 7 | DL 1666.76 Mbps 1600 Slots | UL 43.82 Mbps 400 Slots | Prmb 400 | HARQ 12800 | SR 0 | CSI1 3200 | CSI2 3200 | SRS 0 | ERR 0 | INV 0 | Slots 2000

#### Simultaneous FH Port Test Configs with RU Emulator

The following TC needs both FH ports:

- BFP14 8C 59
- BFP14 16C 60
- BFP14 12C 50 (80MHz)

To set up the two port test, you must set up the configurations appropriately.

You can choose between the following verified 2 port test topologies:

- 1 AX800 and 1 RU server
  - AX800 P0 <-> RU P0

- AX800 P1 <-> RU P1
- 1 AX800 and 2 RU server
  - AX800 P0 <-> RU 1 P0
  - AX800 P1 <-> RU 2 P0

cuPHYController configuration:

nics: - nic: 0000:cc:00.0 mtu: 1514 cpu\_mbufs: 196608 uplane\_tx\_handles: 64 txq\_count: 48 rxq\_count: 16 txq\_size: 8192 rxq\_size: 16384 gpu: 0 - nic: 0000:cc:00.1 mtu: 1514 cpu\_mbufs: 196608 uplane\_tx\_handles: 64 txq\_count: 48 rxq\_count: 16 txq\_size: 8192 rxq\_size: 16384 gpu: 0

In the cuPHYController cell configurations, you could set port that the cell would run traffic on:

cells: - name: O-RU 0 [...] nic: 0000:cc:00.0 - name: O-RU 1 [...] nic: 0000:cc:00.1 - name: O-RU 2 [...] nic: 0000:cc:00.0 - name: O-RU 3 [...] nic: 0000:cc:00.1

For the first topology with a single RU emulator system, you could specify the NIC interfaces and the peer ethernet addresses with the address of the DU ports, for example:

nics: - nic\_interface: 0000:b5:00.0 - nic\_interface: 0000:b5:00.1 peers: - peerethaddr: 48:b0:2d:a6:28:02 # MAC address of DU port 0 - peerethaddr: 48:b0:2d:a6:28:03 # MAC address of DU port 1

Similarly for RU emulator config, appropriately assign the NIC and peer addresses, based on the index in the lists defined above:

cell\_configs: - name: "Cell1" peer: 0 nic: 0 - name: "Cell2" peer: 1 nic: 1 - name: "Cell3" peer: 0 nic: 0 - name: "Cell4" peer: 1 nic: 1 For the second topology with 2 RU Emulator systems, an option is to run with the same configuration file, but half of the cells would not have traffic. Optionally you could remove the second nic\_interface and peerethaddr definitions and only use index 0.

### **Running the nrSim Test Cases**

#### PBCH

*# Restart MPS* sudo -E ./cuphycontroller\_scf nrSim\_SCF sudo ./test\_mac nrSim 1901 -channels PBCH sudo ./ru\_emulator nrSim 1901 --channels PBCH *# Expect RU Emulator to report 100 PBCH per second* 

#### PDCCH\_DL

# Restart MPS sudo -E ./cuphycontroller\_scf nrSim\_SCF sudo ./test\_mac nrSim 2901 -channels PDCCH\_DL sudo ./ru\_emulator nrSim 2901 --channels PDCCH\_DL # Expect RU Emulator to report 100 PDCCH\_DL per second

#### PDSCH

*# Restart MPS* sudo -E ./cuphycontroller\_scf nrSim\_SCF sudo ./test\_mac nrSim 3901 -channels PDSCH sudo ./ru\_emulator nrSim 3901 --channels PDSCH *# Expect RU Emulator to report 100 PDSCH per second* 

#### PUSCH

# Restart MPS sudo -E ./cuphycontroller\_scf nrSim\_SCF sudo ./test\_mac nrSim 7901 -channels PUSCH sudo ./ru\_emulator nrSim 7901 --channels PUSCH # Expect testMAC to report 100 PUSCH per second # PUSCH Mapping Type B # Restart MPS sudo -E ./cuphycontroller\_scf nrSim\_SCF sudo ./test\_mac nrSim 7258 --channels PUSCH sudo ./ru\_emulator nrSim 7258 --channels PUSCH # Expect testMAC to report 100 PUSCH per second # Restart MPS sudo -E ./cuphycontroller\_scf nrSim\_SCF sudo ./test\_mac nrSim 7259 --channels PUSCH sudo ./ru\_emulator nrSim 7259 --channels PUSCH # Expect testMAC to report 100 PUSCH per second #CSI P2 sed -i "s/enable\_csip2\_v3.\*/enable\_csip2\_v3: 1/" \${cuBB\_SDK}/cuPHY-
CP/cuphycontroller/config/cuphycontroller\_nrSim\_SCF.yaml sed -i "s/enable\_csip2\_v3.\*/enable\_csip2\_v3: 1/" \$cuBB\_SDK/cuPHY-CP/testMAC/testMAC/test\_mac\_config.yaml *# Restart MPS* sed -i "s/ uciIndPerSlot : .\*/ uciIndPerSlot : 2/" \${cuBB\_SDK}/cuPHY-CP/testMAC/testMAC/test\_mac\_config.yaml sudo -E ./cuphycontroller\_scf nrSim\_SCF sudo ./test\_mac nrSim 7599 --channels PUSCH sudo ./ru\_emulator nrSim 7599 --channels PUSCH *# Expect testMAC to report 100 PUSCH and 100 CSIP2 per second # Restart MPS* sed -i "s/ uciIndPerSlot : .\*/ uciIndPerSlot : 2/" \${cuBB\_SDK}/cuPHY-CP/testMAC/testMAC/test\_mac\_config.yaml sudo -E ./cuphycontroller\_scf nrSim\_SCF sudo ./test\_mac nrSim 7600 --channels PUSCH sudo ./ru\_emulator nrSim 7600 --channels PUSCH *# Expect testMAC to report 100 PUSCH and 100 CSIP2 per second* 

#### PRACH

# Restart MPS sudo -E ./cuphycontroller\_scf nrSim\_SCF sudo ./test\_mac nrSim 5901 -channels PRACH sudo ./ru\_emulator nrSim 5901 --channels PRACH # Expect testMAC to report 100 Preambles per second # PRACH 16 PID/Slot and PRACH B4 4FDM # Restart MPS sudo -E ./cuphycontroller\_scf nrSim\_SCF sudo ./test\_mac nrSim 5013 --channels PRACH sudo ./ru\_emulator nrSim 5013 --channels PRACH Expect testMAC to receive 1600 Preambles per second - Change tv\_prach field as below in cuphycontroller\_nrSim\_SCF.yaml tv\_prach: TVnr\_5013\_PRACH\_gNB\_CUPHY\_s1p0.h5 Expect 4 RO occasions in each slot in phy.log in sequence mentioned in below. RO 0 - PrmbIndex (2,5,8,11) RO 1 - PrmbIndex (14,17,20,23) RO 2 - PrmbIndex (32,35,26,29) RO 3 - PrmbIndex (38,41,44,47) # grep -i "RO\|prmbIndex" phy.log 15:57:41.161874 I [DRV.PRACH] RO 0 SFN 599.01 Preambles num detected 4 15:57:41.161878 | [DRV.PRACH] SFN 599.01 #0 prmbIndex 2 prmbDelay 0.000000 prmbPower -2.878487 15:57:41.161880 | [DRV.PRACH] SFN 599.01 #1 prmbIndex 5 prmbDelay 0.000000 prmbPower -2.801307 15:57:41.161883 I [DRV.PRACH] SFN 599.01 #2 prmbIndex 8 prmbDelay 0.000000 prmbPower -3.207683 15:57:41.161886 I [DRV.PRACH] SFN 599.01 #3 prmbIndex 11 prmbDelay 0.000000 prmbPower -3.423241 15:57:41.161901 I [DRV.PRACH] RO 1 SFN 599.01 Preambles num detected 4 15:57:41.161904 I [DRV.PRACH] SFN 599.01 #0 prmbIndex 14 prmbDelay 0.000000 prmbPower -4.193221 15:57:41.161906 I [DRV.PRACH] SFN 599.01 #1 prmbIndex 17 prmbDelay 0.000000 prmbPower -4.011869 15:57:41.161909 I [DRV.PRACH] SFN 599.01 #2 prmbIndex 20 prmbDelay 0.000000 prmbPower -3.471422 15:57:41.161912 | [DRV.PRACH] SFN 599.01 #3 prmbIndex 23 prmbDelay 0.000000 prmbPower -3.552692 15:57:41.161924 I [DRV.PRACH] RO 2 SFN 599.01 Preambles num detected 4 15:57:41.161927 I [DRV.PRACH] SFN 599.01 #0 prmbIndex 32 prmbDelay 0.000000 prmbPower -4.954414 15:57:41.161930 I [DRV.PRACH] SFN 599.01 #1 prmbIndex 35 prmbDelay 0.000000 prmbPower -3.706564 15:57:41.161933 I [DRV.PRACH] SFN 599.01 #2 prmbIndex 26 prmbDelay 0.000000 prmbPower -4.333083 15:57:41.161935 I [DRV.PRACH] SFN 599.01 #3 prmbIndex 29 prmbDelay 0.000000 prmbPower -3.994442 15:57:41.161945 I [DRV.PRACH] RO 3 SFN 599.01 Preambles num detected 4 15:57:41.161947 I [DRV.PRACH] SFN 599.01 #0 prmbIndex 38 prmbDelay 0.000000 prmbPower -3.341729 15:57:41.161950 I [DRV.PRACH] SFN 599.01 #1 prmbIndex 41 prmbDelay 0.000000 prmbPower -4.641103 15:57:41.161952 I [DRV.PRACH] SFN 599.01 #2 prmbIndex 44 prmbDelay 0.000000 prmbPower -4.189767 15:57:41.161955 I [DRV.PRACH] SFN 599.01 #3 prmbIndex 47 prmbDelay 0.000000 prmbPower -4.946166

### NZP CSI\_RS

*# Restart MPS* sudo -E ./cuphycontroller\_scf nrSim\_SCF sudo ./test\_mac nrSim 4001 -channels CSI\_RS sudo ./ru\_emulator nrSim 4001 --channels CSI\_RS *# Expect RU Emulator to report 100 CSI\_RS per second* 

#### PDSCH + ZP CSI\_RS

To run TC 3323, 3338, and 3339, add --channels CSI\_RS+PDSCH in the test\_mac and ru\_emulator commands.

*# Restart MPS* sudo -E ./cuphycontroller\_scf nrSim\_SCF sudo ./test\_mac nrSim 3323 -channels CSI\_RS+PDSCH sudo ./ru\_emulator nrSim 3323 --channels CSI\_RS+PDSCH *# Expect RU Emulator to count 100 CSI\_RS and 100 PDSCH per second* 

#### Precoding

# Below steps are applicable to precoding test for PDSCH, PDCCH, PBCH, and CSI\_RS # In l2\_adapter\_config\_nrSim\_SCF.yaml, set enable\_precoding to 1 sed -i -z "s/enable\_precoding: 0/enable\_precoding: 1/" \$cuBB\_SDK/cuPHY- CP/cuphycontroller/config/l2\_adapter\_config\_nrSim\_SCF.yaml # Restart MPS sudo -E ./cuphycontroller\_scf nrSim\_SCF sudo ./test\_mac nrSim 3248 --channels PDSCH # Reset enable\_precoding to 0 sed -i -z "s/enable\_precoding: 1/enable\_precoding: 0/" \$cuBB\_SDK/cuPHY-CP/cuphycontroller/config/l2\_adapter\_config\_nrSim\_SCF.yaml # In ru-emulator/config/config.yaml, set dl\_approx\_validation to 1 sed -i -z "s/dl\_approx\_validation: 0/dl\_approx\_validation: 1/1" \$cuBB\_SDK/cuPHY-CP/ruemulator/config/config.yaml sudo ./ru\_emulator nrSim 3248 --channels PDSCH # Expect testMAC and RU Emulator both see 1.36 Mbps 100 Slots per second # Reset dl\_approx\_validation to 0 sed -i -z "s/dl\_approx\_validation: 1/dl\_approx\_validation: 0/1" \$cuBB\_SDK/cuPHY-CP/ru-emulator/config/config.yaml

### **PUCCH HARQ**

*# Restart MPS* sudo -E ./cuphycontroller\_scf nrSim\_SCF sudo ./test\_mac nrSim 6001 -channels PUCCH sudo ./ru\_emulator nrSim 6001 --channels PUCCH *# Expect testMAC to report 100 HARQ indications and ru-emulator to report 100 PUCCH per second* 

## **PUCCH Format 2**

*# Restart MPS* sudo -E ./cuphycontroller\_scf nrSim\_SCF sudo ./test\_mac nrSim 6201 -channels PUCCH sudo ./ru\_emulator nrSim 6201 --channels PUCCH *# Expect testMAC to report 100 HARQ indications and ru-emulator to report 100 PUCCH per second* 

## **PUCCH HARQ/SR**

*# Restart MPS* sudo -E ./cuphycontroller\_scf nrSim\_SCF sudo ./test\_mac nrSim 6049 -channels PUCCH sudo ./ru\_emulator nrSim 6049 --channels PUCCH *# Expect testMAC to report 300 HARQ* + *300 SR and ru-emulator to report 100 PUCCH per second* 

#### **PUCCH Format 3**

*# Restart MPS* sudo -E ./cuphycontroller\_scf nrSim\_SCF sudo ./test\_mac nrSim 6301 -- channels PUCCH sudo ./ru\_emulator nrSim 6301 --channels PUCCH *# Expect testMAC* 

### **UCI on PUSCH**

# Restart MPS sudo -E ./cuphycontroller\_scf nrSim\_SCF sudo ./test\_mac nrSim 7501 sudo ./ru\_emulator nrSim 7501 # Expect testMAC to report 100 HARQ/s and UL slots/s # Restart MPS sudo -E ./cuphycontroller\_scf nrSim\_SCF sudo ./test\_mac nrSim 7502 sudo ./ru\_emulator nrSim 7502 # Expect testMAC to report 100 HARQ/s and UL slots/s # Restart MPS #UCI on PUSCH CSI part 2 sudo -E ./cuphycontroller\_scf nrSim\_SCF sudo ./test\_mac nrSim 7517 sudo ./ru\_emulator nrSim 7517 --channel PUSCH For 7517-7519, 7524-26, 7528-29 # Expect testMAC to report 100 CSI part2/s and 100 UL slots/s # Expect cuphycontroller to report 0 CRC for 100 slots/s and 1.61 Mbps UL throughput For 7520-7523, 7527, 7530 # Expect testMAC to report 100 CSI part2/s # Expect cuphycontroller to report 0 CRC for 100 slots/s

#### SRS

To enable FAPI 10.04 fields for the SRS test, add -DSCF\_FAPI\_10\_04=ON in the cmake options and do a clean build. The test cases for SRS validation are 8301 and 8302.

In cuphycontroller\_nrSim\_SCF.yaml - enable\_srs: 1

# Restart MPS # Running 8301 sudo -E ./ru\_emulator nrSim 8301 --channels SRS or ./ru\_emulator nrSim 8301 (default support all channels) sudo -E ./test\_mac nrSim 8301 --channels SRS or ./test\_mac nrSim 8301 (default support all channels) sudo -E ./cuphycontroller\_scf nrSim\_SCF # Expect the testMac to report the number of received SRS is between 97 and 103 and INV values per second to be 0. # If the INV Values are greater than 0, there is either a SRS report mismatch or SRS report parameter mismatch. # Restart MPS # Running 8302 sudo -E ./ru\_emulator nrSim 8302 --channels SRS or ./ru\_emulator nrSim 8302 (default support all channels) sudo -E ./test\_mac nrSim 8302 --channels SRS or ./test\_mac nrSim 8302 (default support all channels) sudo -E ./cuphycontroller\_scf nrSim\_SCF # Expect the testMac to report the number of received SRS is between 97 and 103 and INV values per second to be 0. # If the INV Values are greater than 0, there is either a SRS report mismatch or SRS report parameter mismatch.

## S-slot

# Restart MPS sudo ./ru\_emulator nrSim 90013 --channels 0x1ff sudo -E ./cuphycontroller\_scf nrSim\_SCF sudo ./test\_mac nrSim 90013 --channels 0x1ff # Expect RU Emulator to report 50 DL and PDCCH\_DL per second, testMAC to report 50 HARQ per second # Restart MPS sudo ./ru\_emulator nrSim 90015 --channels 0x1ff sudo -E ./cuphycontroller\_scf nrSim\_SCF sudo ./test\_mac nrSim 90015 --channels 0x1ff # Expect RU Emulator to report 50 DL and PDCCH\_DL per second, testMAC to report 50 HARQ per second

## **Multiple SSB**

*# Restart MPS* sudo -E ./cuphycontroller\_scf nrSim\_SCF sudo ./test\_mac nrSim 1104 -channels PBCH sudo ./ru\_emulator nrSim 1104 --channels PBCH *# Expect RU Emulator to report 100 PBCH per second* 

### **PUSCH TDI**

*# Restart MPS* sudo -E ./cuphycontroller\_scf nrSim\_SCF\_tdi sudo ./test\_mac nrSim 7411 --channels PUSCH sudo ./ru\_emulator nrSim 7411 --channels PUSCH *# Expect testMAC and RU Emulator both see 1.79 Mbps 100 Slots per second* 

#### **PUSCH SINR and Noise**

# For TCs 7265,7266,7268,7269,7271,7272 # Change cuphycontroller\_nrSim\_SCF.yaml file to have 8 eAxIds for PUSCH eAxC\_id\_pusch: [8,0,1,2,3,4,5,6] sed -i s/"eAxC\_id\_pusch: \\[8,0,1,2\\]/eAxC\_id\_pusch: \\[8,0,1,2,3,4,5,6\\]/1" \$cuBB\_SDK/cuPHY-CP/cuphycontroller/config/cuphycontroller\_nrSim\_SCF.yaml # For TCs 7264,7267,7270 no change to cuphycontroller\_nrSim\_SCF.yaml # Restart MPS sudo ./test\_mac nrSim 7265 --channels PUSCH sudo ./ru\_emulator nrSim 7265 -channels PUSCH # Revert if changed earlier sed -i s/"eAxC\_id\_pusch: \\ [8,0,1,2,3,4,5,6\\]/eAxC\_id\_pusch: \\[8,0,1,2\\]/1" \$cuBB\_SDK/cuPHY-CP/cuphycontroller/config/cuphycontroller\_nrSim\_SCF.yaml

## mSlot\_mCell Test Cases

TCs 90001,90002,90003,90004,90005,90006,90011,90012,90013,90014,90015

*# nrSim config generation* cd \${cuBB\_SDK}/cubb\_scripts/autoconfig python3 auto\_controllerConfig.py -i ../../testVectors/ -t ../../cuPHY-

CP/cuphycontroller/config/cuphycontroller\_nrSim\_SCF.yaml -o ../../cuPHY-

CP/cuphycontroller/config python3 auto\_RuEmulatorConfig.py -i ../../cuPHY-

CP/cuphycontroller/config -t ../../cuPHY-CP/ru-emulator/config/config.yaml -o

../../cuPHY-CP/ru-emulator/config # backup default nrSim config cp

\${cuBB\_SDK}/cuPHY-CP/cuphycontroller/config/cuphycontroller\_nrSim\_SCF.yaml
\${cuBB\_SDK}/cuPHY-

CP/cuphycontroller/config/cuphycontroller\_nrSim\_SCF.yaml.orig cp \${cuBB\_SDK}/cuPHY-CP/ru-emulator/config/config.yaml \${cuBB\_SDK}/cuPHY-CP/ruemulator/config/config.yaml.orig cp \${cuBB\_SDK}/cuPHY-

CP/testMAC/testMAC/test\_mac\_config.yaml \${cuBB\_SDK}/cuPHY-

CP/testMAC/testMAC/test\_mac\_config.yaml.orig # Use nrSim\_SCF\_900xx config cp \${cuBB\_SDK}/cuPHY-

CP/cuphycontroller/config/cuphycontroller\_nrSim\_SCF\_900xx.yaml \${cuBB\_SDK}/cuPHY-CP/cuphycontroller/config/cuphycontroller\_nrSim\_SCF.yaml cp \${cuBB\_SDK}/cuPHY-CP/ru-emulator/config/ru\_emulator\_config\_900xx.yaml \${cuBB\_SDK}/cuPHY-CP/ru-emulator/config/config.yaml python3 auto\_TestMacConfig.py -t ../../cuPHY-

CP/testMAC/testMAC/test\_mac\_config.yaml.orig -c 900xx -p devkit -o ../../cuPHY-CP/testMAC/testMAC/test\_mac\_config.yaml # *Restart MPS* sudo -E

./cuphycontroller\_scf nrSim\_SCF sudo ./ru\_emulator nrSim 900xx --channels 0x1ff sudo ./test\_mac nrSim 900xx --channels 0x1ff *# Restore nrSim config file* cp \${cuBB\_SDK}/cuPHY-

CP/cuphycontroller/config/cuphycontroller\_nrSim\_SCF.yaml.orig

\${cuBB\_SDK}/cuPHY-CP/cuphycontroller/config/cuphycontroller\_nrSim\_SCF.yaml cp \${cuBB\_SDK}/cuPHY-CP/ru-emulator/config/config.yaml.orig \${cuBB\_SDK}/cuPHY-CP/ru-emulator/config/config.yaml cp \${cuBB\_SDK}/cuPHY-

CP/testMAC/testMAC/test\_mac\_config.yaml.orig \${cuBB\_SDK}/cuPHY-

CP/testMAC/testMAC/test\_mac\_config.yaml

## 32T32R SRS + Dynamic Beamforming Weights Test Cases

Here are the steps to build and run the 32T32R SRS and dynamic beamforming weights related tests.

Build options:

cmake .. -DSCF\_FAPI\_10\_04=ON make -j \$(nproc --all)

Verify all of the following launch patterns for DL-BFW+PDSCH and UL-BFW+PUSCH:

- TC's 100Mhz: 90070, 90073, 90074, 90079, 90082, 90083
- TC's 30Mhz: 90075, 90076
- TC's 50Mhz: 90077, 90078

The following are the TV's that you must uses for the above launch patterns:

## 100Mhz TV's:

- TVnr\_9000\_gNB\_FAPI\_s0.h5
- TVnr\_9001\_gNB\_FAPI\_s0.h5
- TVnr\_9226\_gNB\_FAPI\_s0.h5
- TVnr\_9227\_gNB\_FAPI\_s0.h5
- TVnr\_3850\_gNB\_FAPI\_s0.h5
- TVnr\_3853\_gNB\_FAPI\_s0.h5
- TVnr\_7851\_gNB\_FAPI\_s0.h5

## 30Mhz TV's:

- TVnr\_9228\_gNB\_FAPI\_s0.h5
- TVnr\_9229\_gNB\_FAPI\_s0.h5
- TVnr\_3851\_gNB\_FAPI\_s0.h5

• TVnr\_7852\_gNB\_FAPI\_s0.h5

## 50Mhz TV's:

- TVnr\_9230\_gNB\_FAPI\_s0.h5
- TVnr\_9231\_gNB\_FAPI\_s0.h5
- TVnr\_3852\_gNB\_FAPI\_s0.h5
- TVnr\_7853\_gNB\_FAPI\_s0.h5

For 32T32R SRS 84xx, the TV's need to be executed. You can generate the config using the autoconfig scripts for the above launch patterns, with the exception that only the following parameters need to be explicitly modified in the generated config file:

In cuphycontroller\_nrSim\_SCF.yaml - enable\_srs: 1, mMIMO\_enable: 1, mtu: 8192 In ru-emulator: config.yaml - aerial\_fh\_mtu: 8192

# nrSim config generation cd \${cuBB\_SDK}/cubb\_scripts/autoconfig python3 auto\_controllerConfig.py -i ../../testVectors/ -t ../../cuPHY-CP/cuphycontroller/config/cuphycontroller\_nrSim\_SCF.yaml -o ../../cuPHY-CP/cuphycontroller/config python3 auto\_RuEmulatorConfig.py -i ../../cuPHY-CP/cuphycontroller/config -t ../../cuPHY-CP/ru-emulator/config/config.yaml -o ../../cuPHY-CP/ru-emulator/config # backup default nrSim config cp \${cuBB\_SDK}/cuPHY-CP/cuphycontroller/config/cuphycontroller\_nrSim\_SCF.yaml \${cuBB\_SDK}/cuPHY-CP/cuphycontroller/config/cuphycontroller\_nrSim\_SCF.yaml.orig cp \${cuBB\_SDK}/cuPHY-CP/ru-emulator/config/config.yaml \${cuBB\_SDK}/cuPHY-CP/ruemulator/config/config.yaml.orig cp \${cuBB\_SDK}/cuPHY-CP/testMAC/testMAC/test\_mac\_config.yaml \${cuBB\_SDK}/cuPHY-CP/testMAC/testMAC/test\_mac\_config.yaml.orig # Use nrSim\_SCF\_900xx config cp \${cuBB\_SDK}/cuPHY-CP/cuphycontroller/config/cuphycontroller\_nrSim\_SCF\_900xx.yaml \${cuBB\_SDK}/cuPHY-CP/cuphycontroller/config/cuphycontroller\_nrSim\_SCF.yaml cp \${cuBB\_SDK}/cuPHY-CP/ru-emulator/config/ru\_emulator\_config\_900xx.yaml \${cuBB\_SDK}/cuPHY-CP/ru-emulator/config/config.yaml python3 auto\_TestMacConfig.py -t ../../cuPHY-

CP/testMAC/testMAC/test\_mac\_config.yaml.orig -c 900xx -p devkit -o ../../cuPHY-CP/testMAC/testMAC/test\_mac\_config.yaml *# Restart MPS* sudo -E ./cuphycontroller\_scf nrSim\_SCF sudo ./ru\_emulator nrSim 900xx --channels 0x7ff sudo ./test\_mac nrSim 900xx --channels 0x7ff *# Restore nrSim config file* cp \${cuBB\_SDK}/cuPHY-CP/cuphycontroller/config/cuphycontroller\_nrSim\_SCF.yaml.orig \${cuBB\_SDK}/cuPHY-CP/cuphycontroller/config/cuphycontroller\_nrSim\_SCF.yaml cp \${cuBB\_SDK}/cuPHY-CP/ru-emulator/config/config.yaml.orig \${cuBB\_SDK}/cuPHY-CP/ru-emulator/config.yaml cp \${cuBB\_SDK}/cuPHY-CP/testMAC/testMAC/test\_mac\_config.yaml.orig \${cuBB\_SDK}/cuPHY-CP/testMAC/testMAC/test\_mac\_config.yaml

## 64T64R SRS + Dynamic Beamforming Weights Test Cases

Here are the steps to build and run the 64T6R SRS and dynamic beamforming weights related tests.

Build options:

cmake .. -DSCF\_FAPI\_10\_04=ON make -j \$(nproc --all)

Verify all of the following launch patterns for DL-BFW+PDSCH and UL-BFW+PUSCH:

TC's 100Mhz: 90090, 90091, 90092, 90093, 90094, 90095, 90096, 90097, 90098, 90099, 90100, 90101, 90102

The following are the TV's that you must uses for the above launch patterns:

100 MHz DL 16 layer (16 UE's) full allocation:

- TVnr\_9236\_gNB\_FAPI\_s0.h5
- TVnr\_3870\_gNB\_FAPI\_s0.h5

100 MHz UL 8 layer (8 UE's) full allocation:

- TVnr\_9237\_gNB\_FAPI\_s0.h5
- TVnr\_7870\_gNB\_FAPI\_s0.h5

100 MHz DL 1 layer (1 UE) full allocation:

- TVnr\_9238\_gNB\_FAPI\_s0.h5
- TVnr\_3871\_gNB\_FAPI\_s0.h5
- 100 MHz UL 1 layer (1 UE) full allocation:
  - TVnr\_9239\_gNB\_FAPI\_s0.h5
  - TVnr\_7871\_gNB\_FAPI\_s0.h5

100 MHz DL 2 layers (1 UE) full allocation:

- TVnr\_9240\_gNB\_FAPI\_s0.h5
- TVnr\_3872\_gNB\_FAPI\_s0.h5

100 MHz UL 2 layers (1 UE) full allocation:

- TVnr\_9241\_gNB\_FAPI\_s0.h5
- TVnr\_7872\_gNB\_FAPI\_s0.h5

100 MHz DL 1+1 layers (2 UE's) full allocation:

- TVnr\_9242\_gNB\_FAPI\_s0.h5
- TVnr\_3873\_gNB\_FAPI\_s0.h5

100 MHz UL 1+1 layers (2 UE's) full allocation:

- TVnr\_9243\_gNB\_FAPI\_s0.h5
- TVnr\_7873\_gNB\_FAPI\_s0.h5

100 MHz DL 2+2 layers (2 UE's) full allocation:

- TVnr\_9244\_gNB\_FAPI\_s0.h5
- TVnr\_3874\_gNB\_FAPI\_s0.h5

100 MHz UL 2+2 layers (2 UE's) full allocation:

- TVnr\_9245\_gNB\_FAPI\_s0.h5
- TVnr\_3874\_gNB\_FAPI\_s0.h5

100 MHz DL 1+1+1+1 layers (4 UE's) full allocation:

- TVnr\_9246\_gNB\_FAPI\_s0.h5
- TVnr\_3875\_gNB\_FAPI\_s0.h5

100 MHz UL 1+1+1+1 layers (4 UE's) full allocation:

- TVnr\_9247\_gNB\_FAPI\_s0.h5
- TVnr\_3875\_gNB\_FAPI\_s0.h5

100 MHz DL 2+2+2+2 layers (4 UE's) full allocation:

- TVnr\_9248\_gNB\_FAPI\_s0.h5
- TVnr\_3876\_gNB\_FAPI\_s0.h5

For 64T64R SRS 85xx, the TV's need to be executed. You can generate the config using the autoconfig scripts for the above launch patterns, with the exception that only the following parameters need to be explicitly modified in the generated config file:

In cuphycontroller\_nrSim\_SCF.yaml - enable\_srs: 1, mMIMO\_enable: 1, mtu: 8192 In ru-emulator: config.yaml - aerial\_fh\_mtu: 8192

# nrSim config generation cd \${cuBB\_SDK}/cubb\_scripts/autoconfig python3 auto\_controllerConfig.py -i ../../testVectors/ -t ../../cuPHY-CP/cuphycontroller/config/cuphycontroller\_nrSim\_SCF.yaml -o ../../cuPHY-CP/cuphycontroller/config python3 auto\_RuEmulatorConfig.py -i ../../cuPHY-CP/cuphycontroller/config -t ../../cuPHY-CP/ru-emulator/config/config.yaml -o ../../cuPHY-CP/ru-emulator/config # backup default nrSim config cp \${cuBB\_SDK}/cuPHY-CP/cuphycontroller/config/cuphycontroller\_nrSim\_SCF.yaml \${cuBB\_SDK}/cuPHY-CP/cuphycontroller/config/cuphycontroller\_nrSim\_SCF.yaml \${cuBB\_SDK}/cuPHY-

emulator/config/config.yaml.orig cp \${cuBB\_SDK}/cuPHY-CP/testMAC/testMAC/test\_mac\_config.yaml \${cuBB\_SDK}/cuPHY-CP/testMAC/testMAC/test\_mac\_config.yaml.orig # Use nrSim\_SCF\_900xx config cp \${cuBB\_SDK}/cuPHY-CP/cuphycontroller/config/cuphycontroller\_nrSim\_SCF\_900xx.yaml \${cuBB\_SDK}/cuPHY-CP/cuphycontroller/config/cuphycontroller\_nrSim\_SCF.yaml cp \${cuBB\_SDK}/cuPHY-CP/ru-emulator/config/ru\_emulator\_config\_900xx.yaml \${cuBB\_SDK}/cuPHY-CP/ru-emulator/config/config.yaml python3 auto\_TestMacConfig.py -t ../../cuPHY-CP/testMAC/testMAC/test\_mac\_config.yaml.orig -c 900xx -p devkit -o ../../cuPHY-CP/testMAC/testMAC/test\_mac\_config.yaml # Restart MPS sudo -E ./cuphycontroller\_scf nrSim\_SCF sudo ./ru\_emulator nrSim 900xx --channels 0x7ff sudo ./test\_mac nrSim 900xx --channels 0x7ff # Restore nrSim config file cp \${cuBB\_SDK}/cuPHY-CP/cuphycontroller/config/cuphycontroller\_nrSim\_SCF.yaml.orig \${cuBB\_SDK}/cuPHY-CP/cuphycontroller/config/cuphycontroller\_nrSim\_SCF.yaml cp \${cuBB\_SDK}/cuPHY-CP/ru-emulator/config/config.yaml.orig \${cuBB\_SDK}/cuPHY-CP/ru-emulator/config/config.yaml cp \${cuBB\_SDK}/cuPHY-CP/testMAC/testMAC/test\_mac\_config.yaml.orig \${cuBB\_SDK}/cuPHY-CP/testMAC/testMAC/test\_mac\_config.yaml

# **FAPI Message Reference Check**

The cuBB software supports the FAPI message reference check. The values and payloads of RX\_DATA.ind, CRC.ind, UCI.ind, and RACH.ind are compared with the related INDx PDU of the TV. If validation fails, a "mismatch" WARN level log is printed to testmac.log by testMAC.

# j) Note

Some validation failures are not fixed yet. The current known validation failures are not reported with "INV > 0" by default.

The following configurations are implemented to configure test\_mac reporting. The default configuration for FAPI validation is as follows:

# FAPI indication validating # validate\_enable: 0 - disabled; 1 - report error level; 2 report error and warning levels validate\_enable: 1 # validate\_log\_opt: 0 - no print; 1 print per MSG; 2 - print per PDU; 3 - force print all validate\_log\_opt: 1

The following is an example validation failure log with default configuration:

09:35:02.205513 W [MAC.FAPI] SFN 0.5 Cell 6 CRC.ind mismatch: 0 err 6 warn [crc->num\_cb=192 tv.NumCb=4] [meas->ul\_cqi=255 tv.UL\_CQI=206] [meas->rssi=65535 tv.RSSI=880]

One FAPI message canmay contain multiple PDUs, and one PDU can contain multiple validation failures.

- Set "validate\_enable: 1" to report only some validation failures with "INV > 0" in test\_mac console. Known validation failures are not reported with "INV > 0" (but can still be seen in the "mismatch" WARN log).
- Set "validate\_enable: 2" to report all validation failures with "INV > 0" in test\_mac console.
- Set "validate\_log\_opt: 1" to print one line "mismatch" log with at most three mismatched values per FAPI message, and print the total mismatched PDU count (e.g. "0 err, 6 warn") per FAPI message (avoids performance dropping).
- Set "validate\_log\_opt: 2" to print all validation failures in the "mismatch" WARN log, one line per PDU.

Example log with "validate\_log\_opt: 2":

07:32:09.407972 W [MAC.FAPI] SFN 0.14 Cell 0 CRC.ind PDU0 mismatch: [crc->num\_cb=0 tv.NumCb=5] [meas->ul\_cqi=255 tv.UL\_CQI=206] [meas->rssi=65535 tv.RSSI=1280] 07:32:09.407976 W [MAC.FAPI] SFN 0.14 Cell 0 CRC.ind PDU1 mismatch: [crc->num\_cb=0 tv.NumCb=5] [meas->ul\_cqi=255 tv.UL\_CQI=206] [meas->rssi=65535 tv.RSSI=1280] 07:32:09.407979 W [MAC.FAPI] SFN 0.14 Cell 0 CRC.ind PDU2 mismatch: [crc->num\_cb=0 tv.NumCb=5] [meas->ul\_cqi=255 tv.UL\_CQI=206] [meas->rssi=65535 tv.RSSI=1280]

The current recommended test instructions:

- Use the default configuration to test, then grep "mismatch" in phy.log to check whether there is a validation failure.
- Configure "validate\_log\_opt: 2" to print all validation failures, if required.

# Running testMAC + cuPHYController\_SCF + RU Emulator P5G PRACH

This use case runs the Private 5G SIB1 and PRACH demo msg1-4 between the RU Emulator and the testMAC.

You need additional modifications to the default cuPHYController\_P5G.yaml to test against RU emulator. Ensure it matches the configs here. You must also set the PCIe NIC address that is currently in use:

## Server#1

sed -i "s/ nic:.\*/ nic: 0000:b5:00.0/" \${cuBB\_SDK}/cuPHY-CP/cuphycontroller/config/cuphycontroller\_P5G.yaml sed -i "s/dl\_iq\_data\_fmt.\*/dl\_iq\_data\_fmt: {comp\_meth: 1, bit\_width: 16}/" \${cuBB\_SDK}/cuPHY-CP/cuphycontroller/config/cuphycontroller\_P5G.yaml sed -i "s/ul\_iq\_data\_fmt.\*/ul\_iq\_data\_fmt: {comp\_meth: 1, bit\_width: 16}/" \${cuBB\_SDK}/cuPHY-CP/cuphycontroller/config/cuphycontroller\_P5G.yaml sed -i "s/pcp.\*/pcp: 7/" \${cuBB\_SDK}/cuPHY-CP/cuphycontroller/config/cuphycontroller\_P5G.yaml sed -i "0,/dst\_mac\_addr.\*/{s/dst\_mac\_addr.\*/dst\_mac\_addr: 20:04:9B:9E:27:A3/}" \${cuBB\_SDK}/cuPHY-CP/cuphycontroller/config/cuphycontroller\_P5G.yaml sed -i "s/enableTickDynamicSfnSlot.\*/enableTickDynamicSfnSlot: 0/" \${cuBB\_SDK}/cuPHY-CP/cuphycontroller/config/l2\_adapter\_config\_P5G.yaml

#### Server#2

Replace 0000:b5:00.0 with the PCIe address of the NIC fo use. Also, replace the MAC address with the MAC address of the NIC used in *Server#1* (the server running cuPHYController and testMAC):

sed -i "s/nic\_interface.\*/nic\_interface: 0000:b5:00.0/" \${cuBB\_SDK}/cuPHY-CP/ruemulator/config/config.yaml

Change the dl\_iq\_data\_fmt / ul\_iq\_data\_fmt to BFP 16. Ensure you change it back to BFP 14 for other tests.

sed -i "s/dl\_iq\_data\_fmt.\*/dl\_iq\_data\_fmt: {comp\_meth: 1, bit\_width: 16}/"
\${cuBB\_SDK}/cuPHY-CP/ru-emulator/config/config.yaml sed -i
"s/ul\_iq\_data\_fmt.\*/ul\_iq\_data\_fmt: {comp\_meth: 1, bit\_width: 16}/"
\${cuBB\_SDK}/cuPHY-CP/ru-emulator/config/config.yaml sed -i "s/eAxC\_DL: \
[8,0,1,2\]/eAxC\_DL: \[0,8,1,9\]/1" \${cuBB\_SDK}/cuPHY-CP/ruemulator/config/config.yaml sed -i "s/eAxC\_UL: \[8,0,1,2\]/eAxC\_UL: \[0,8,1,9\]/1"
\${cuBB\_SDK}/cuPHY-CP/ru-emulator/config/config.yaml sed -i "s/eAxC\_prach\_list: \
[15,7,0,1\]/eAxC\_prach\_list: \[7,15,6,14\]/1" \${cuBB\_SDK}/cuPHY-CP/ruemulator/config/config.yaml

Run the emulator:

sudo ./ru\_emulator P5G PRACH --channels 0x1FF

Run the cuPHY controller and the testMAC:

sudo -E ./cuphycontroller\_scf P5G sudo ./test\_mac P5G PRACH --channels 0x1FF

Expected RU emulator console:

00:44:12.169849 Cell 0 DL 0.17 Mbps 100 Slots | UL 0.03 Mbps 50 Slots | PBCH 50 | PDCCH\_UL 0 | PDCCH\_DL 150 | PRACH 50 Slots | Seconds 25 00:44:13.169848 Cell 0 DL 0.17 Mbps 100 Slots | UL 0.03 Mbps 50 Slots | PBCH 50 | PDCCH\_UL 0 | PDCCH\_DL 150 | PRACH 50 Slots | Seconds 26 00:44:14.169849 Cell 0 DL 0.17 Mbps 100 Slots | UL 0.03 Mbps 50 Slots | PBCH 50 | PDCCH\_UL 0 | PDCCH\_DL 150 | PRACH 50 Slots | Seconds 27

Expected testMAC console:

00:44:11.565232 Cell 0 | DL 0.26 Mbps 150 Slots | UL 0.03 Mbps 50 Slots | Prmb 50 | HARQ 0 | SR 0 | CSI1 0 | CSI2 0 | ERR 0 | INV 0 00:44:12.565230 Cell 0 | DL 0.26 Mbps 150 Slots | UL 0.03 Mbps 50 Slots | Prmb 50 | HARQ 0 | SR 0 | CSI1 0 | CSI2 0 | ERR 0 | INV 0 00:44:13.565230 Cell 0 | DL 0.26 Mbps 150 Slots | UL 0.03 Mbps 50 Slots | Prmb 50 | HARQ 0 | SR 0 | CSI1 0 | CSI2 0 | ERR 0 | INV 0

Expected cuPHYController logs to be flooded with preamble detection:

00:44:11.565224 C [SCF.PHY] Cell 0 | DL 0.26 Mbps 150 Slots | UL 0.03 Mbps 50 Slots CRC 0 ( 0) | Tick 2000 00:44:12.565224 C [SCF.PHY] Cell 0 | DL 0.26 Mbps 150 Slots | UL 0.03 Mbps 50 Slots CRC 0 ( 0) | Tick 4000 00:44:13.565224 C [SCF.PHY] Cell 0 | DL 0.26 Mbps 150 Slots | UL 0.03 Mbps 50 Slots CRC 0 ( 0) | Tick 6000

# **Running End-to-End with Full Stack**

This section provides a guide on reference cuPHYController YAML to be used when using Aerial CUDA-Accelerated RAN with Full Stack application.

When running full stack Aerial CUDA-Accelerated RAN on Aerial Devkit, use the following files as a starting point to be modified according to your lab configuration.

- 1. When using Keysight RU-SIM as a Radio Unit, use cuphycontroller\_P5G.yaml as a reference.
- 2. When using Foxconn O-RU as a Radio Unit, use cuphycontroller\_P5G\_FXN.yaml as a reference.

When running full stack Aerial CUDA-Accelerated RAN on Dell R750, use the following files as a starting point to be modified according to your lab configuration.

1. When using Keysight RU-SIM as a Radio Unit, use cuphycontroller\_P5G\_R750.yaml as a reference.

2. When using Foxconn O-RU as a Radio Unit, use cuphycontroller\_P5G\_FXN\_R750.yaml as a reference.

When running full stack Aerial CUDA-Accelerated RAN on Grace Hopper, use the following file as a starting point to be modified according to your lab configuration.

1. When using Keysight RU-SIM as a Radio Unit, use cuphycontroller\_P5G\_GH.yaml as a reference.

i) Note

You need to modify the above mentioned reference files based on to your End-to-End setup.

# **Capture Logs**

Collect the text logs after testing.

- 1. By default, the logs get stored in the /tmp location. You can use the AERIAL\_LOG\_PATH environment variable to set the logfile path.
- 2. When the log size exceeds 20GB, a new file gets created (e.g. phy.log, phy.log.1, phy.log.2 ... phy.log.7 ).
  - 1. The test MAC logs are named as testmac.log , testmac.log.1 , etc.
  - 2. The RU logs are named as ru.log , ru.log.1 , etc.
- 3. These file segments are reused in a cyclic manner by overwriting the oldest files.

For SHM IPC, if you see the IPC buffer pool full during testing, run the following command to dump IPC status after test:

# For SHM IPC, dump nvipc message queues after test sudo ./build/cuPHY-CP/gt\_common\_libs/nvIPC/tests/dump/ipc\_dump # If not using default nvipc configurations, need input the nvipc "prefix" and yaml config file like below. # For Multi-L2 case, the "prefix" names are different for each L2 instance, see related nvipc config yaml files. sudo ./build/cuPHY-CP/gt\_common\_libs/nvIPC/tests/dump/ipc\_dump nvipc ./cuPHY-CP/cuphycontroller/config/l2\_adapter\_config\_F08.yaml

To capture PCAP log, please run "export NVIPC\_DEBUG\_EN=1" in command line of cuphycontroller or config below pcap\_enable=1. Max size limitation of PCAP logs can be configured in the yaml file.

# Transport settings for nvIPC transport: type: shm app\_config: pcap\_enable: 1
pcap\_cpu\_core: -1 # CPU core of background pcap log save thread
pcap\_cache\_size\_bits: 29 # 2^29 = 512MB, size of /dev/shm/\${prefix}\_pcap
pcap\_file\_size\_bits: 31 # 2^31 = 2GB, max size of /dev/shm/\${prefix}\_pcap
pcap\_max\_data\_size: 8000 # Max DL/UL FAPI data size to capture reduce pcap size.

After cuphycontroller exits, run below command with nvipc "prefix" to collect PCAP logs. The "prefix" comes from l2adapter config yaml. It is "nvipc" by default. In Multi-L2 case, different L2 instance has different "prefix" names.

# Usage: sudo ./pcap\_collect <prefix> [destination path] sudo \$cuBB\_SDK/build/cuPHY-CP/gt\_common\_libs/nvIPC/tests/pcap/pcap\_collect nvipc # The nvipc.pcap can be seen at current directory (by default) or the inputed "destination path".

# Run in Test Mode (TM)

To run any test where at least one cell is in Test Mode (TM), you need to ensure cmake was run with -DENABLE\_CONFORMANCE\_TM\_PDSCH\_PDCCH=ON .

This option is needed for nrSIM TCs 2036 (<u>PDCCH</u>) and 3296 (<u>PDSCH</u>), as well as for DLMIX TCs 120-128 with both PDSCH and PDCCH present. This requirement extends to any multi-cell launch pattern with at least one of these TM test vectors present.

For test cases where no TM cell is present, the cmake option value is not relevant for the functional correctness of cuBB tests.

# Mixed O-RAN IOT Profiles (CAT-A-NoBF + CAT-A-DBF)

To run mixed one cell with CAT-A-NoBF and another cell with CAT-A-DBF, use the nrSIM TC 90019 and run the following:

# nrSim config generation cd \${cuBB\_SDK}/cubb\_scripts/autoconfig python3 auto\_controllerConfig.py -i ../../testVectors/ -t ../../cuPHY-CP/cuphycontroller/config/cuphycontroller\_nrSim\_SCF.yaml -o ../../cuPHY-CP/cuphycontroller/config python3 auto\_RuEmulatorConfig.py -i ../../cuPHY-CP/cuphycontroller/config -t ../../cuPHY-CP/ru-emulator/config/config.yaml -o ../../cuPHY-CP/ru-emulator/config # backup default nrSim config cp \${cuBB\_SDK}/cuPHY-CP/cuphycontroller/config/cuphycontroller\_nrSim\_SCF.yaml \${cuBB\_SDK}/cuPHY-CP/cuphycontroller/config/cuphycontroller\_nrSim\_SCF.yaml.orig cp \${cuBB\_SDK}/cuPHY-CP/ru-emulator/config/config.yaml \${cuBB\_SDK}/cuPHY-CP/ruemulator/config/config.yaml.orig cp \${cuBB\_SDK}/cuPHY-CP/testMAC/testMAC/test\_mac\_config.yaml \${cuBB\_SDK}/cuPHY-CP/testMAC/testMAC/test\_mac\_config.yaml.orig # Use nrSim\_SCF\_90019 config cp \${cuBB\_SDK}/cuPHY-CP/cuphycontroller/config/cuphycontroller\_nrSim\_SCF\_90019.yaml \${cuBB\_SDK}/cuPHY-CP/cuphycontroller/config/cuphycontroller\_nrSim\_SCF.yaml cp \${cuBB\_SDK}/cuPHY-CP/ru-emulator/config/ru\_emulator\_config\_90019.yaml \${cuBB\_SDK}/cuPHY-CP/ru-emulator/config/config.yaml python3 auto\_TestMacConfig.py -t ../../cuPHY-CP/testMAC/testMAC/test\_mac\_config.yaml.orig -c 90019 -p devkit -o ../../cuPHY-CP/testMAC/testMAC/test\_mac\_config.yaml # Restart MPS sudo -E ./cuphycontroller\_scf nrSim\_SCF sudo ./ru\_emulator nrSim 90019 --channels 0x1ff sudo ./test\_mac nrSim 90019 --channels 0x1ff # Restore nrSim config file cp \${cuBB\_SDK}/cuPHY-CP/cuphycontroller/config/cuphycontroller\_nrSim\_SCF.yaml.orig \${cuBB\_SDK}/cuPHY-CP/cuphycontroller/config/cuphycontroller\_nrSim\_SCF.yaml cp \${cuBB\_SDK}/cuPHY-CP/ru-emulator/config/config.yaml.orig \${cuBB\_SDK}/cuPHY-CP/ru-emulator/config/config.yaml cp \${cuBB\_SDK}/cuPHY-CP/testMAC/testMAC/test\_mac\_config.yaml.orig \${cuBB\_SDK}/cuPHY-

CP/testMAC/testMAC/test\_mac\_config.yaml

Expected result:

# Expected Tput and passing criteria Expected thrput: Cell 0: [DL=1.36/100] Expected thrput: Cell 1: [DL=2.72/100] Pass criterion low: Cell 0: [DL=1.31/97] Pass criterion high: Cell 0: [DL=1.40/103] Pass criterion low: Cell 1: [DL=2.63/97] Pass criterion high: Cell 1: [DL=2.80/103] # Example ru-emulator output 16:24:15.218189 Cell 0 DL 1.36 Mbps 100 Slots | UL 0.00 Mbps 0 Slots | DL\_C\_ON 100.00% DL\_U\_ON 100.00% UL\_C\_ON 0.00% |Seconds 45 16:24:15.218201 Cell 1 DL 2.72 Mbps 100 Slots | UL 0.00 Mbps 0 Slots | DL\_C\_ON 100.00% UL\_C\_ON 0.00% |Seconds 45 16:24:15.218201 Cell 1 DL 2.72 Mbps 100 Slots | UL 0.00 Mbps 0 Slots | UL 0.00 Mbps 0 Slots | UL 0.00 Mbps 0 Slots | DL\_C\_ON 100.00% UL\_C\_ON 0.00% |Seconds 45 16:24:16.218191 Cell 0 DL 1.36 Mbps 100 Slots | UL 0.00 Mbps 0 Slots | DL\_C\_ON 100.00% UL\_C\_ON 100.00% UL\_C\_ON 100.00

# Mixed BFP9/BFP14

*# nrSim config generation* cd \${cuBB\_SDK}/cubb\_scripts/autoconfig python3 auto\_controllerConfig.py -i ../../testVectors/ -t ../../cuPHY-

CP/cuphycontroller/config/cuphycontroller\_nrSim\_SCF.yaml -o ../../cuPHY-

CP/cuphycontroller/config python3 auto\_RuEmulatorConfig.py -i ../../cuPHY-

CP/cuphycontroller/config -t ../../cuPHY-CP/ru-emulator/config/config.yaml -o

../../cuPHY-CP/ru-emulator/config # backup default nrSim config cp

\${cuBB\_SDK}/cuPHY-CP/cuphycontroller/config/cuphycontroller\_nrSim\_SCF.yaml \${cuBB\_SDK}/cuPHY-

CP/cuphycontroller/config/cuphycontroller\_nrSim\_SCF.yaml.orig cp \${cuBB\_SDK}/cuPHY-CP/ru-emulator/config/config.yaml \${cuBB\_SDK}/cuPHY-CP/ruemulator/config/config.yaml.orig cp \${cuBB\_SDK}/cuPHY-

CP/testMAC/testMAC/test\_mac\_config.yaml \${cuBB\_SDK}/cuPHY-

CP/testMAC/testMAC/test\_mac\_config.yaml.orig # Use nrSim\_SCF\_90020 config cp \${cuBB\_SDK}/cuPHY-

CP/cuphycontroller/config/cuphycontroller\_nrSim\_SCF\_90020.yaml \${cuBB\_SDK}/cuPHY-CP/cuphycontroller/config/cuphycontroller\_nrSim\_SCF.yaml cp \${cuBB\_SDK}/cuPHY-CP/ru-emulator/config/ru\_emulator\_config\_90020.yaml \${cuBB\_SDK}/cuPHY-CP/ru-emulator/config/config.yaml python3 auto\_TestMacConfig.py -t ../../cuPHY-

CP/testMAC/testMAC/test\_mac\_config.yaml.orig -c 90020 -p devkit -o ../../cuPHY-

CP/testMAC/testMAC/test\_mac\_config.yaml *# Restart MPS* sudo -E ./cuphycontroller\_scf nrSim\_SCF sudo ./ru\_emulator nrSim 90020 --channels 0x1ff sudo ./test\_mac nrSim 90020 --channels 0x1ff *# Restore nrSim config file* cp \${cuBB\_SDK}/cuPHY-

CP/cuphycontroller/config/cuphycontroller\_nrSim\_SCF.yaml.orig \${cuBB\_SDK}/cuPHY-CP/cuphycontroller/config/cuphycontroller\_nrSim\_SCF.yaml cp \${cuBB\_SDK}/cuPHY-CP/ru-emulator/config/config.yaml.orig \${cuBB\_SDK}/cuPHY-CP/ru-emulator/config/config.yaml cp \${cuBB\_SDK}/cuPHY-CP/testMAC/testMAC/test\_mac\_config.yaml.orig \${cuBB\_SDK}/cuPHY-

CP/testMAC/testMAC/test\_mac\_config.yaml

Expected result:

*# Expected throughput and passing criteria* ExpectedSlots: Cell=0 PUSCH=100 PDSCH=0 PDCCH\_UL=0 PDCCH\_DL=0 PBCH=0 PUCCH=0 PRACH=0 CSI\_RS=0 SRS=0 ExpectedData: Cell=0 DL=0.000000 UL=41.797600 Prmb=0 HARQ=0 SR=0 CSI1=0 CSI2=0 ERR=0 INV=0 ExpectedSlots: Cell=1 PUSCH=100 PDSCH=0 PDCCH\_UL=0 PDCCH\_DL=0 PBCH=0 PUCCH=0 PRACH=0 CSI\_RS=0 SRS=0 ExpectedData: Cell=1 DL=0.000000 UL=41.797600 Prmb=0 HARQ=0 SR=0 CSI1=0 CSI2=0 ERR=0 INV=0 # *Example testMAC output* 07:09:34.600006 Cell 0 | DL 0.00 Mbps 0 Slots | UL 41.80 Mbps 100 Slots | Prmb 0 | HARQ 0 | SR 0 | CSI1 0 | CSI2 0 | ERR 0 | INV 0 07:09:34.600015 Cell 1 | DL 0.00 Mbps 0 Slots | UL 41.80 Mbps 100 Slots | Prmb 0 | HARQ 0 | SR 0 | CSI1 0 | CSI2 0 | ERR 0 | INV 0 07:09:35.600006 Cell 0 | DL 0.00 Mbps 0 Slots | UL 41.80 Mbps 100 Slots | Prmb 0 | HARQ 0 | SR 0 | CSI1 0 | CSI2 0 | ERR 0 | INV 0 07:09:35.600014 Cell 1 | DL 0.00 Mbps 0 Slots | UL 41.80 Mbps 100 Slots | Prmb 0 | HARQ 0 | SR 0 | CSI1 0 | CSI2 0 | ERR 0 | INV 0 07:09:36.600006 Cell 0 | DL 0.00 Mbps 0 Slots | UL 41.80 Mbps 100 Slots | Prmb 0 | HARQ 0 | SR 0 | CSI1 0 | CSI2 0 | ERR 0 | INV 0 07:09:36.600013 Cell 1 | DL 0.00 Mbps 0 Slots | UL 41.80 Mbps 100 Slots | Prmb 0 | HARQ 0 | SR 0 | CSI1 0 | CSI2 0 | ERR 0 | INV 0 07:09:37.600008 Cell 0 | DL 0.00 Mbps 0 Slots | UL 41.80 Mbps 100 Slots | Prmb 0 | HARQ 0 | SR 0 | CSI1 0 | CSI2 0 | ERR 0 | INV 0 07:09:37.600017 Cell 1 | DL 0.00 Mbps 0 Slots | UL 41.80 Mbps 100 Slots | Prmb 0 | HARQ 0 | SR 0 | CSI1 0 | CSI2 0 | ERR 0 | INV 0 07:09:38.600006 Cell 0 | DL 0.00 Mbps 0 Slots | UL 41.80 Mbps 100 Slots | Prmb 0 | HARQ 0 | SR 0 | CSI1 0 | CSI2 0 | ERR 0 | INV 0 07:09:38.600014 Cell 1 | DL 0.00 Mbps 0 Slots | UL 41.80 Mbps 100 Slots | Prmb 0 | HARQ 0 | SR 0 |

CSI1 0 | CSI2 0 | ERR 0 | INV 0 07:09:39.600008 Cell 0 | DL 0.00 Mbps 0 Slots | UL 41.80 Mbps 100 Slots | Prmb 0 | HARQ 0 | SR 0 | CSI1 0 | CSI2 0 | ERR 0 | INV 0

# Mixed IQ data format for F08 Test Case

Here is an example to run the mixed compression using F08 test case for 1 16-bit Fixed point + 1 BFP9 + N BFP 14 cells, where N = 1,2,3. Set the value for dl\_iq\_data\_fmt and ul\_iq\_data\_fmt to 16-bit fixed point for the 1st cell and BFP 9 for the 2nd cell in both the cuPHYController\_F08.yaml file and RU emulator config.yaml file. Set the value for dl\_iq\_data\_fmt and ul\_iq\_data\_fmt to BFP 14 for all other cells.

# First cell dl\_iq\_data\_fmt: {comp\_meth: 0, bit\_width: 16} ul\_iq\_data\_fmt: {comp\_meth: 0, bit\_width: 16} # Second cell dl\_iq\_data\_fmt: {comp\_meth: 1, bit\_width: 9} ul\_iq\_data\_fmt: {comp\_meth: 1, bit\_width: 9} # All other cells dl\_iq\_data\_fmt: {comp\_meth: 1, bit\_width: 14} ul\_iq\_data\_fmt: {comp\_meth: 1, bit\_width: 14}

The throughput levels must be the same as non-mixed case with only BFP 14.

16:17:05.609792 C [SCF.PHY] Cell 0 | DL 1586.28 Mbps 1600 Slots | UL 249.10 Mbps 400 Slots CRC 0 ( 0) | Tick 16000 16:17:05.609808 C [SCF.PHY] Cell 1 | DL 1586.28 Mbps 1600 Slots | UL 249.10 Mbps 400 Slots CRC 0 ( 0) | Tick 16000 16:17:05.609814 C [SCF.PHY] Cell 2 | DL 1586.28 Mbps 1600 Slots | UL 249.10 Mbps 400 Slots CRC 0 ( 0) | Tick 16000 16:17:05.609822 C [SCF.PHY] Cell 3 | DL 1586.28 Mbps 1600 Slots | UL 249.10 Mbps 400 Slots CRC 0 ( 0) | Tick 16000

# **Displaying PHY Processing Latencies**

To extract the latencies, run the test with shm\_log\_level: 5 :

nvlog: name: phy shm\_log\_level: 5 # SHM log level

It is possible to parse the cuphycontroller PHY log ( cuphycontroller phy.log ) to get average latencies (with standard deviation) of key cuphydriver and aerial-fh tasks:

pip3 install matplotlib python3 \${cuBB\_SDK}/cuPHY-CP/aerial-fhdriver/scripts/phy\_latencies/phy\_latencies.py phy.log -a

# **Aerial-FH Latencies**

- **C-plane**: Preparing all C-plane packets for a slot and sending them.
- **U-plane prepare**: Preparing all U-plane packets for a slot.
- **U-plane TX**: Sending all U-plane packets for a slot.
- **U-plane poll TX complete**: Checking if previous U-plane TX has completed.
  - Because of accurate TX scheduling, packets are not sent immediately.
  - To reuse GPU buffers, there must be verification of when the U-plane packets got sent.
  - U-plane TX does 'completions polling' as well.
- U-plane RX: Receiving all U-plane packets for a slot.
- **U-plane Free**: Freeing aerial-fh data structures used for U-plane RX.

# **UL Measurements**

To enable UL measurements in PHY, set the the following to 1 in cuphycontroller\_nrSim\_SCF.yaml and all measurements are in dBm unit.

pusch\_sinr: 1 # 0 - Disabled; 1 - PostEq value; 2 - PreEq value pusch\_rssi: 1 pusch\_tdi: 1
pusch\_cfo: 1

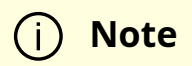

From release 22-2.3 onwards, SINR reporting can be configured to report pre- or post-equalizer values from the cuphycontroller\_nrSim\_SCF.yaml file, as shown above.

To enable FAPI 10.04 fields, add <u>-DSCF\_FAPI\_10\_04=ON</u> in the <u>cmake</u> options and do a clean build.

To enable RSSI and RSRP measurements, L2 has to send Measurement Config TLV in config.request with a value of 1 for dBm as described in table 3-27 of FAPI 10.02 and table 3-48 of FAPI 10.04. To enable the same in testMac:

- RSSI is enabled by default.
- For RSRP, set the following to 1 in the \$cuBB\_SDK/testMAC/testMAC/test\_mac\_config.yaml file:

rsrpMeasurement: 1

L2 vendors have requested additional interference level reporting for PUSCH, UCI on PUSCH, and PUCCH (PF2,3 only supported). For this purpose, vendor specific messages have been defined to indicate the Aerial instance that reports these measurements. To enable this reporting, L2 has to send 2 additional TLVs in config.request as mentioned in CONFIG.request.

| Tag        | Field                   | Туре    | Description                                                                    |
|------------|-------------------------|---------|--------------------------------------------------------------------------------|
| 0xA01<br>2 | PNMeasurement           | uint8_t | Post equalisation noise variance measurement<br>Value: 0: Do not report 1: dBm |
| 0xA01<br>4 | PF_234_Interferen<br>ce | uint8_t | Interference power per UE. Value: 0: Do not report<br>1: dBm                   |

After it is enabled, for every CRC.indication , Aerial sends an additional

RX\_PE\_Noise\_Variance.indication . For every UCI.indication carrying PF2,3, Aerial sends

a PF\_234\_Interference.indication .

To enable interference reporting in testMac, set the following to 1 in the \$cuBB\_SDK/testMAC/testMAC/test\_mac\_config.yaml file:

pf\_234\_interference: 1 pnMeasurement: 1

Enable DEBUG level log for tag SCF.PHY as follows in the cuPHY/nvlog/config/nvlog\_config.yaml file:

- 333: "SCF.PHY" shm\_level: 6 # Example: overlay shm\_log\_level for a tag

The following example shows results in the phy.log log:

05:22:56.350648 D [SCF.PHY] >>> SCF\_FAPI\_UCI\_INDICATION: PUCCH interference Raw=1520 dbm 733 numMeasurements 1 05:22:56.350664 I [MAC.SCF] SFN 375.0 <<< SCF\_FAPI\_RX\_PF\_234\_INTEFERNCE\_INDICATION: num=0 meas=733

For DTX detection for UCI on PUSCH, look for "detection status". Sample below.

03:30:11.983670 D [SCF.PHY] >>> SCF\_FAPI\_UCI\_INDICATION: HARQ detection status 4 03:30:11.983671 D [SCF.PHY] >>> SCF\_FAPI\_UCI\_INDICATION: UCI on PUSCH HARQ bitlen 2 03:30:11.983671 D [SCF.PHY] >>> SCF\_FAPI\_UCI\_INDICATION: PUCCH F234 CSI Part1 detection status 4 CSI P1 bit len 10

## Verification of PUSCH Measurement Reporting for BFP-9/14/16

Change the value of BFP in the matlab file 5GModel/nr\_matlab/config. Generate cuPHY and FAPI TV and run the test.

% BFP setting for cuPHY UL TV generation and UL performance simulation SimCtrl.BFPforCuphy = 16; % 16, 14 or 9 for FP16, BFP14 or BFP9

Set log level to 6 and take h5dump of IND1 in FAPI TV.

h5dump -d IND1 TVnr\_7427\_gNB\_FAPI\_s0.h5\_BFP9 HDF5 "TVnr\_7427\_gNB\_FAPI\_s0.h5\_BFP9" { DATASET "IND1" { DATATYPE H5T\_COMPOUND { H5T\_STD\_U32LE "idxPdu"; H5T\_STD\_U32LE "type"; H5T\_STD\_U32LE "TbCrcStatus"; H5T\_STD\_U32LE "NumCb"; H5T\_STD\_U32LE "UL\_CQI"; H5T\_STD\_U32LE "TimingAdvance"; H5T\_STD\_U32LE "RSSI"; H5T\_STD\_U32LE "RSRP"; H5T\_STD\_I16LE "sinrdB"; H5T\_STD\_I16LE "postEqSinrdB"; H5T\_STD\_I16LE "noiseVardB"; H5T\_STD\_I16LE "postEqNoiseVardB"; } Compare RSSI, RSRP, sinrdB and noiseVar values against the FAPI values in logs - >>> SCF\_FAPI\_CRC\_INDICATION 10.04 ulsinr=20000 ta=63 ta-ns=16803 rssi=853 rsrp=912 [SCF.PHY] >>> RX\_PE\_NOISE\_VARIANCE\_INDICATION: PHY sfn=0x153 slot=0x0 num\_meas=1 meas[0]=633

For comparing the raw values of UL measurements against the TV, take the h5dump of the following values from cuPHY TV. Then compare reference\_sinrdB, reference\_rssi, reference\_rsrpdB, and reference\_noiseVardB values against the raw values in logs.

23:18:48.950917 D [SCF.PHY] Raw RSSI=6.020887 db ul\_configured\_gain=48.680000 23:18:48.950919 D [SCF.PHY] Raw SINR=40.000000 23:18:48.950920 D [SCF.PHY] Raw RSRP =-0.045194 db ul\_configured\_gain =48.680000 23:18:48.950938 D [SCF.PHY] Raw PE Noise variance=-40.000000 ul\_configured\_gain=48.680000

# Verification of PUCCH Measurement Reporting for BFP-9/14/16

Change the value of BFP in the 5GModel/nr\_matlab/config matlab file. Generate cuPHY and FAPI TV and run the test.

% BFP setting for cuPHY UL TV generation and UL performance simulation SimCtrl.BFPforCuphy = 16; % 16, 14 or 9 for FP16, BFP14 or BFP9

Set log level to 6.

Match the value in logs against these fields in cuPHY TV.

Format 0 - F0UcisOutRef. Compare RSSI and RSRP values against corresponding value in logs.

SCF\_FAPI\_UCI\_INDICATION 10.04: PUCCH : Raw SINR=0.000000 RSSI=16.824944 RSRP=10.804343

Format 1 - F1UcisOutRef. Compare "SinrDB", "RSSI", and "RSRP" values against the corresponding value in logs.

SCF\_FAPI\_UCI\_INDICATION 10.04: PUCCH : Raw SINR=25.059706 RSSI=-3.927727 RSRP=-9.948327

Format 2/3 - pucchF234\_refSnrBuffer, pucchF234\_refRsrpBuffer, pucchF234\_refRssiBuffer, and pucchF234\_refInterfBuffer. Compare them against relevant values in logs.

[SCF.PHY] Raw SINR=28.154160 RSRP=-0.132790 ul\_configured\_gain=48.680000 [SCF.PHY] Raw RSSI=5.887811 ul\_configured\_gain=48.680000 >>> SCF\_FAPI\_UCI\_INDICATION: PUCCH interference Raw=-28.286949 dbm 750 numMeasurements 1

# Verification of PRACH Interference Level Report for BFP-9/14/16

Enable config in test\_mac\_config.yaml.

prach\_interference: 1

Run the nrSim 5013 test.

nrSim 5013 --channels PRACH

Get "nOcc=x Raw PRACH interference" (x=0~3) from phy.log and get "PDUx\_noise" (x=1~4) from TV:

*# phy.log* grep -o "PHY nOcc=[0-9] Raw PRACH interference=.\*" phy.log PHY nOcc=0 Raw PRACH interference=-16.046867 ul\_configured\_gain=48.680000 FAPI value=872 PHY nOcc=1 Raw PRACH interference=-16.921370 ul\_configured\_gain=48.680000 FAPI value=863 PHY nOcc=2 Raw PRACH interference=-17.524746 ul\_configured\_gain=48.680000 FAPI value=857 PHY nOcc=3 Raw PRACH interference=-18.472067 ul\_configured\_gain=48.680000 FAPI value=848 *# TV* h5ls -ld TVnr\_5013\_gNB\_FAPI\_s1.h5/PDU1\_noise TVnr\_5013\_gNB\_FAPI\_s1.h5/PDU2\_noise TVnr\_5013\_gNB\_FAPI\_s1.h5/PDU3\_noise TVnr\_5013\_gNB\_FAPI\_s1.h5/PDU4\_noise PDU1\_noise Dataset {1, 1} Data: (0,0) -16.0463 PDU2\_noise Dataset {1, 1} Data: (0,0) -16.0842 PDU3\_noise Dataset {1, 1} Data: (0,0) -16.0449 PDU4\_noise Dataset {1, 1} Data: (0,0) -16.294

Expected result:

abs(Raw PRACH interference - PDUx\_noise) < 3 # Example, in above log the 4th occasion: abs(-18.472067 + 16.294) = 2.178067 < 3

# **Cell Life-Cycle Test**

To restart all cells while multiple cells are running

In the test\_mac\_config.yaml file, set the following:

# testMAC/test\_mac\_config.yaml # Total slot number in test test\_slots: 8000 # When 1
slot = 0.5 ms, 8000 slots = 4 seconds. # Restart interval after test\_slots finished. Unit is
second restart\_interval: 5

This instructs the testMAC to schedule 8000 slots then send cell stop request to all cells. After waiting 5 seconds, TestMAC sends a config request and cell start request to all cells.

Use the following commands to verify with the F08 4C pattern A case. The expected result is full. Throughput runs for approximately 4 seconds, test\_mac throughput stops, and ru-emulator throughput reduces to 0 for about 5 seconds, then the procedure repeats.

sudo ./cuPHY-CP/ru-emulator/ru\_emulator/ru\_emulator F08 4C 60 sudo -E ./cuPHY-CP/cuphycontroller/examples/cuphycontroller\_scf F08 sudo ./cuPHY-CP/testMAC/testMAC/test\_mac F08 4C 60

# Terminate cuphycontroller Using a gRPC Message

Run the F08 E2E test case as usual:

sudo -E LD\_LIBRARY\_PATH=\${LD\_LIBRARY\_PATH}:/opt/mellanox/dpdk/lib/x86\_64linux-gnu:/opt/mellanox/doca/lib/x86\_64-linux-gnu/ \${cuBB\_SDK}/build/cuPHY-CP/cuphycontroller/examples/cuphycontroller\_scf F08 sudo LD\_LIBRARY\_PATH=\${LD\_LIBRARY\_PATH}:/opt/mellanox/dpdk/lib/x86\_64-linuxgnu:/opt/mellanox/doca/lib/x86\_64-linux-gnu/ \${cuBB\_SDK}/build/cuPHY-CP/ruemulator/ru\_emulator F08 1C 60 sudo \${cuBB\_SDK}/build/cuPHY-CP/testMAC/testMAC/test\_mac F08 1C 60

Terminate cuphycontroller while the E2E test is running:

cd \${cuBB\_SDK}/build/cuPHY-CP/cuphyoam python3 ../../../cuPHY-CP/cuphyoam/examples/aerial\_terminate\_cuphycontroller.py

Verify that the cuphycontroller stops running, and that aerial\_terminate\_cuphycontroller.py prints the following output:

12:23:32 Terminating cuphycontroller... 12:23:36 cuphycontroller terminated successfully!

# Update M-plane Parameters Using gRPC Message

Dynamically changing M-plane parameters via gPRC message are often used with cell life during the initial cell setup with RUs, as well as to replace the RU while cells are running. See <u>List of parameters supported by dynamic OAM via gRPC and CONFIG.request (M-plane)</u>.

The following sequence diagram shows an example of both scenarios:

• Initial cell and M-plane setup: After launching cuphycontroller, L1 is initialized and all cells are in idle state to be configured. The max number of cells is defined by the cell\_group\_num parameter in the cuphycontroller YAML config. In the example sequence diagram, the OAM sends a gRPC message to update M-plane parameters

so that L1 gets the details to connect to the right RU for each cell. Then L2 sends CONFIG.request to configure the cell.

# (j) Note

In the current implementation, all cells must be configured before any cell Start.request.

• **RU replacement while other cells are running**: The example sequence diagram shows the sequence to move the cell-1 traffics from RU1 to RU5. Firstly, the L2 must stop scheduling traffics on cell-1 and send cell Stop.request to cell-1. After that, OAM sends the new M-plane parameters via gRPC message for L1 to connect to RU5. Then L2 sends Config.request and Start.request to bring cell-1 to a running state again.

# i Note

In the current implementation, the cell Config.request after the first cell Start.request has no effect.

# **Cell Start and RU replacement Sequence**

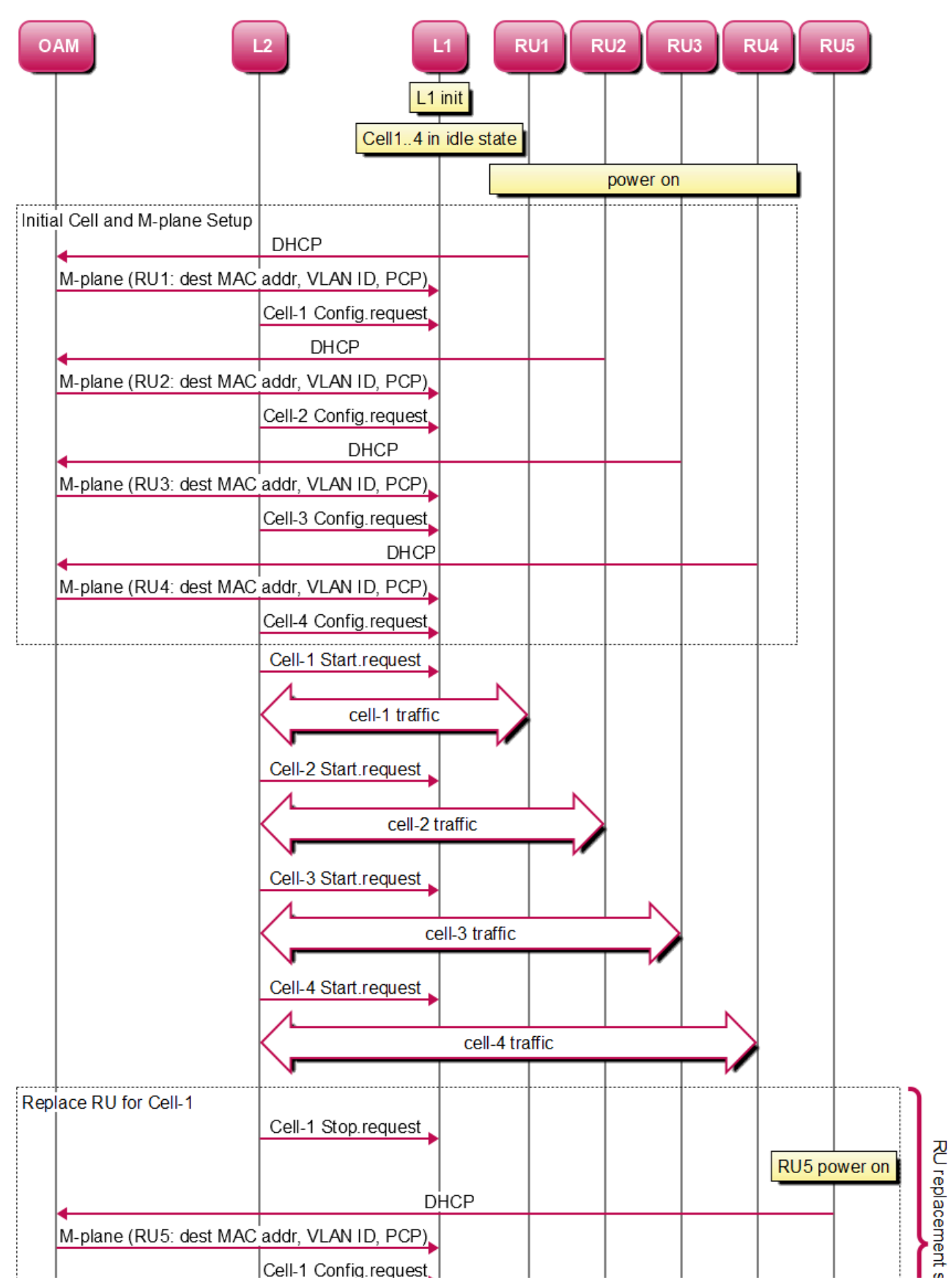

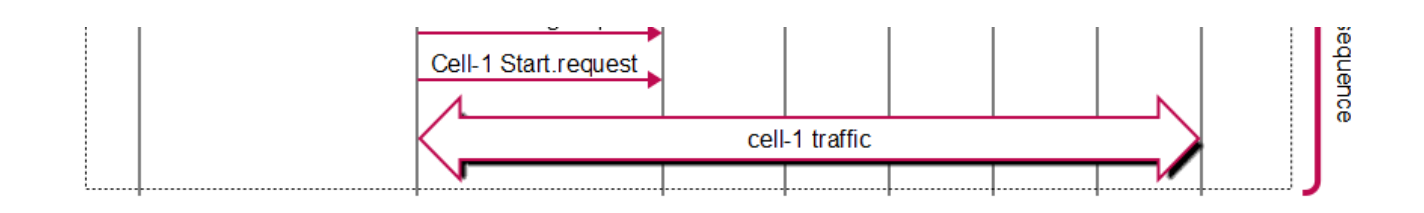

# X2 Launch Pattern Files Generation

In subsequent sections, X2 launch pattern files are needed for a related test. The \$cuBB\_SDK/cuPHY-CP/cuphyoam/examples/launch\_pattern\_x2\_update.py script is used to generate them.

Here is the usage:

usage: launch\_pattern\_x2\_update.py [-h] -f LAUNCH\_PATTERN\_FILE -o OUTPUT\_DIR launch\_pattern\_x2\_update.py: error: the following arguments are required: -f/-launch\_pattern\_file, -o/--output\_dir

For example, to generate the X2 launch pattern file for TC "F08 2C 59", run the following in container. This generates the corresponding '\$cuBB\_SDK/testVectors/multi-cell/launch\_pattern\_F08\_2C\_59\_X2.yaml' file.

python3 \$cuBB\_SDK/cuPHY-CP/cuphyoam/examples/launch\_pattern\_x2\_update.py f \$cuBB\_SDK/testVectors/multi-cell/launch\_pattern\_F08\_2C\_59.yaml -o \$cuBB\_SDK/testVectors/multi-cell/'

## **Initial OAM Update**

Here is an example of a 4 cell test. Run cuphycontroller with the wrong initial configurations, then use the gRPC message to update them to the right values.

#### DST MAC Address OAM Initial Update Test - Single Cell

Update configs: # Update 'cell\_group\_num' to 1 in cuphycontroller yaml config sed -i "s/cell\_group\_num.\*/cell\_group\_num: 1/" \${cuBB\_SDK}/cuPHY-CP/cuphycontroller/config/cuphycontroller\_F08.yaml # Use below settings for "Cell1" in \${cuBB\_SDK}/cuPHY-CP/ru-emulator/config/config.yaml, note that only the eth mac address is changed cell\_configs: - name: "Cell1" eth: "20:04:9B:9E:27:B3" eAxC\_UL: [8,0,1,2] eAxC\_DL: [8,0,1,2] eAxC\_prach\_list: [15,7,0,1] dl\_iq\_data\_fmt: {comp\_meth: 1, bit\_width: 14} ul\_iq\_data\_fmt: {comp\_meth: 1, bit\_width: 14} peer: 0 nic: 0 vlan: 2 pcp: 7

If you don't perform the OAM update to change the cell 1 destination MAC address, the following test fails. The expected test result is no throughput on the ru-emulator side.

sudo ./cuphycontroller\_scf F08 sudo ./ru\_emulator F08 1C 59 sudo ./test\_mac F08 1C 59

If you perform the OAM update to change the cell 1 destination MAC address, the following test passes. The expected test result is throughput on the ru-emulator side.

sudo ./cuphycontroller\_scf F08 # Below OAM update command should be executed on the same server as cuphycontroller cd \$cuBB\_SDK/build/cuPHY-CP/cuphyoam && python3 \$cuBB\_SDK/cuPHY-

CP/cuphyoam/examples/aerial\_cell\_param\_net\_update.py 1 20:04:9B:9E:27:B3 E002 sudo ./ru\_emulator F08 1C 59 sudo ./test\_mac F08 1C 59

## VLAN ID OAM Initial Update Test - Single Cell

Update configs: # Update 'cell\_group\_num' to 1 in cuphycontroller yaml config sed -i "s/cell\_group\_num.\*/cell\_group\_num: 1/" \${cuBB\_SDK}/cuPHY-CP/cuphycontroller/config/cuphycontroller\_F08.yaml # Use below settings for "Cell1" in \${cuBB\_SDK}/cuPHY-CP/ru-emulator/config/config.yaml, note that only the VLAN ID is changedcell\_configs: - name: "Cell1" eth: "20:04:9B:9E:27:A3" eAxC\_UL: [8,0,1,2] eAxC\_DL: [8,0,1,2] eAxC\_prach\_list: [15,7,0,1] dl\_iq\_data\_fmt: {comp\_meth: 1, bit\_width: 14} ul\_iq\_data\_fmt: {comp\_meth: 1, bit\_width: 14} peer: 0 nic: 0 vlan: 3 pcp: 7

If you don't perform the OAM update to change the cell 1 VLAN ID, the following test fails. The expected test result is no throughput on the ru-emulator side.

sudo ./cuphycontroller\_scf F08 sudo ./ru\_emulator F08 1C 59 sudo ./test\_mac F08

If you perform the OAM update to change the cell 1 VLAN ID, the following test passes. The expected test result is throughput on the ru-emulator side.

sudo ./cuphycontroller\_scf F08 # Below OAM update command should be executed on the same server as cuphycontroller cd \$cuBB\_SDK/build/cuPHY-CP/cuphyoam && python3 \$cuBB\_SDK/cuPHY-

CP/cuphyoam/examples/aerial\_cell\_param\_net\_update.py 1 20:04:9B:9E:27:A3 E003 sudo ./ru\_emulator F08 1C 59 sudo ./test\_mac F08 1C 59

## VLAN PCP OAM Initial Update Test - Single Cell

Update configs:

# Update 'cell\_group\_num' to 1 in cuphycontroller yaml config sed -i "s/cell\_group\_num.\*/cell\_group\_num: 1/" \${cuBB\_SDK}/cuPHY-CP/cuphycontroller/config/cuphycontroller\_F08.yaml # Use below settings for "Cell1" in \${cuBB\_SDK}/cuPHY-CP/ru-emulator/config/config.yaml, note that only the PCP is changed cell\_configs: - name: "Cell1" eth: "20:04:9B:9E:27:A3" eAxC\_UL: [8,0,1,2] eAxC\_DL: [8,0,1,2] eAxC\_prach\_list: [15,7,0,1] dl\_iq\_data\_fmt: {comp\_meth: 1, bit\_width: 14} ul\_iq\_data\_fmt: {comp\_meth: 1, bit\_width: 14} peer: 0 nic: 0 vlan: 2 pcp: 4

If you don't perform the OAM update to change the cell 1 PCP, the following test fails. The expected test result is no throughput on the ru-emulator side.

sudo ./cuphycontroller\_scf F08 sudo ./ru\_emulator F08 1C 59 sudo ./test\_mac F08 1C 59

If you perform the OAM update to change the cell 1 PCP, the following test passes. The expected test result is throughput on the ru-emulator side.

sudo ./cuphycontroller\_scf F08 # Below OAM update command should be executed on the same server as cuphycontroller cd \$cuBB\_SDK/build/cuPHY-CP/cuphyoam &&

python3 \$cuBB\_SDK/cuPHY-

CP/cuphyoam/examples/aerial\_cell\_param\_net\_update.py 1 20:04:9B:9E:27:A3 8002 sudo ./ru\_emulator F08 1C 59 sudo ./test\_mac F08 1C 59

## DST MAC + VLAN ID + PCP OAM Initial Update Test - Multi-Cells

If you don't perform the OAM update, the E2E test fails. The expected test result is no throughput on the ru-emulator side.

sudo ./cuphycontroller\_scf F08 sudo ./ru\_emulator F08 4C 59 sudo ./test\_mac F08 4C 59

If you perform the OAM update for MAC + VLAN + PCP of the 4 cells to correct values, the E2E test passes. The expected test result is normal throughputs for all cells.

sudo ./cuphycontroller\_scf F08 # OAM update MAC + VLAN + PCP of the 4 cells after cuphycontroller\_scf started cd \$cuBB\_SDK/build/cuPHY-CP/cuphyoam && python3 \$cuBB\_SDK/cuPHY-CP/cuphyoam/examples/aerial\_cell\_param\_net\_update.py 1 20:04:9B:9E:27:A3 E002 cd \$cuBB\_SDK/build/cuPHY-CP/cuphyoam && python3 \$cuBB\_SDK/cuPHY-CP/cuphyoam/examples/aerial\_cell\_param\_net\_update.py 2 26:04:9D:9E:29:B3 E002 cd \$cuBB\_SDK/build/cuPHY-CP/cuphyoam && python3 \$cuBB\_SDK/cuPHY-CP/cuphyoam/examples/aerial\_cell\_param\_net\_update.py 3 20:34:9A:9E:29:B3 E002 cd \$cuBB\_SDK/build/cuPHY-CP/cuphyoam && python3 \$cuBB\_SDK/cuPHY-CP/cuphyoam/examples/aerial\_cell\_param\_net\_update.py 3 20:34:9A:9E:29:B3 E002 cd \$cuBB\_SDK/build/cuPHY-CP/cuphyoam && python3 \$cuBB\_SDK/cuPHY-CP/cuphyoam/examples/aerial\_cell\_param\_net\_update.py 4 22:34:9C:9E:29:A3 E002 sudo ./ru\_emulator F08 4C 59 sudo ./test\_mac F08 4C 59

# **Dynamic OAM Update**

## DST MAC Address OAM On-the-Fly Update Test - Single Cell

Update the 'restart\_interval' and 'test\_cell\_update' sections with the following values in the testMac config file (\$cuBB\_SDK/cuPHY-CP/testMAC/testMAC/test\_mac\_config.yaml).

**testMAC configs**: Add cell\_id 0 to the "test\_cells" list to enable the test. Notice 'vlan' and 'pcp' is the same, but 'dst\_mac' is different here. Change 'test\_sequence' if required to test more cases.

restart\_interval: 3 # For cell net parameters update test # Configs of slot\_point=0 only runs at init, other configs will run repeatably. test\_cell\_update: test\_cells: [0] test\_sequence: - slot\_point: 20000 configs: - {cell\_id: 0, dst\_mac: 20:04:9B:9E:27:A3, vlan: 2, pcp: 7} - slot\_point: 40000 configs: - {cell\_id: 0, dst\_mac: 26:04:9D:9E:29:B3, vlan: 2, pcp: 7}

testMAC automatically calls the following script to change the net parameters during the testMAC initialization and before cell restarting (Note: m-plane cell\_id = testMAC cell\_id + 1).

cd \$cuBB\_SDK/build/cuPHY-CP/cuphyoam && python3 \$cuBB\_SDK/cuPHY-CP/cuphyoam/examples/aerial\_cell\_param\_net\_update.py <m-plane cell\_id> <dst\_mac> <pcp\_vlan>

In the ru-emulator config file ( \$cuBB\_SDK/cuPHY-CP/ru-emulator/config/config.yaml ), change "Cell2" parameters to be the same as "Cell1", except for "eth" (the only difference is the eth MAC address).

- name: "Cell1" eth: "20:04:9B:9E:27:A3" eAxC\_UL: [8,0,1,2] eAxC\_DL: [8,0,1,2]
eAxC\_prach\_list: [15,7,0,1] dl\_iq\_data\_fmt: {comp\_meth: 1, bit\_width: 14}
ul\_iq\_data\_fmt: {comp\_meth: 1, bit\_width: 14} peer: 0 nic: 0 vlan: 2 pcp: 7 - name:
"Cell2" eth: "26:04:9D:9E:29:B3" eAxC\_UL: [8,0,1,2] eAxC\_DL: [8,0,1,2]
eAxC\_prach\_list: [15,7,0,1] dl\_iq\_data\_fmt: {comp\_meth: 1, bit\_width: 14}
ul\_iq\_data\_fmt: {comp\_meth: 1, bit\_width: 14} peer: 0 nic: 0 vlan: 2 pcp: 7
Run normal F08 Pattern 0 1C E2E test commands, except change the ru-emulator parameter "1C" to "1C\_X2". The following only shows the test case parameters; refer to the F08 cases for full instructions:

sudo ./ru\_emulator F08 1C\_59\_X2 sudo ./cuphycontroller\_scf F08 sudo ./test\_mac F08 1C 59

Test result:

- ru-emulator throughput first starts on cell 1.
- ru-emulator throughput switches between cell 0 to cell 1, and repeats.
- The switching time points are decided by the above "slot\_point" in testMAC configurations. Currently 20000 slots = 10 seconds.

#### VLAN ID OAM On-the-Fly Update Test - Single Cell

Update 'restart\_interval' and 'test\_cell\_update' section with the following in the testMac config file \$cuBB\_SDK/cuPHY-CP/testMAC/testMAC/test\_mac\_config.yaml.

**testMAC configs**: Add cell\_id 0 to "test\_cells" list to enable the test. Notice 'dst\_mac' and 'pcp' are same, 'vlan' is different here. Change test\_sequence if required to test more cases.

restart\_interval: 3 *# For cell net parameters update test* test\_cell\_update: test\_cells: [0] test\_sequence: - slot\_point: 20000 configs: - {cell\_id: 0, dst\_mac: 20:04:9B:9E:27:A3, vlan: 3, pcp: 7} - slot\_point: 40000 configs: - {cell\_id: 0, dst\_mac: 20:04:9B:9E:27:A3, vlan: 2, pcp: 7}

testMAC automatically calls the following script to change the net parameters, and stop then restart the cell. (Note: m-plane cell\_id = testMAC cell\_id + 1)

cd \$cuBB\_SDK/build/cuPHY-CP/cuphyoam && python3 \$cuBB\_SDK/cuPHY-CP/cuphyoam/examples/aerial\_cell\_param\_net\_update.py <m-plane cell\_id> <dst\_mac> <pcp\_vlan> Update the 'cell\_configs' section with the following for "Cell1" and "Cell2" in the ruemulator config file \$cuBB\_SDK/cuPHY-CP/ru-emulator/config/config.yaml. Note: The only difference is the vlan id.

- name: "Cell1" eth: "20:04:9B:9E:27:A3" eAxC\_UL: [8,0,1,2] eAxC\_DL: [8,0,1,2]
eAxC\_prach\_list: [15,7,0,1] dl\_iq\_data\_fmt: {comp\_meth: 1, bit\_width: 14}
ul\_iq\_data\_fmt: {comp\_meth: 1, bit\_width: 14} peer: 0 nic: 0 vlan: 2 pcp: 7 - name:
"Cell2" eth: "20:04:9B:9E:27:A3" eAxC\_UL: [8,0,1,2] eAxC\_DL: [8,0,1,2]
eAxC\_prach\_list: [15,7,0,1] dl\_iq\_data\_fmt: {comp\_meth: 1, bit\_width: 14}
ul\_iq\_data\_fmt: {comp\_meth: 1, bit\_width: 14} peer: 0 nic: 0 vlan: 3 pcp: 7

Run normal F08 Pattern 0 1C E2E test commands except change ru-emulator parameter "1C" to "1C\_X2". This example only shows the test case parameters, refer to F08 cases for full instructions:

sudo ./ru\_emulator F08 1C\_59\_X2 sudo ./cuphycontroller\_scf F08 sudo ./test\_mac F08 1C 59

Expected test result: ru-emulator to have throughput changed between cell 0 to cell 1, and repeat. The change time points are decided by the above "slot\_point" in testMAC configurations. Currently 20000 slots = 10 seconds.

#### VLAN PCP OAM On-the-Fly Update Test - Single Cell

Update 'restart\_interval' and 'test\_cell\_update' sections with the following in the testMac config file \$cuBB\_SDK/cuPHY-CP/testMAC/testMAC/test\_mac\_config.yaml.

**testMAC configs**: add cell\_id 0 to "test\_cells" list to enable the test. Notice 'dst\_mac' and 'vlan' are same, 'pcp' is different here. Change test\_sequence if requires to test more cases.

restart\_interval: 3 *# For cell net parameters update test* test\_cell\_update: test\_cells: [0] test\_sequence: - slot\_point: 20000 configs: - {cell\_id: 0, dst\_mac: 20:04:9B:9E:27:A3, vlan: 2, pcp: 4} - slot\_point: 40000 configs: - {cell\_id: 0, dst\_mac: 20:04:9B:9E:27:A3, vlan: 2, pcp: 7}

testMAC automatically calls the following script to change the net parameters, and stop then restart the cell. (Note: m-plane cell\_id = testMAC cell\_id + 1)

cd \$cuBB\_SDK/build/cuPHY-CP/cuphyoam && python3 \$cuBB\_SDK/cuPHY-CP/cuphyoam/examples/aerial\_cell\_param\_net\_update.py <m-plane cell\_id> <dst\_mac> <pcp\_vlan>

Update the 'cell\_configs' section with the following for "Cell1" and "Cell2" in the ruemulator config file \$cuBB\_SDK/cuPHY-CP/ru-emulator/config/config.yaml. Note: The only difference is the PCP value.

- name: "Cell1" eth: "20:04:9B:9E:27:A3" eAxC\_UL: [8,0,1,2] eAxC\_DL: [8,0,1,2]
eAxC\_prach\_list: [15,7,0,1] dl\_iq\_data\_fmt: {comp\_meth: 1, bit\_width: 14}
ul\_iq\_data\_fmt: {comp\_meth: 1, bit\_width: 14} peer: 0 nic: 0 vlan: 2 pcp: 7 - name:
"Cell2" eth: "20:04:9B:9E:27:A3" eAxC\_UL: [8,0,1,2] eAxC\_DL: [8,0,1,2]
eAxC\_prach\_list: [15,7,0,1] dl\_iq\_data\_fmt: {comp\_meth: 1, bit\_width: 14}
ul\_iq\_data\_fmt: {comp\_meth: 1, bit\_width: 14} peer: 0 nic: 0 vlan: 2 pcp: 4

Run normal F08 Pattern 0 1C E2E test commands except change ru-emulator parameter "1C" to "1C\_X2" The following example only shows the test case parameters, refer to F08 cases for full instructions:

sudo ./ru\_emulator F08 1C\_59\_X2 sudo ./cuphycontroller\_scf F08 sudo ./test\_mac F08 1C 59

Expected test result: ru-emulator has throughput changed between cell 0 to cell 1, and repeat. The change time points are decided by above "slot\_point" in testMAC configurations. Currently 20000 slots = 10 seconds.

#### DST MAC OAM On-the-Fly Update Test (with OAM Cell Ctrl Command) - Multi-Cells

The following sequence diagram shows the capability of updating Dst\_MAC/VLAN/PCP on the fly with multi-cell running.

### Dynamic multi-cell Dst\_MAC/Vlan/PCP OAM update(with Cell ctrl cmd)

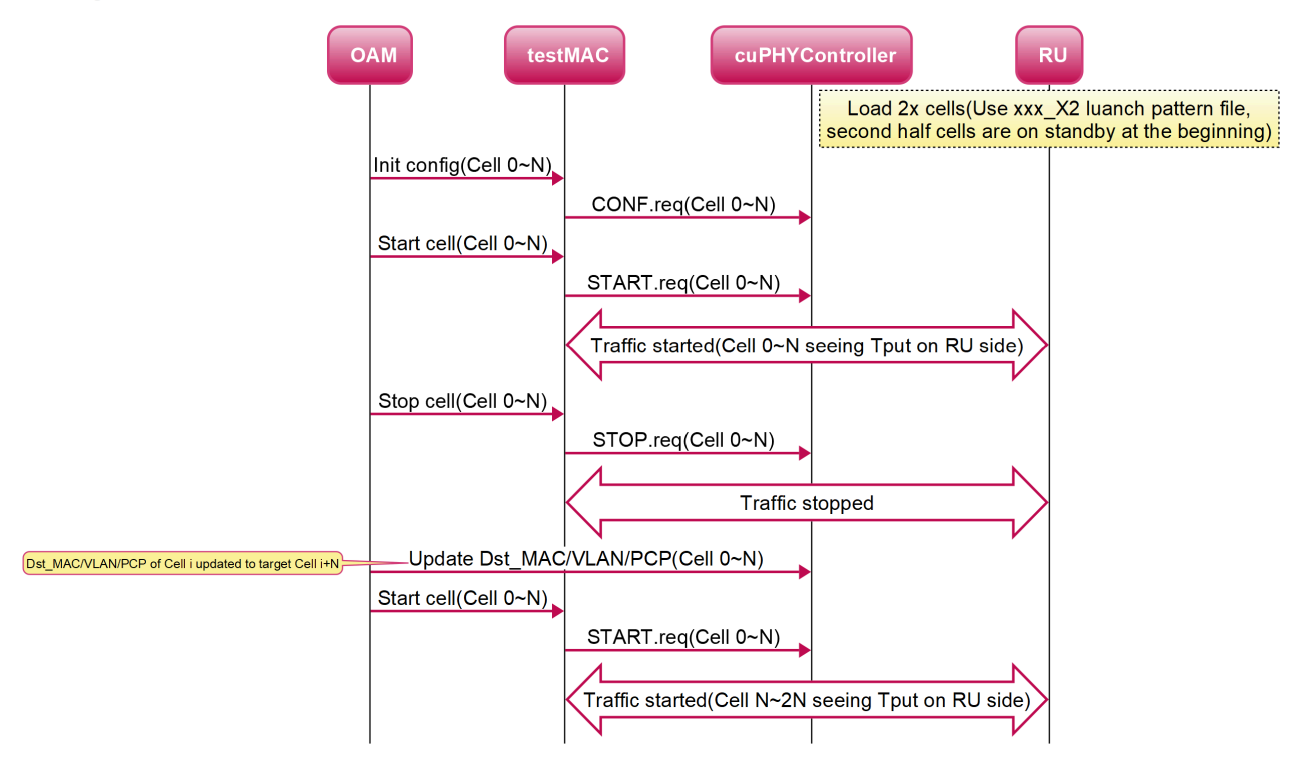

Configuration update:

# Save original configuration before the test cp \$cuBB\_SDK/cuPHY-CP/testMAC/testMAC/test\_mac\_config.yaml \$cuBB\_SDK/cuPHY-CP/testMAC/testMAC/test\_mac\_config.yaml.orig cp \${cuBB\_SDK}/cuPHY-CP/ruemulator/config/config.yaml \${cuBB\_SDK}/cuPHY-CP/ruemulator/config/config.yaml.orig cp \${cuBB\_SDK}/cuPHY-CP/cuphycontroller/config/cuphycontroller\_F08\_R750.yaml \${cuBB\_SDK}/cuPHY-CP/cuphycontroller/config/cuphycontroller\_F08\_R750.yaml.orig # Update config sed i "s/oam\_cell\_ctrl\_cmd:.\*/oam\_cell\_ctrl\_cmd: 1/" \$cuBB\_SDK/cuPHY-CP/testMAC/testMAC/test\_mac\_config.yaml sed -i "s/eAxC\_UL:.\*/eAxC\_UL: \\ [0,1,2,3\\]/" \${cuBB\_SDK}/cuPHY-CP/ru-emulator/config/config.yaml sed -i "s/eAxC\_DL:.\*/eAxC\_DL: \\[0,1,2,3\\]/" \${cuBB\_SDK}/cuPHY-CP/ruemulator/config/config.yaml sed -i "s/eAxC\_prach\_list:.\*/eAxC\_prach\_list: \\ [5,6,7,10\\]/" \${cuBB\_SDK}/cuPHY-CP/ru-emulator/config/config.yaml sed -i "s/cell\_group\_num:.\*/cell\_group\_num: 4/" \${cuBB\_SDK}/cuPHY-CP/cuphycontroller/config/cuphycontroller\_F08\_R750.yaml sed -i "s/\\[.\*//g" \${cuBB\_SDK}/cuPHY-CP/cuphycontroller/config/cuphycontroller\_F08\_R750.yaml sed -i "s/eAxC\_id\_.\*/&\\[0, 1, 2, 3\\]/" \${cuBB\_SDK}/cuPHY-

CP/cuphycontroller/config/cuphycontroller\_F08\_R750.yaml sed -i "s/eAxC\_id\_prach.\*/eAxC\_id\_prach: \\[5, 6, 7, 10\\]/" \${cuBB\_SDK}/cuPHY-CP/cuphycontroller/config/cuphycontroller\_F08\_R750.yaml *# Restore the configuration after the test* cp \$cuBB\_SDK/cuPHY-CP/testMAC/testMAC/test\_mac\_config.yaml.orig \$cuBB\_SDK/cuPHY-CP/testMAC/testMAC/test\_mac\_config.yaml cp \${cuBB\_SDK}/cuPHY-CP/ruemulator/config/config.yaml.orig \${cuBB\_SDK}/cuPHY-CP/ruemulator/config/config.yaml cp \${cuBB\_SDK}/cuPHY-CP/ruemulator/config/config.yaml cp \${cuBB\_SDK}/cuPHY-CP/cuphycontroller/config/cuphycontroller\_F08\_R750.yaml.orig \${cuBB\_SDK}/cuPHY-CP/cuphycontroller\_F08\_R750.yaml

RU-Emulator will use launch pattern file "xC\_59\_X2" for test:

- launch\_pattern\_F08\_4C\_59\_X2.yaml
- launch\_pattern\_F08\_8C\_59\_X2.yaml

## i) Note

There is a known issue with running launch\_pattern\_F08\_8C\_59\_X2.yaml.

Run normal F08 4C 59 E2E test commands except change ru-emulator parameter "4C" to "4C\_59\_X2". The following example only shows the test case parameters, refer to F08 cases for full instructions:

sudo ./ru\_emulator F08 4C\_59\_X2 sudo ./cuphycontroller\_scf F08 sudo ./test\_mac F08 4C 59

Init CONF.req is sent to all cells (executed on DU server):

cd \$cuBB\_SDK/build/cuPHY-CP/cuphyoam/ for i in {0..3}; do python3 \$cuBB\_SDK/cuPHY-CP/cuphyoam/examples/aerial\_cell\_ctrl\_cmd.py --server\_ip START.req sent to all cells (executed on DU server):

cd \$cuBB\_SDK/build/cuPHY-CP/cuphyoam/ for i in {0..3}; do python3 \$cuBB\_SDK/cuPHY-CP/cuphyoam/examples/aerial\_cell\_ctrl\_cmd.py --server\_ip localhost --cell\_id \$i --cmd 1 && sleep 1; done;

At this point, validate that the RU emulator sees cell 0~3 have tput:

| TSeconds 1095                              |                        |              |                     |          |              |            |              |                   |           |                   |            | <b>S</b>              |
|--------------------------------------------|------------------------|--------------|---------------------|----------|--------------|------------|--------------|-------------------|-----------|-------------------|------------|-----------------------|
| 14:01:53.484104 Cell 0 DL<br> Seconds 1096 | 871.56 Mbps 1600 Slots | UL 111.55 Mb | ps 400 Slots   PBCH | 300   PI | DCCH_UL 1600 | PDCCH_DL : | 1600   PRACH | 100 Slots   PUCCH | 400 Slots | I DL_C_ON 100.00% | DL_U_ON 99 | 9.99% UL_C_ON 100.00% |
| 14:01:53.484139 Cell 1 DL<br> Seconds 1096 | 871.56 Mbps 1600 Slots | UL 111.55 Mb | ps 400 Slots   PBCH | 300   PI | DCCH_UL 1600 | PDCCH_DL : | 1600   PRACH | 100 Slots   PUCCH | 400 Slots | I DL_C_ON 100.00% | DL_U_ON 99 | 9.99% UL_C_ON 100.00% |
| 14:01:53.484161 Cell 2 DL<br> Seconds 1096 | 871.56 Mbps 1600 Slots | UL 111.55 Mb | ps 400 Slots   PBCH | 300   PI | DCCH_UL 1600 | PDCCH_DL : | 1600   PRACH | 100 Slots   PUCCH | 400 Slots | I DL_C_ON 100.00% | DL_U_ON 99 | 0.99% UL_C_ON 100.00% |
| 14:01:53.484184 Cell 3 DL<br> Seconds 1096 | 871.56 Mbps 1600 Slots | UL 111.55 Mb | ps 400 Slots   PBCH | 300   PI | DCCH_UL 1599 | PDCCH_DL : | 1600   PRACH | 100 Slots   PUCCH | 400 Slots | I DL_C_ON 100.00% | DL_U_ON 99 | 0.99% UL_C_ON 100.00% |
| 14:01:53.484205 Cell 4 DL<br> Seconds 1096 | 0.00 Mbps 0 Slots      | UL 0.00 Mb   | ps 0 Slots   PBCH   | 0   PI   | PDCCH_UL 0   | PDCCH_DL   | 0   PRACH    | Ø Slots   PUCCH   | Ø Slots   | I DL_C_ON 100.00% | DL_U_ON 99 | 9.99% UL_C_ON 100.00% |
| 14:01:53.484224 Cell 5 DL<br> Seconds 1096 | 0.00 Mbps 0 Slots      | UL 0.00 Mb   | ps 0 Slots   PBCH   | 0   PI   | DCCH_UL 0 1  | PDCCH_DL   | 0   PRACH    | 0 Slots   PUCCH   | 0 Slots   | I DL_C_ON 100.00% | DL_U_ON 99 | 0.99% UL_C_ON 100.00% |
| 14:01:53.484243 Cell 6 DL<br> Seconds 1096 | 0.00 Mbps 0 Slots      | UL 0.00 Mb   | ps 0 Slots   PBCH   | 0   PI   | DCCH_UL 0 1  | PDCCH_DL   | 0   PRACH    | 0 Slots   PUCCH   | 0 Slots   | I DL_C_ON 100.00% | DL_U_ON 99 | 0.99% UL_C_ON 100.00% |
| 14:01:53.484262 Cell 7 DL<br> Seconds 1096 | 0.00 Mbps 0 Slots      | UL 0.00 Mb   | ps 0 Slots   PBCH   | 0   PI   | DCCH_UL 0    | PDCCH_DL   | Ø   PRACH    | 0 Slots   PUCCH   | 0 Slots   | I DL_C_ON 100.00% | DL_U_ON 99 | 9.99% UL_C_ON 100.00% |
| 14:01:54.484105 Cell 0 DL<br> Seconds 1097 | 871.56 Mbps 1600 Slots | UL 111.55 Mb | ps 400 Slots   PBCH | 300   PI | DCCH_UL 1600 | PDCCH_DL : | 1600   PRACH | 100 Slots   PUCCH | 400 Slots | I DL_C_ON 100.00% | DL_U_ON 99 | 9.99% UL_C_ON 100.30% |
| 14:01:54.484138 Cell 1 DL<br> Seconds 1097 | 871.56 Mbps 1600 Slots | UL 111.55 Mb | ps 400 Slots   PBCH | 300   PI | DCCH_UL 1600 | PDCCH_DL : | 1600   PRACH | 100 Slots   PUCCH | 400 Slots | I DL_C_ON 100.00% | DL_U_ON 99 | 9.99% UL_C_ON 100.00% |
| 14:01:54.484163 Cell 2 DL<br> Seconds 1097 | 871.56 Mbps 1600 Slots | UL 111.55 Mb | ps 400 Slots   PBCH | 300   PI | DCCH_UL 1600 | PDCCH_DL : | 1600   PRACH | 100 Slots   PUCCH | 400 Slots | I DL_C_ON 100.00% | DL_U_ON 99 | 9.99% UL_C_ON 100.00% |
| 14:01:54.484186 Cell 3 DL<br> Seconds 1097 | 871.56 Mbps 1600 Slots | UL 111.55 Mb | ps 400 Slots   PBCH | 300   PI | DCCH_UL 1600 | PDCCH_DL : | 1599   PRACH | 100 Slots   PUCCH | 400 Slots | I DL_C_ON 100.00% | DL_U_ON 99 | 9.99% UL_C_ON 100.00% |
| 14:01:54.484208 Cell 4 DL<br> Seconds 1097 | 0.00 Mbps 0 Slots      | UL 0.00 Mb   | ps 0 Slots   PBCH   | 0   PI   | PDCCH_UL 0   | PDCCH_DL   | 0   PRACH    | 0 Slots   PUCCH   | 0 Slots   | I DL_C_ON 100.00% | DL_U_ON 99 | 9.99% UL_C_ON 100.00% |
| 14:01:54.484227 Cell 5 DL<br> Seconds 1097 | 0.00 Mbps 0 Slots      | UL 0.00 Mb   | ps 0 Slots   PBCH   | 0   PI   | PDCCH_UL 0 1 | PDCCH_DL   | 0   PRACH    | 0 Slots   PUCCH   | 0 Slots   | I DL_C_ON 100.00% | DL_U_ON 99 | 9.99% UL_C_ON 100.00% |
| 14:01:54.484246 Cell 6 DL<br> Seconds 1097 | 0.00 Mbps 0 Slots      | UL 0.00 Mb   | ps 0 Slots   PBCH   | 0   PI   | DCCH_UL 0 I  | PDCCH_DL   | 0   PRACH    | 0 Slots   PUCCH   | 0 Slots   | I DL_C_ON 100.00% | DL_U_ON 99 | 0.99% UL_C_ON 100.00% |
| 14:01:54.484265 Cell 7 DL<br>(Seconds 1097 | 0.00 Mbps 0 Slots      | UL 0.00 Mb   | ps 0 Slots   PBCH   | 0   Pl   | DCCH_UL 0 I  | PDCCH_DL   | Ø   PRACH    | Ø Slots   PUCCH   | 0 Slots   | DL_C_ON 100.00%   | DL_U_ON 99 | 9.99% UL_C_ON 100.90% |
| 14:01:55.484111 Cell 0 DL<br> Seconds 1098 | 871.56 Mbps 1600 Slots | UL 111.55 Mb | ps 400 Slots   PBCH | 300   PI | DCCH_UL 1600 | PDCCH_DL : | 1600   PRACH | 100 Slots   PUCCH | 400 Slots | DL_C_ON 100.00%   | DL_U_ON 99 | 9.99% UL_C_ON 100.00% |
| 14:01:55.484152 Cell 1 DL<br> Seconds 1098 | 871.56 Mbps 1600 Slots | UL 111.55 Mb | ps 400 Slots   PBCH | 300   Pl | DCCH_UL 1600 | PDCCH_DL : | 1600   PRACH | 100 SLots   PUCCH | 400 Slots | DL_C_ON 100.00%   | DL_U_ON 99 | 9.99% UL_C_ON 100.00% |
| 14:01:55.4841/7 Cell 2 DL<br> Seconds 1098 | 8/1.56 Mbps 1600 Slots | UL 111.55 Mb | ps 400 Slots   PBCH | 300   Pl | DCCH_UL 1600 | PDCCH_DL : | 1600   PRACH | 100 Slots   PUCCH | 400 Slots | DL_C_ON 100.00%   | DL_U_ON 99 | 9.99% UL_C_ON 100.00% |
| 14:01:55.484201 Cell 3 DL<br> Seconds 1098 | 871.56 Mbps 1600 Slots | UL 111.55 Mb | ps 400 Slots   PBCH | 300   Pl | DCCH_UL 1601 | PDCCH_DL : | 1601   PRACH | 100 SLots   PUCCH | 400 Slots | DL_C_ON 100.00%   | DL_U_ON 99 | 9.99% UL_C_ON 100.00% |
| 14:01:55.484225 Cell 4 DL<br> Seconds 1098 | 0.00 Mbps 0 Slots 1    | UL 0.00 M    | ps 0 Slots   PBCH   | 0 1 21   | DCCH_UL ØI   | PDCCH_DL   | Ø   PRACH    | 0 Slots   PUCCH   | 0 Slots   | DL_C_ON 100.00%   | DL_U_ON 95 | 9.99% UL_C_ON 100.00% |
| 14:01:55.484246 Cell 5 DL<br> Seconds 1098 | 0.00 Mbps 0 Slots 1    | UL 0.00 M    | ps 0 Slots   PBCH   | 0   Pl   |              | PDCCH_DL   | Ø T PRACH    | 0 SLOTS   PUCCH   | Ø Slots   | DL_C_ON 100.00%   | DL_U_ON 95 | 0.99% UL_C_ON 100.00% |
| ISeconds 1098                              | 0.00 Mbps 0 Slots I    | UL 0.00 Mb   | ps 0 Slots I PBCH   | - 0   Pl |              | PDCCH_DL   | Ø I PRACH    | @ SLOTS   PUCCH   | 0 Slots   | DL_C_ON 100.00%   | DL_U_UN 99 |                       |
| I4:01:55.484289 Cell 7 DL                  | 0.00 Mops 0 SLots 1    | UL 0.00 M    | ps @ Stots   PBCH   | 0 T PI   | DCCH_UL 01   | PUCCH_UL   | Ø F PRACH    | Ø SLOCS I PULCH   | Ø SLOTS   | DL_C_0N 100.00%   | DL_0_0N 95 | 9.99% UL_C_ON 100.00% |

STOP.req sent to all cells (executed on DU server):

cd \$cuBB\_SDK/build/cuPHY-CP/cuphyoam/ for i in {0..3}; do python3 \$cuBB\_SDK/cuPHY-CP/cuphyoam/examples/aerial\_cell\_ctrl\_cmd.py --server\_ip localhost --cell\_id \$i --cmd 0 && sleep 1; done;

**OAM update** Cell i destination MAC updated to target cell i+4 on RU-Emulator side. That is: 0 4, 1 5, 2 6, 3->7) (executed on DU server):

cd \$cuBB\_SDK/build/cuPHY-CP/cuphyoam/ python3 \$cuBB\_SDK/cuPHY-CP/cuphyoam/examples/aerial\_cell\_param\_net\_update.py 1 20:04:9B:9E:27:05 E002 && sleep 1 python3 \$cuBB\_SDK/cuPHY-

CP/cuphyoam/examples/aerial\_cell\_param\_net\_update.py 2 20:04:9B:9E:27:06 E002 && sleep 1 python3 \$cuBB\_SDK/cuPHY-

CP/cuphyoam/examples/aerial\_cell\_param\_net\_update.py 3 20:04:9B:9E:27:07 E002 && sleep 1 python3 \$cuBB\_SDK/cuPHY-

CP/cuphyoam/examples/aerial\_cell\_param\_net\_update.py 4 20:04:9B:9E:27:08 E002 && sleep 1

START.req sent to all cells (executed on DU server):

cd \$cuBB\_SDK/build/cuPHY-CP/cuphyoam/ for i in {0..3}; do python3 \$cuBB\_SDK/cuPHY-CP/cuphyoam/examples/aerial\_cell\_ctrl\_cmd.py --server\_ip localhost --cell\_id \$i --cmd 1 && sleep 1; done;

At this point, validate that the RU-Emulator sees cell 4~7 have tput:

| 13:58:37.484108 Cell 0 DL                 | 0.00 Mbps   | 6 0 Slots   UL    | 0.00 Mbps   | 0 Slots   PBCH   | 0   | I PDCCH_UL | Ø   PDCCH    | _DL 0    | )   PRACH | 0 Slots   PUCCH   | 0 Slots     | DL_C_ON | 100.00% | DL_U_ON S | 99.99% l | JL_C_ON | 100.00%                |
|-------------------------------------------|-------------|-------------------|-------------|------------------|-----|------------|--------------|----------|-----------|-------------------|-------------|---------|---------|-----------|----------|---------|------------------------|
| 13:58:37.484147 Cell 1 DL                 | 0.00 Mbps   | s Ø Slots   UL    | 0.00 Mbps   | Ø Slots   PBCH   | 0   | I PDCCH_UL | Ø   PDCCH    | _DL @    | )   PRACH | 0 Slots   PUCCH   | 0 Slots     | DL_C_ON | 100.00% | DL_U_ON S | 99.99% l | JL_C_ON | 100.00%                |
| 13:58:37.484168 Cell 2 DL                 | 0.00 Mbps   | 6 Ø Slots   UL    | 0.00 Mbps   | 0 Slots   PBCH   | 0   | I PDCCH_UL | Ø   PDCCH    | _DL @    | )   PRACH | 0 Slots   PUCCH   | Ø Slots     | DL_C_ON | 100.00% | DL_U_ON S | 99.99% l | JL_C_ON | 100.00%                |
| 13:58:37.484188 Cell 3 DL                 | 0.00 Mbps   | 0 Slots   UL      | 0.00 Mbps   | 0 Slots   PBCH   | 0   | I PDCCH_UL | Ø   PDCCH    | _DL @    | )   PRACH | 0 Slots   PUCCH   | Ø Slots     | DL_C_ON | 100.00% | L_U_ON S  | 99.99% l | JL_C_ON | 100.00%                |
| 13:58:37.484210 Cell 4 DL                 | 871.56 Mbps | s 1600 Slots   UL | 111.55 Mbps | 400 Slots   PBCH | 300 | I PDCCH_UL | 1601   PDCCH | _DL 1600 | )   PRACH | 100 Slots   PUCCH | 400 Slots   | DL_C_ON | 100.00% | DL_U_ON S | 99.99% l | JL_C_ON | 100.00%                |
| 13:58:37.484231 Cell 5 DL                 | 871.56 Mbps | s 1600 Slots   UL | 111.55 Mbps | 400 Slots   PBCH | 300 | I PDCCH_UL | 1600   PDCCH | _DL 1600 | )   PRACH | 100 Slots   PUCCH | 400 Slots   | DL_C_ON | 100.00% | DL_U_ON S | 99.99% l | JL_C_ON | 100.00%                |
| 13:58:37.484252 Cell 6 DL                 | 871.56 Mbps | 5 1600 Slots   UL | 111.55 Mbps | 400 Slots   PBCH | 300 | I PDCCH_UL | 1600   PDCCH | _DL 1600 | )   PRACH | 100 Slots   PUCCH | 400 Slots   | DL_C_ON | 100.00% | DL_U_ON S | 99.99% l | JL_C_ON | 100.00%                |
| 13:58:37.484272 Cell 7 DL                 | 871.56 Mbps | 5 1600 Slots   UL | 111.55 Mbps | 400 Slots   PBCH | 300 | I PDCCH_UL | 1600   PDCCH | _DL 1600 | )   PRACH | 100 Slots   PUCCH | 400 Slots   | DL_C_ON | 100.00% | DL_U_ON S | 99.99% l | JL_C_ON | 100.00%                |
| 13:58:38.484108 Cell 0 DL<br> Seconds 901 | 0.00 Mbps   | s Ø Slots   UL    | 0.00 Mbps   | 0 Slots   PBCH   | 0   | I PDCCH_UL | Ø   PDCCH    | _DL @    | )   PRACH | 0 Slots   PUCCH   | Ø Slots     | DL_C_ON | 100.00% | DL_U_ON S | 99.99% l | JL_C_ON | 100.00%                |
| .3:58:38.484144 Cell 1 DL<br> Seconds 901 | 0.00 Mbps   | 0 Slots   UL      | 0.00 Mbps   | 0 Slots   PBCH   | 0   | I PDCCH_UL | Ø   PDCCH    | _DL 0    | )   PRACH | 0 Slots   PUCCH   | 0 Slots     | DL_C_ON | 100.00% | DL_U_ON S | 99.99% l | JL_C_ON | 100. <mark>00%</mark>  |
| .3:58:38.484165 Cell 2 DL<br> Seconds 901 | 0.00 Mbps   | s 0 Slots   UL    | 0.00 Mbps   | 0 Slots   PBCH   | 0   | I PDCCH_UL | Ø   PDCCH    | _DL 0    | )   PRACH | 0 Slots   PUCCH   | 0 Slots     | DL_C_ON | 100.00% | DL_U_ON S | 99.99% l | JL_C_ON | 100. <mark>0</mark> 0% |
| .3:58:38.484185 Cell 3 DL<br> Seconds 901 | 0.00 Mbps   | s 0 Slots   UL    | 0.00 Mbps   | Ø Slots   PBCH   | 0   | I PDCCH_UL | Ø   PDCCH    | _DL 0    | )   PRACH | 0 Slots   PUCCH   | 0 Slots     | DL_C_ON | 100.00% | DL_U_ON S | 99.99% l | JL_C_ON | 100. <mark>00%</mark>  |
| .3:58:38.484205 Cell 4 DL<br> Seconds 901 | 871.56 Mbps | s 1600 Slots   UL | 111.55 Mbps | 400 Slots   PBCH | 300 | I PDCCH_UL | 1600   PDCCH | _DL 1600 | )   PRACH | 100 Slots   PUCCH | 400 Slots   | DL_C_ON | 100.00% | UL_U_ON S | 99.99% l | JL_C_ON | 100. <mark>00</mark> % |
| .3:58:38.484228 Cell 5 DL<br> Seconds 901 | 871.56 Mbps | 5 1600 Slots   UL | 111.55 Mbps | 400 Slots   PBCH | 300 | I PDCCH_UL | 1600   PDCCH | _DL 1600 | )   PRACH | 100 Slots   PUCCH | 400 Slots   | DL_C_ON | 100.00% | UL_U_ON S | 99.99% l | JL_C_ON | 100. <mark>00%</mark>  |
| .3:58:38.484248 Cell 6 DL<br> Seconds 901 | 871.56 Mbps | s 1600 Slots   UL | 111.55 Mbps | 400 Slots   PBCH | 300 | I PDCCH_UL | 1600   PDCCH | _DL 1600 | )   PRACH | 100 Slots   PUCCH | 400 Slots   | DL_C_ON | 100.00% | UL_U_ON S | 99.99% l | JL_C_ON | 100. <mark>00%</mark>  |
| 3:58:38.484271 Cell 7 DL                  | 871.56 Mbps | 5 1600 Slots   UL | 111.55 Mbps | 400 Slots   PBCH | 300 | I PDCCH_UL | 1600   PDCCH | _DL 1600 | )   PRACH | 100 Slots   PUCCH | 400 Slots   | DL_C_ON | 100.00% | UL_U_ON S | 99.99% l | JL_C_ON | 100,00%                |
| 13:58:39.484105 Cell 0 DL<br> Seconds 902 | 0.00 Mbps   | s 0 Slots   UL    | 0.00 Mbps   | 0 Slots   PBCH   | 0   | I PDCCH_UL | Ø   PDCCH    | _DL 0    | )   PRACH | 0 Slots   PUCCH   | 0 Slots     | DL_C_ON | 100.00% | DL_U_ON S | 99.99% l | JL_C_ON | 100.00%                |
| 13:58:39.484138 Cell 1 DL<br> Seconds 902 | 0.00 Mbps   | s 0 Slots   UL    | 0.00 Mbps   | 0 Slots   PBCH   | 0   | I PDCCH_UL | 0   PDCCH    | _DL 0    | )   PRACH | 0 Slots   PUCCH   | 0 Slots     | DL_C_ON | 100.00% | U_U_ON S  | 99.99% l | JL_C_ON | 100.00%                |
| 13:58:39.484157 Cell 2 DL<br> Seconds 902 | 0.00 Mbps   | 6 0 Slots   UL    | 0.00 Mbps   | 0 Slots   PBCH   | 0   | I PDCCH_UL | 0   PDCCH    | _DL 0    | )   PRACH | 0 Slots   PUCCH   | 0 Slots     | DL_C_ON | 100.00% | U_U_ON S  | 99.99% l | JL_C_ON | 100.00%                |
| 13:58:39.484176 Cell 3 DL<br> Seconds 902 | 0.00 Mbps   | s Ø Slots   UL    | 0.00 Mbps   | 0 Slots   PBCH   | 0   | I PDCCH_UL | Ø   PDCCH    | _DL @    | )   PRACH | 0 Slots   PUCCH   | 0 Slots     | DL_C_ON | 100.00% | DL_U_ON S | 99.99% l | JL_C_ON | 100.00%                |
| 13:58:39.484199 Cell 4 DL<br> Seconds 902 | 871.56 Mbps | s 1600 Slots   UL | 111.55 Mbps | 400 Slots   PBCH | 300 | I PDCCH_UL | 1600   PDCCH | _DL 1600 | )   PRACH | 100 Slots   PUCCH | 400 Slots   | DL_C_ON | 100.00% | DL_U_ON S | 99.99% l | JL_C_ON | 100.00%                |
| 13:58:39.484220 Cell 5 DL<br> Seconds 902 | 871.56 Mbps | s 1600 Slots   UL | 111.55 Mbps | 400 Slots   PBCH | 300 | PDCCH_UL   | 1600   PDCCH | _DL 1600 | )   PRACH | 100 Slots   PUCCH | 400 Slots   | DL_C_ON | 100.00% | DL_U_ON S | 99.99% ( | JL_C_ON | 100.00%                |
| 13:58:39.484241 Cell 6 DL<br> Seconds 902 | 871.56 Mbps | 5 1600 Slots   UL | 111.55 Mbps | 400 Slots   PBCH | 300 | PDCCH_UL   | 1600   PDCCH | _DL 1600 | PRACH     | 100 Slots   PUCCH | 400 Slots   | DL_C_ON | 100.00% | IL_U_ON S | 99.99% l | JL_C_ON | 100.00%                |
| 13:58:39.484260 Cell 7 DL                 | 871.56 Mbps | 5 1600 Stots   UL | 111.55 Mbps | 400 SLOTS   PBCH | 300 | F PDCCH_UL | 1600 I PDCCH | _DL 1600 | PRACH     | 100 SLOTS   PUCCH | 400 Slots I | DL_C_ON | 100.00% | JL_U_ON S | 99.99% l | JL_C_ON | 100.00%                |

# **Dynamic PRACH Configuration and Init Sequence Test**

This sequence shows the changing of the PCI and 4 PRACH parameters after the initial config of a cell. There is also a possibility of changing the RU's VLAN ID and MAC address connected to the cell.

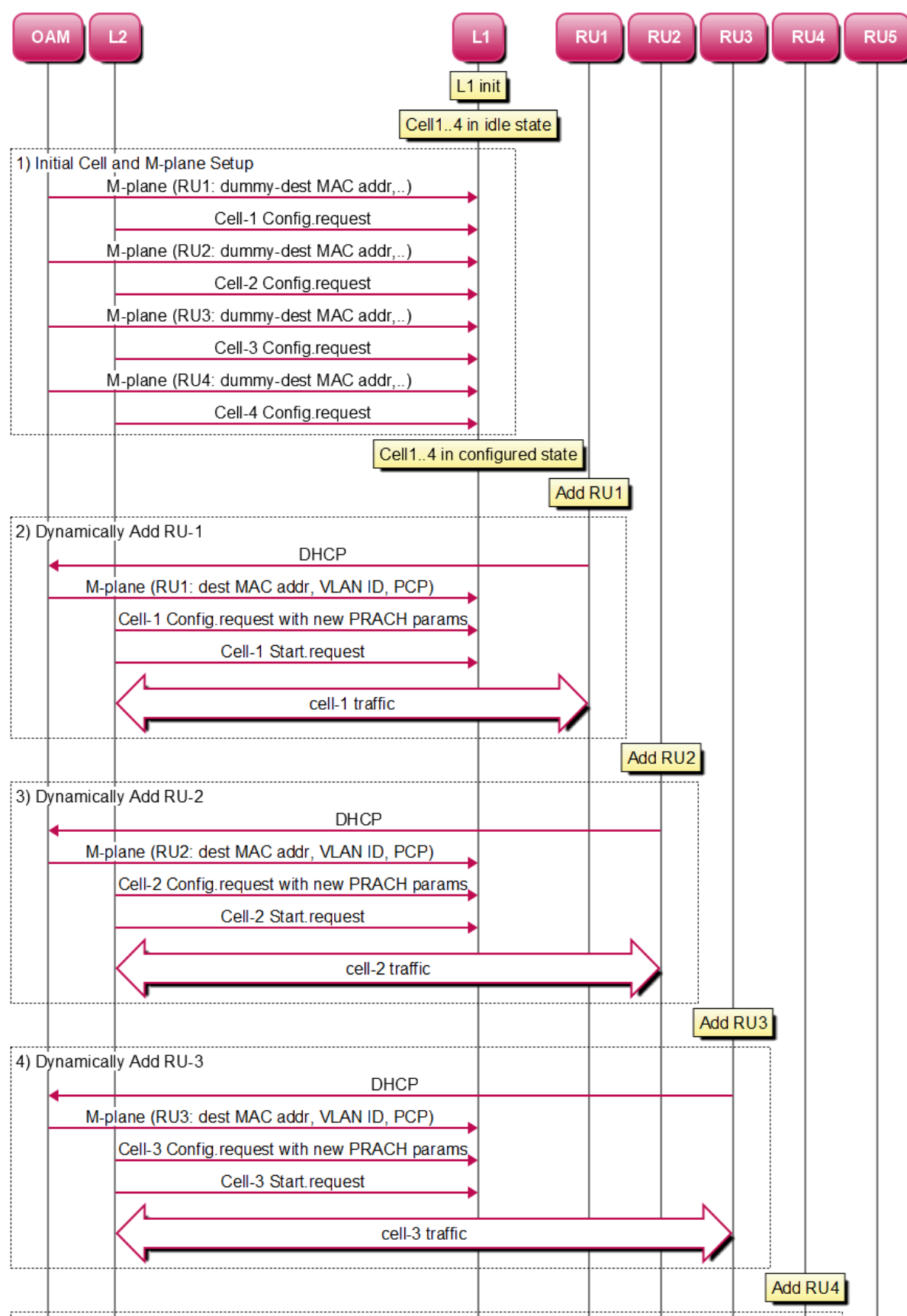

### L1 Init and Adding RU Dynamically

5) Dynamically Add RII-4

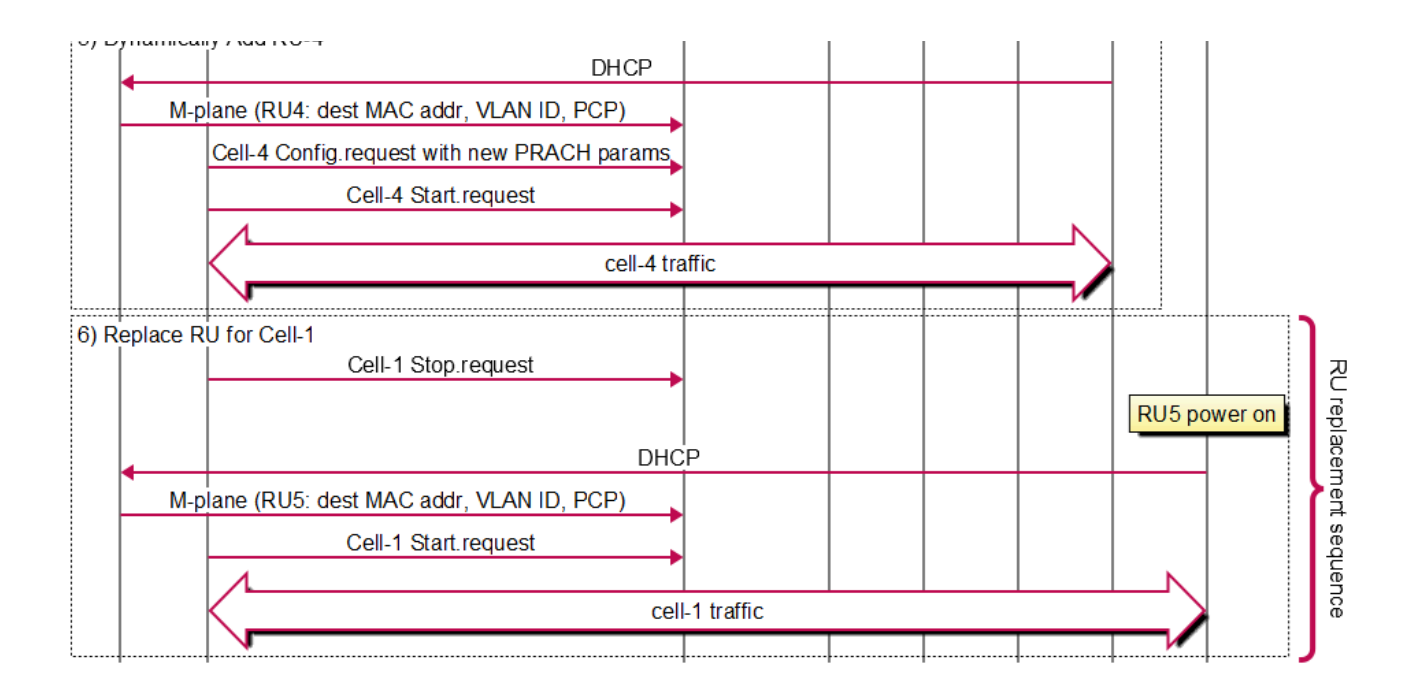

To support the sequence above, testMac has been enhanced to send CONFIG.req and START.req using OAM commands. Aerial has been enhanced to support dynamic PRACH parameter configuration and change of PCI in release 22-2.3. Changing the VLAN-id and DST MAC address was supported in previous releases and is used to support the Init sequence as shown above. The six PRACH parameters that can be changed are as follows:

- prachRootSequenceIndex
- restrictedSetConfig
- prachConfigIndex
- prachZeroCorrConf
- numPrachFdOccasions
- K1
- prachConfigIndex
- restrictedSetConfig

To test this feature, testMac and ru-emulator are started with a higher number of cells from the cuphyController, and then OAM commands are used to change the configuration of a given cell.

Enable testMac to take OAM commands for CONFIG and START of a cell - change the test\_mac\_config.yaml file as follows:

# Send cell config/start/stop request via OAM command oam\_cell\_ctrl\_cmd: 1

To test the sequence with n cells, change cell\_group\_num to n in cuphycontroller\_F08.yaml and other corresponding files.

cell\_group: 1 cell\_group\_num: n fix\_beta\_dl: 0

For example, for 8C -

cell\_group: 1 cell\_group\_num: 8 fix\_beta\_dl: 0

Update flow lists on both cuphycontroller and ru-emulator config:

sed -i "s/eAxC\_UL:.\*/eAxC\_UL: \\[0,1,2,3\\]/" \${cuBB\_SDK}/cuPHY-CP/ruemulator/config/config.yaml sed -i "s/eAxC\_DL:.\*/eAxC\_DL: \\[0,1,2,3\\]/" \${cuBB\_SDK}/cuPHY-CP/ru-emulator/config/config.yaml sed -i "s/eAxC\_prach\_list:.\*/eAxC\_prach\_list: \\[5,6,7,10\\]/" \${cuBB\_SDK}/cuPHY-CP/ruemulator/config/config.yaml sed -i "s/\\[.\*//g" \${cuBB\_SDK}/cuPHY-CP/cuphycontroller/config/cuphycontroller\_F08\_R750.yaml sed -i "s/eAxC\_id\_.\*/&\\ [0, 1, 2, 3\\]/" \${cuBB\_SDK}/cuPHY-CP/cuphycontroller/config/cuphycontroller\_F08\_R750.yaml sed -i "s/eAxC\_id\_prach.\*/eAxC\_id\_prach: \\[5, 6, 7, 10\\]/" \${cuBB\_SDK}/cuPHY-CP/cuphycontroller/config/cuphycontroller\_F08\_R750.yaml sed -i

Run cuphycontroller, testMac for > nC and ru-emulator for > nC. For example, for 8C:

sudo ./cuPHY-CP/ru-emulator/ru\_emulator/ru\_emulator F08 9C 14 sudo -E ./cuPHY-CP/cuphycontroller/examples/cuphycontroller\_scf F08 sudo ./cuPHY-CP/testMAC/testMAC/test\_mac F08 9C 14 After testMac has created the gRPC Server and after you see the following logs on the testMac console, you can issue the OAM commands from the OAM window.

gRPC Server listening on 0.0.0.0:50052 20:33:56.124414 C [NVIPC:SHM] shm\_ipc\_open: forward\_enable=0 fw\_max\_msg\_buf\_count=0 fw\_max\_data\_buf\_count=0 20:33:56.124434 C [MAC.PROC] set\_launch\_pattern\_and\_configs: fapi\_type=1 tb\_loc=1 20:33:56.124439 C [MAC.PROC] test\_mac: create SCF FAPI interface

Execute the OAM commands for testMac from an OAM window:

- CONFIG.req command for all n cells. cmd=3 is for CONFIG.req
- Start cell-0 (cmd=1)

For example, for 8C:

export cuBB\_SDK=\$(pwd) cd build/cuPHY-CP/cuphyoam/ for i in {0..7}; do python3 \$cuBB\_SDK/cuPHY-CP/cuphyoam/examples/aerial\_cell\_ctrl\_cmd.py --server\_ip localhost --cell\_id \$i --cmd 3 && sleep 1; done; //Send CONFIG.req for cell 0~7 python3 \$cuBB\_SDK/cuPHY-CP/cuphyoam/examples/aerial\_cell\_ctrl\_cmd.py -server\_ip localhost --cell\_id 0 --cmd 1 // Send START.req for cell-0

At this time you can see traffic running only for cell-0 on testMac, cuphycontroller and ruemulator console:

# testMac console 20:34:22.124683 C [MAC.SCF] cell\_init: cell\_id=0 fapi\_type=SCF global\_tick=-1 first\_init=1 20:34:26.124793 C [MAC.SCF] cell\_init: cell\_id=1 fapi\_type=SCF global\_tick=-1 first\_init=1 20:34:28.124858 C [MAC.SCF] cell\_start: cell\_id=0 fapi\_type=SCF global\_tick=-1 04:55:13.040024 Cell 0 | DL 829.36 Mbps 1600 Slots | UL 122.92 Mbps 400 Slots | Prmb 100 | HARQ 12000 | SR 0 | CSI1 2400 | CSI2 2400 | ERR 0 | INV 0 04:55:13.040037 Cell 1 | DL 0.00 Mbps 0 Slots | UL 0.00 Mbps 0 Slots | Prmb 0 | HARQ 0 | SR 0 | CSI1 0 | CSI2 0 | ERR 0 | INV 0 04:55:13.040045 Cell 2 | DL 0.00 Mbps 0 Slots | UL 0.00 Mbps 0 Slots | Prmb 0 | HARQ 0 | SR 0 | CSI1 0 | CSI2 0 | ERR 0 | INV 0 04:55:13.040051 Cell 3 | DL 0.00 Mbps 0 Slots | UL 0.00 Mbps 0 Slots | Prmb 0 | HARQ 0 | SR 0 | CSI1 0 | CSI2 0 | ERR 0 | INV 0 04:55:13.040058 Cell 4 | DL 0.00 Mbps 0 Slots | UL 0.00 Mbps 0 Slots | Prmb 0 | HARQ 0 | SR 0 | CSI1 0 | CSI2 0 | ERR 0 | INV 0 04:55:13.040065 Cell 5 | DL 0.00 Mbps 0 Slots | UL 0.00 Mbps 0 Slots | Prmb 0 | HARQ 0 | SR 0 | CSI1 0 | CSI2 0 | ERR 0 | INV 0 04:55:13.040069 Cell 6 | DL 0.00 Mbps 0 Slots | UL 0.00 Mbps 0 Slots | Prmb 0 | HARQ 0 | SR 0 | CSI1 0 | CSI2 0 | ERR 0 | INV 0 04:55:13.040074 Cell 7 | DL 0.00 Mbps 0 Slots | UL 0.00 Mbps 0 Slots | Prmb 0 | HARQ 0 | SR 0 | CSI1 0 | CSI2 0 | ERR 0 | INV 0 04:55:13.040081 Cell 8 | DL 0.00 Mbps 0 Slots | UL 0.00 Mbps 0 Slots | Prmb 0 | HARQ 0 | SR 0 | CSI1 0 | CSI2 0 | ERR 0 | INV 0 04:55:14.040025 Cell 0 | DL 829.36 Mbps 1600 Slots | UL 122.92 Mbps 400 Slots | Prmb 100 | HARQ 12000 | SR 0 | CSI1 2400 | CSI2 2400 | ERR 0 | INV 0 04:55:14.040037 Cell 1 | DL 0.00 Mbps 0 Slots | UL 0.00 Mbps 0 Slots | Prmb 0 | HARQ 0 | SR 0 | CSI1 0 | CSI2 0 | ERR 0 | INV 0 04:55:14.040045 Cell 2 | DL 0.00 Mbps 0 Slots | UL 0.00 Mbps 0 Slots | Prmb 0 | HARQ 0 | SR 0 | CSI1 0 | CSI2 0 | ERR 0 | INV 0 04:55:14.040049 Cell 3 | DL 0.00 Mbps 0 Slots | UL 0.00 Mbps 0 Slots | Prmb 0 | HARQ 0 | SR 0 | CSI1 0 | CSI2 0 | ERR 0 | INV 0 04:55:14.040054 Cell 4 | DL 0.00 Mbps 0 Slots | UL 0.00 Mbps 0 Slots | Prmb 0 | HARQ 0 | SR 0 | CSI1 0 | CSI2 0 | ERR 0 | INV 0 04:55:14.040061 Cell 5 | DL 0.00 Mbps 0 Slots | UL 0.00 Mbps 0 Slots | Prmb 0 | HARQ 0 | SR 0 | CSI1 0 | CSI2 0 | ERR 0 | INV 0 04:55:14.040067 Cell 6 | DL 0.00 Mbps 0 Slots | UL 0.00 Mbps 0 Slots | Prmb 0 | HARQ 0 | SR 0 | CSI1 0 | CSI2 0 | ERR 0 | INV 0 04:55:14.040071 Cell 7 | DL 0.00 Mbps 0 Slots | UL 0.00 Mbps 0 Slots | Prmb 0 | HARQ 0 | SR 0 | CSI1 0 | CSI2 0 | ERR 0 | INV 0 04:55:14.040077 Cell 8 | DL 0.00 Mbps 0 Slots | UL 0.00 Mbps 0 Slots | Prmb 0 | HARQ 0 | SR 0 | CSI1 0 | CSI2 0 | ERR 0 | INV 0 # cuphycontroller console 04:55:13.040004 C [SCF.PHY] Cell 0 | DL 829.36 Mbps 1600 Slots | UL 122.92 Mbps 400 Slots CRC 0 ( 0) | Tick 142000 04:55:13.040018 C [SCF.PHY] Cell 1 | DL 0.00 Mbps 0 Slots | UL 0.00 Mbps 0 Slots CRC 0 ( 0) | Tick 142000 04:55:13.040023 C [SCF.PHY] Cell 2 | DL 0.00 Mbps 0 Slots | UL 0.00 Mbps 0 Slots CRC 0 ( 0) | Tick 142000 04:55:13.040027 C [SCF.PHY] Cell 3 | DL 0.00 Mbps 0 Slots | UL 0.00 Mbps 0 Slots CRC 0 ( 0) | Tick 142000 04:55:13.040033 C [SCF.PHY] Cell 4 | DL 0.00 Mbps 0 Slots | UL 0.00 Mbps 0 Slots CRC 0 ( 0) | Tick 142000 04:55:13.040037 C [SCF.PHY] Cell 5 | DL 0.00 Mbps 0 Slots | UL 0.00 Mbps 0 Slots CRC 0 ( 0) | Tick 142000 04:55:13.040044 C [SCF.PHY] Cell 6 | DL 0.00 Mbps 0 Slots | UL 0.00 Mbps 0 Slots CRC 0 ( 0) | Tick 142000 04:55:13.040051 C [SCF.PHY] Cell 7 | DL 0.00 Mbps 0 Slots | UL 0.00 Mbps 0 Slots CRC 0 ( 0) | Tick 142000 04:55:14.040005 C [SCF.PHY] Cell 0 | DL 829.36 Mbps 1600 Slots | UL 122.92 Mbps 400 Slots CRC 0 ( 0) | Tick 144000 04:55:14.040019 C [SCF.PHY] Cell 1 | DL 0.00 Mbps 0 Slots | UL 0.00 Mbps 0 Slots

CRC 0 ( 0) | Tick 144000 04:55:14.040023 C [SCF.PHY] Cell 2 | DL 0.00 Mbps 0 Slots | UL 0.00 Mbps 0 Slots CRC 0 ( 0) | Tick 144000 04:55:14.040028 C [SCF.PHY] Cell 3 | DL 0.00 Mbps 0 Slots | UL 0.00 Mbps 0 Slots CRC 0 ( 0) | Tick 144000 04:55:14.040033 C [SCF.PHY] Cell 4 | DL 0.00 Mbps 0 Slots | UL 0.00 Mbps 0 Slots CRC 0 ( 0) | Tick 144000 04:55:14.040040 C [SCF.PHY] Cell 5 | DL 0.00 Mbps 0 Slots | UL 0.00 Mbps 0 Slots CRC 0 ( 0) | Tick 144000 04:55:14.040046 C [SCF.PHY] Cell 6 | DL 0.00 Mbps 0 Slots | UL 0.00 Mbps 0 Slots CRC 0 ( 0) | Tick 144000 04:55:14.040050 C [SCF.PHY] Cell 7 | DL 0.00 Mbps 0 Slots | UL 0.00 Mbps 0 Slots CRC 0 ( 0) | Tick 144000

Now give OAM commands to switch the change PCI and PRACH parameters for cell-1 to cell 'n+1'.

For example, the following command triggers testMac to send another CONFIG.req for cell-1 with parameters for cell-9. The DST MAC address in the parameters for aerial\_cell\_param\_new\_update.py script must be the DST MAC address of n+1 cell in the cuphycontroller YAML file. For example, for 8C testcase, the DST MAC address for cell-9 in the cuphycontroller YAML file is:

dst\_mac\_addr: 20:04:9B:9E:27:09

python3 \$cuBB\_SDK/cuPHY-CP/cuphyoam/examples/aerial\_cell\_ctrl\_cmd.py -server\_ip localhost --cell\_id 1 --cmd 2 --target\_cell\_id 8 //Send CONFIG.req for cell-1 with PRACH parameters read from TV for cell-8 and PCI of cell-8 python3 \$cuBB\_SDK/cuPHY-CP/cuphyoam/examples/aerial\_cell\_param\_net\_update.py 2 xx:xx:xx:xx:xx E002 // Set VLAN-id and DST MAC address of cell-1 to point to VLAN-id & DST MAC address of cell-9 in cuphycontroller yaml file python3 \$cuBB\_SDK/cuPHY-CP/cuphyoam/examples/aerial\_cell\_ctrl\_cmd.py --server\_ip localhost --cell\_id 1 --cmd 1 // Send START.req for cell-1

Now testMAC and cuphycontroller see traffic for cell-0 and cell-1 while RU-Emulator sees traffic for cell-0 and cell-8.

*# testMac console* 20:35:00.125020 C [MAC.SCF] cell\_start: cell\_id=1 fapi\_type=SCF global\_tick=61130 20:35:00.560041 Cell 0 | DL 1731.61 Mbps 1600 Slots | UL 240.94 Mbps 400 Slots | Prmb 100 | HARQ 12000 | SR 0 | CSI1 2400 | CSI2 2400 | ERR 0 | INV 0 20:35:00.560053 Cell 1 | DL 752.17 Mbps 695 Slots | UL 6.63 Mbps 174 Slots | Prmb 43 | HARQ 5220 | SR 0 | CSI1 1044 | CSI2 1044 | ERR 0 | INV 174 20:35:00.560058 Cell 2 | DL 0.00 Mbps 0 Slots | UL 0.00 Mbps 0 Slots | Prmb 0 | HARQ 0 | SR 0 | CSI1 0 | CSI2 0 | ERR 0 | INV 0 20:35:00.560063 Cell 3 | DL 0.00 Mbps 0 Slots | UL 0.00 Mbps 0 Slots | Prmb 0 | HARQ 0 | SR 0 | CSI1 0 | CSI2 0 | ERR 0 | INV 0 20:35:01.560039 Cell 0 | DL 1731.61 Mbps 1600 Slots | UL 240.94 Mbps 400 Slots | Prmb 100 | HARQ 12000 | SR 0 | CSI1 2400 | CSI2 2400 | ERR 0 | INV 0 20:35:01.560050 Cell 1 | DL 1731.61 Mbps 1600 Slots | UL 15.06 Mbps 400 Slots | Prmb 100 | HARQ 12000 | SR 0 | CSI1 2400 | CSI2 2400 | ERR 0 | INV 400 20:35:01.560055 Cell 2 | DL 0.00 Mbps 0 Slots | UL 0.00 Mbps 0 Slots | Prmb 0 | HARQ 0 | SR 0 | CSI1 0 | CSI2 0 | ERR 0 | INV 0 20:35:01.560060 Cell 3 | DL 0.00 Mbps 0 Slots | UL 0.00 Mbps 0 Slots | Prmb 0 | HARQ 0 | SR 0 | CSI1 0 | CSI2 0 | ERR 0 | INV 0 20:35:02.560041 Cell 0 | DL 1731.61 Mbps 1600 Slots | UL 240.94 Mbps 400 Slots | Prmb 100 | HARQ 12000 | SR 0 | CSI1 2400 | CSI2 2400 | ERR 0 | INV 0 20:35:02.560053 Cell 1 | DL 1731.61 Mbps 1600 Slots | UL 15.06 Mbps 400 Slots | Prmb 100 | HARQ 12000 | SR 0 | CSI1 2400 | CSI2 2400 | ERR 0 | INV 400 20:35:02.560058 Cell 2 | DL 0.00 Mbps 0 Slots | UL 0.00 Mbps 0 Slots | Prmb 0 | HARQ 0 | SR 0 | CSI1 0 | CSI2 0 | ERR 0 | INV 0 20:35:02.560063 Cell 3 | DL 0.00 Mbps 0 Slots | UL 0.00 Mbps 0 Slots | Prmb 0 | HARQ 0 | SR 0 | CSI1 0 | CSI2 0 | ERR 0 | INV 0 20:35:03.560040 Cell 0 | DL 1731.61 Mbps 1600 Slots | UL 240.94 Mbps 400 Slots | Prmb 100 | HARQ 12000 | SR 0 | CSI1 2400 | CSI2 2400 | ERR 0 | INV 0 20:35:03.560051 Cell 1 | DL 1731.61 Mbps 1600 Slots | UL 15.06 Mbps 400 Slots | Prmb 100 | HARQ 12000 | SR 0 | CSI1 2400 | CSI2 2400 | ERR 0 | INV 400 20:35:03.560056 Cell 2 | DL 0.00 Mbps 0 Slots | UL 0.00 Mbps 0 Slots | Prmb 0 | HARQ 0 | SR 0 | CSI1 0 | CSI2 0 | ERR 0 | INV 0 20:35:03.560061 Cell 3 | DL 0.00 Mbps 0 Slots | UL 0.00 Mbps 0 Slots | Prmb 0 | HARQ 0 | SR 0 | CSI1 0 | CSI2 0 | ERR 0 | INV 0 20:35:04.560043 Cell 0 | DL 1731.61 Mbps 1600 Slots | UL 240.94 Mbps 400 Slots | Prmb 100 | HARQ 12000 | SR 0 | CSI1 2400 | CSI2 2400 | ERR 0 | INV 0 20:35:04.560054 Cell 1 | DL 1731.61 Mbps 1600 Slots | UL 15.06 Mbps 400 Slots | Prmb 100 | HARQ 12000 | SR 0 | CSI1 2400 | CSI2 2400 | ERR 0 | INV 400 20:35:04.560059 Cell 2 | DL 0.00 Mbps 0 Slots | UL 0.00 Mbps 0 Slots | Prmb 0 | HARQ 0 | SR 0 | CSI1 0 | CSI2 0 | ERR 0 | INV 0 20:35:04.560064 Cell 3 | DL 0.00 Mbps 0 Slots | UL 0.00 Mbps 0 Slots | Prmb 0 | HARQ 0 | SR 0 | CSI1 0 | CSI2 0 | ERR 0 | INV 0 # cuPhyController console 20:35:00.560005 C [SCF.PHY] Cell 0 | DL 1731.61 Mbps 1600 Slots | UL 240.94 Mbps 400 Slots CRC 0 ( 0) | Tick 62000 20:35:00.560014 C [SCF.PHY] Cell 1 | DL 752.17 Mbps 695 Slots | UL 104.81 Mbps

174 Slots CRC 0 ( 0) | Tick 62000 20:35:01.560004 C [SCF.PHY] Cell 0 | DL 1731.61 Mbps 1600 Slots | UL 240.94 Mbps 400 Slots CRC 0 ( 0) | Tick 64000 20:35:01.560012 C [SCF.PHY] Cell 1 | DL 1731.61 Mbps 1600 Slots | UL 240.94 Mbps 400 Slots CRC 0 ( 0) | Tick 64000 20:35:02.560005 C [SCF.PHY] Cell 0 | DL 1731.61 Mbps 1600 Slots | UL 240.94 Mbps 400 Slots CRC 0 ( 0) | Tick 66000 20:35:02.560013 C [SCF.PHY] Cell 1 | DL 1731.61 Mbps 1600 Slots | UL 240.94 Mbps 400 Slots CRC 0 ( 0) | Tick 66000 20:35:03.560005 C [SCF.PHY] Cell 0 | DL 1731.61 Mbps 1600 Slots | UL 240.94 Mbps 400 Slots CRC 0 ( 0) | Tick 68000 20:35:03.560012 C [SCF.PHY] Cell 1 | DL 1731.61 Mbps 1600 Slots | UL 240.94 Mbps 400 Slots CRC 0 ( 0) | Tick 68000 20:35:04.560006 C [SCF.PHY] Cell 0 | DL 1731.61 Mbps 1600 Slots | UL 240.94 Mbps 400 Slots CRC 0 ( 0) | Tick 70000 20:35:04.560013 C [SCF.PHY] Cell 1 | DL 1731.61 Mbps 1600 Slots | UL 240.94 Mbps 400 Slots CRC 0 ( 0) | Tick 70000 20:35:05.457529 C [SCF.PHY] Cell 0 | DL 1553.04 Mbps 1435 Slots | UL 215.64 Mbps 358 Slots CRC 0 ( 0) 20:35:05.457541 C [SCF.PHY] Cell 1 | DL 1553.04 Mbps 1435 Slots | UL 215.64 Mbps 358 Slots CRC 0 ( 0) 20:35:05.457676 C [SCF.PHY] Cell 0 | DL 1553.04 Mbps 1435 Slots | UL 215.64 Mbps 358 Slots CRC 0 ( 0) 20:35:05.457681 C [SCF.PHY] Cell 1 | DL 1553.04 Mbps 1435 Slots | UL 215.64 Mbps 358 Slots CRC 0 ( 0) # ru-emulator console 12:15:45.760099 Cell 8 DL 829.36 Mbps 1600 Slots | UL 122.92 Mbps 400 Slots | PBCH 100 | PDCCH\_DL 1600 | CSI\_RS 1600 | PRACH 100 Slots | PUCCH 400 Slots | DL\_C\_ON 100.00% DL\_U\_ON 100.00% UL\_C\_ON 100.00% |Seconds 513 12:15:46.760025 Cell 0 DL 829.36 Mbps 1600 Slots | UL 122.92 Mbps 400 Slots | PBCH 100 | PDCCH\_DL 1600 | CSI\_RS 1600 | PRACH 100 Slots | PUCCH 400 Slots | DL\_C\_ON 100.00% DL\_U\_ON 100.00% UL\_C\_ON 100.00% |Seconds 514 12:15:46.760041 Cell 1 DL 0.00 Mbps 0 Slots | UL 0.00 Mbps 0 Slots | PBCH 0 | PDCCH\_DL 0 | CSI\_RS 0 | PRACH 0 Slots | PUCCH 0 Slots | DL\_C\_ON 0.00% DL\_U\_ON 0.00% UL\_C\_ON 0.00% | Seconds 514 12:15:46.760049 Cell 2 DL 0.00 Mbps 0 Slots | UL 0.00 Mbps 0 Slots | PBCH 0 | PDCCH\_DL 0 | CSI\_RS 0 | PRACH 0 Slots | PUCCH 0 Slots | DL\_C\_ON 0.00% DL\_U\_ON 0.00% UL\_C\_ON 0.00% |Seconds 514 12:15:46.760054 Cell 3 DL 0.00 Mbps 0 Slots | UL 0.00 Mbps 0 Slots | PBCH 0 | PDCCH\_DL 0 | CSI\_RS 0 | PRACH 0 Slots | PUCCH 0 Slots | DL\_C\_ON 0.00% DL\_U\_ON 0.00% UL\_C\_ON 0.00% |Seconds 514 12:15:46.760060 Cell 4 DL 0.00 Mbps 0 Slots | UL 0.00 Mbps 0 Slots | PBCH 0 | PDCCH\_DL 0 | CSI\_RS 0 | PRACH 0 Slots | PUCCH 0 Slots | DL\_C\_ON 0.00% DL\_U\_ON 0.00% UL\_C\_ON 0.00% |Seconds 514 12:15:46.760073 Cell 5 DL 0.00 Mbps 0 Slots | UL 0.00 Mbps 0 Slots | PBCH 0 | PDCCH\_DL 0 | CSI\_RS 0 | PRACH 0 Slots | PUCCH 0 Slots | DL\_C\_ON 0.00% DL\_U\_ON 0.00% UL\_C\_ON 0.00% |Seconds 514

12:15:46.760078 Cell 6 DL 0.00 Mbps 0 Slots | UL 0.00 Mbps 0 Slots | PBCH 0 | PDCCH\_DL 0 | CSI\_RS 0 | PRACH 0 Slots | PUCCH 0 Slots | DL\_C\_ON 0.00% DL\_U\_ON 0.00% UL\_C\_ON 0.00% |Seconds 514 12:15:46.760083 Cell 7 DL 0.00 Mbps 0 Slots | UL 0.00 Mbps 0 Slots | PBCH 0 | PDCCH\_DL 0 | CSI\_RS 0 | PRACH 0 Slots | PUCCH 0 Slots | DL\_C\_ON 0.00% DL\_U\_ON 0.00% UL\_C\_ON 0.00% |Seconds 514 12:15:46.760090 Cell 8 DL 829.36 Mbps 1600 Slots | UL 122.92 Mbps 400 Slots | PBCH 100 | PDCCH\_DL 1600 | CSI\_RS 1600 | PRACH 100 Slots | PUCCH 400 Slots | DL\_C\_ON 100.00% DL\_U\_ON 100.00% UL\_C\_ON 100.00% |Seconds 514 12:15:47.760024 Cell 0 DL 829.36 Mbps 1600 Slots | UL 122.92 Mbps 400 Slots | PBCH 100 | PDCCH\_DL 1600 | CSI\_RS 1600 | PRACH 100 Slots | PUCCH 400 Slots | DL\_C\_ON 100.00% DL\_U\_ON 100.00% UL\_C\_ON 100.00% |Seconds 515 12:15:47.760041 Cell 1 DL 0.00 Mbps 0 Slots | UL 0.00 Mbps 0 Slots | PBCH 0 | PDCCH\_DL 0 | CSI\_RS 0 | PRACH 0 Slots | PUCCH 0 Slots | DL\_C\_ON 0.00% DL\_U\_ON 0.00% UL\_C\_ON 0.00% |Seconds 515 12:15:47.760047 Cell 2 DL 0.00 Mbps 0 Slots | UL 0.00 Mbps 0 Slots | PBCH 0 | PDCCH\_DL 0 | CSI\_RS 0 | PRACH 0 Slots | PUCCH 0 Slots | DL\_C\_ON 0.00% DL\_U\_ON 0.00% UL\_C\_ON 0.00% |Seconds 515 12:15:47.760053 Cell 3 DL 0.00 Mbps 0 Slots | UL 0.00 Mbps 0 Slots | PBCH 0 | PDCCH\_DL 0 | CSI\_RS 0 | PRACH 0 Slots | PUCCH 0 Slots | DL\_C\_ON 0.00% DL\_U\_ON 0.00% UL\_C\_ON 0.00% |Seconds 515 12:15:47.760060 Cell 4 DL 0.00 Mbps 0 Slots | UL 0.00 Mbps 0 Slots | PBCH 0 | PDCCH\_DL 0 | CSI\_RS 0 | PRACH 0 Slots | PUCCH 0 Slots | DL\_C\_ON 0.00% DL\_U\_ON 0.00% UL\_C\_ON 0.00% |Seconds 515 12:15:47.760066 Cell 5 DL 0.00 Mbps 0 Slots | UL 0.00 Mbps 0 Slots | PBCH 0 | PDCCH\_DL 0 | CSI\_RS 0 | PRACH 0 Slots | PUCCH 0 Slots | DL\_C\_ON 0.00% DL\_U\_ON 0.00% UL\_C\_ON 0.00% |Seconds 515 12:15:47.760076 Cell 6 DL 0.00 Mbps 0 Slots | UL 0.00 Mbps 0 Slots | PBCH 0 | PDCCH\_DL 0 | CSI\_RS 0 | PRACH 0 Slots | PUCCH 0 Slots | DL\_C\_ON 0.00% DL\_U\_ON 0.00% UL\_C\_ON 0.00% |Seconds 515 12:15:47.760082 Cell 7 DL 0.00 Mbps 0 Slots | UL 0.00 Mbps 0 Slots | PBCH 0 | PDCCH\_DL 0 | CSI\_RS 0 | PRACH 0 Slots | PUCCH 0 Slots | DL\_C\_ON 0.00% DL\_U\_ON 0.00% UL\_C\_ON 0.00% |Seconds 515 12:15:47.760089 Cell 8 DL 829.36 Mbps 1600 Slots | UL 122.92 Mbps 400 Slots | PBCH 100 | PDCCH\_DL 1600 | CSI\_RS 1600 | PRACH 100 Slots | PUCCH 400 Slots | DL\_C\_ON 100.00% DL\_U\_ON 100.00% UL\_C\_ON 100.00% | Seconds 515 12:15:48.760023 Cell 0 DL 829.36 Mbps 1600 Slots UL 122.92 Mbps 400 Slots | PBCH 100 | PDCCH\_DL 1600 | CSI\_RS 1600 | PRACH 100 Slots | PUCCH 400 Slots | DL\_C\_ON 100.00% DL\_U\_ON 100.00% UL\_C\_ON 100.00% |Seconds 516

# **Duplicate Configuration and Init Sequence Test**

Duplicate Cell Config.request is a feature that enables dynamically configuring and starts a cell on an individual basis. The Config.request for all the cells need not be sent before a Start.Req is issued. To enable this feature, the following configuration in L2Adapter and testMac must be provisioned.

sed -i "s/duplicate\_config\_all\_cells.\*/duplicate\_config\_all\_cells: 1/" \${cuBB\_SDK}/cuPHY-CP/cuphycontroller/config/l2\_adapter\_config\_F08.yaml sed -i "s/duplicate\_config\_all\_cells.\*/duplicate\_config\_all\_cells: 1/" \${cuBB\_SDK}/cuPHY-CP/cuphycontroller/config/l2\_adapter\_config\_F08\_R750.yaml sed -i "s/cell\_config\_wait.\*/cell\_config\_wait: 1000/" \${cuBB\_SDK}/cuPHY-CP/testMAC/testMAC/test\_mac\_config.yaml sed -i "s/oam\_cell\_ctrl\_cmd.\*/oam\_cell\_ctrl\_cmd: 1/" \${cuBB\_SDK}/cuPHY-CP/testMAC/testMAC/test\_mac\_config.yaml

To test the sequence with n cells, change cell\_group\_num to n in cuphycontroller\_F08.yaml and other corresponding files.

cell\_group: 1 cell\_group\_num: n fix\_beta\_dl: 0

For example, for 8C:

cell\_group: 1 cell\_group\_num: 8 fix\_beta\_dl: 0

Update flow lists on both cuphycontroller and ru-emulator config:

sed -i "s/eAxC\_UL::\*/eAxC\_UL: \\[0,1,2,3\\]/" \${cuBB\_SDK}/cuPHY-CP/ruemulator/config/config.yaml sed -i "s/eAxC\_DL:.\*/eAxC\_DL: \\[0,1,2,3\\]/" \${cuBB\_SDK}/cuPHY-CP/ru-emulator/config/config.yaml sed -i "s/eAxC\_prach\_list:.\*/eAxC\_prach\_list: \\[5,6,7,10\\]/" \${cuBB\_SDK}/cuPHY-CP/ruemulator/config/config.yaml sed -i "s/\\[.\*//g" \${cuBB\_SDK}/cuPHY-CP/cuphycontroller/config/cuphycontroller\_F08\_R750.yaml sed -i "s/eAxC\_id\_.\*/&\\ [0, 1, 2, 3\\]/" \${cuBB\_SDK}/cuPHY-CP/cuphycontroller/config/cuphycontroller\_F08\_R750.yaml sed -i "s/eAxC\_id\_prach.\*/eAxC\_id\_prach: \\[5, 6, 7, 10\\]/" \${cuBB\_SDK}/cuPHY-CP/cuphycontroller/config/cuphycontroller\_F08\_R750.yaml

Run cuphycontroller, testMac for > nC and ru-emulator for > nC. For example, for 8C:

sudo ./cuPHY-CP/ru-emulator/ru\_emulator/ru\_emulator F08 8C 14 sudo -E ./cuPHY-CP/cuphycontroller/examples/cuphycontroller\_scf F08 sudo ./cuPHY-CP/testMAC/testMAC/test\_mac F08 8C 14

After testMac has created the gRPC Server and after you see the following logs on the testMac console, you can issue the OAM commands from the OAM window:

gRPC Server listening on 0.0.0.0:50052 20:33:56.124414 C [NVIPC:SHM] shm\_ipc\_open: forward\_enable=0 fw\_max\_msg\_buf\_count=0 fw\_max\_data\_buf\_count=0 20:33:56.124434 C [MAC.PROC] set\_launch\_pattern\_and\_configs: fapi\_type=1 tb\_loc=1 20:33:56.124439 C [MAC.PROC] test\_mac: create SCF FAPI interface

Execute the OAM commands for testMac from a OAM window:

- CONFIG.req command for 1 cell at a time. cmd=3 is for CONFIG.req
- Start cell-0 (cmd=1)
- Repeat the above sequence for all cells

export cuBB\_SDK=\$(pwd) cd build/cuPHY-CP/cuphyoam/ #Note that the config&start of cells can be in any order for i in {0..7}; do python3 \$cuBB\_SDK/cuPHY-CP/cuphyoam/examples/aerial\_cell\_ctrl\_cmd.py --server\_ip localhost --cell\_id \$i -cmd 3 && sleep 3 && python3 \$cuBB\_SDK/cuPHY-CP/cuphyoam/examples/aerial\_cell\_ctrl\_cmd.py --server\_ip localhost --cell\_id \$i -cmd 1; done; //Send CONFIG.req and Start.req for cell 0~7

*# testMac console* 20:34:22.124683 C [MAC.SCF] cell\_init: cell\_id=0 fapi\_type=SCF global\_tick=-1 first\_init=1 20:34:26.124793 C [MAC.SCF] cell\_init: cell\_id=1 fapi\_type=SCF global\_tick=-1 first\_init=1 20:34:28.124858 C [MAC.SCF] cell\_start: cell\_id=0 fapi\_type=SCF global\_tick=-1 04:55:13.040024 Cell 0 | DL 829.36 Mbps 1600 Slots | UL 122.92 Mbps 400 Slots | Prmb 100 | HARQ 12000 | SR 0 | CSI1 2400 CSI2 2400 | ERR 0 | INV 0 04:55:13.040037 Cell 1 | DL 829.36 Mbps 1600 Slots | UL 122.92 Mbps 400 Slots | Prmb 0 | HARQ 0 | SR 0 | CSI1 0 | CSI2 0 | ERR 0 | INV 0 04:55:13.040045 Cell 2 | DL 829.36 Mbps 1600 Slots | UL 122.92 Mbps 400 Slots | Prmb 0 | HARQ 0 | SR 0 | CSI1 0 | CSI2 0 | ERR 0 | INV 0 04:55:13.040051 Cell 3 | DL 829.36 Mbps 1600 Slots | UL 122.92 Mbps 400 Slots | Prmb 0 | HARQ 0 | SR 0 | CSI1 0 | CSI2 0 | ERR 0 | INV 0 04:55:13.040058 Cell 4 | DL 829.36 Mbps 1600 Slots | UL 122.92 Mbps 400 Slots | Prmb 0 | HARQ 0 | SR 0 | CSI1 0 | CSI2 0 | ERR 0 | INV 0 04:55:13.040065 Cell 5 | DL 829.36 Mbps 1600 Slots | UL 122.92 Mbps 400 Slots | Prmb 0 | HARQ 0 | SR 0 | CSI1 0 | CSI2 0 | ERR 0 | INV 0 04:55:13.040069 Cell 6 | DL 829.36 Mbps 1600 Slots | UL 122.92 Mbps 400 Slots | Prmb 0 | HARQ 0 | SR 0 | CSI1 0 | CSI2 0 | ERR 0 | INV 0 04:55:13.040074 Cell 7 | DL 829.36 Mbps 1600 Slots | UL 122.92 Mbps 400 Slots | Prmb 0 | HARQ 0 | SR 0 | CSI1 0 | CSI2 0 | ERR 0 | INV 0 # cuphycontroller console 04:55:13.040004 C [SCF.PHY] Cell 0 | DL 829.36 Mbps 1600 Slots | UL 122.92 Mbps 400 Slots CRC 0 ( 0) | Tick 142000 04:55:13.040018 C [SCF.PHY] Cell 1 | DL 829.36 Mbps 1600 Slots | UL 122.92 Mbps 400 Slots CRC 0 ( 0) | Tick 142000 04:55:13.040023 C [SCF.PHY] Cell 2 | DL 829.36 Mbps 1600 Slots | UL 122.92 Mbps 400 Slots CRC 0 ( 0) | Tick 142000 04:55:13.040027 C [SCF.PHY] Cell 3 | DL 829.36 Mbps 1600 Slots | UL 122.92 Mbps 400 Slots CRC 0 ( 0) | Tick 142000 04:55:13.040033 C [SCF.PHY] Cell 4 | DL 829.36 Mbps 1600 Slots | UL 122.92 Mbps 400 Slots CRC 0 ( 0) | Tick 142000 04:55:13.040037 C [SCF.PHY] Cell 5 | DL 829.36 Mbps 1600 Slots | UL 122.92 Mbps 400 Slots CRC 0 ( 0) | Tick 142000 04:55:13.040044 C [SCF.PHY] Cell 6 | DL 829.36 Mbps 1600 Slots | UL 122.92 Mbps 400 Slots CRC 0 ( 0) | Tick 142000 04:55:13.040051 C [SCF.PHY] Cell 7 | DL 829.36 Mbps 1600 Slots | UL 122.92 Mbps 400 Slots CRC 0 ( 0) | Tick 142000

### **How to Get Aerial Metrics**

curl localhost:8081/metrics

Set the Prometheus thread to a proper CPU core number. For testing on R750 with non-HT setup, change the F08\_R750 config file so that DPDK-related metrics are updated, then launch cuphycontroller:

sed -i "s/prometheus\_thread.\*/prometheus\_thread: 23/" \${cuBB\_SDK}/cuPHY-CP/cuphycontroller/config/cuphycontroller\_F08\_R750.yaml sudo -E LD\_LIBRARY\_PATH=\${LD\_LIBRARY\_PATH}:/opt/mellanox/dpdk/lib/x86\_64-linuxgnu:/opt/mellanox/doca/lib/x86\_64-linux-gnu numactl -N 1 -m 1 --\${cuBB\_SDK}/build/cuPHY-CP/cuphycontroller/examples/cuphycontroller\_scf F08\_R750

Do NOT start test\_mac yet. Query the metrics. All metrics should be 0 except for:

- aerial\_cuphycp\_net\_tx\_accu\_sched\_clock\_queue\_jitter\_ns
- aerial\_cuphycp\_net\_tx\_accu\_sched\_clock\_queue\_wander\_ns

Launch RU emulator:

sudo LD\_LIBRARY\_PATH=\${LD\_LIBRARY\_PATH}:/opt/mellanox/dpdk/lib/x86\_64-linuxgnu:/opt/mellanox/doca/lib/x86\_64-linux-gnu \${cuBB\_SDK}/build/cuPHY-CP/ruemulator/ru\_emulator/ru\_emulator F08 8C\_59

Run testMAC with 20000 slots:

sed -i "s/test\_slots.\*/test\_slots: 20000/" \${cuBB\_SDK}/cuPHY-CP/testMAC/testMAC/test\_mac\_config.yaml sudo -E LD\_LIBRARY\_PATH=\${LD\_LIBRARY\_PATH}:/opt/mellanox/dpdk/lib/x86\_64-linuxgnu:/opt/mellanox/doca/lib/x86\_64-linux-gnu numactl -N 1 -m 1 --\${cuBB\_SDK}/build/cuPHY-CP/testMAC/testMAC/test\_mac F08 8C\_59

Let the test finish. Wait until you see that the test\_mac output shows 20000 slots finished:

13:16:37.244835 C [MAC.FAPI] Finished running 20000 slots test

Don't kill the cuphycontroller yet. Query the metrics again, see the example log as follows:

... # HELP aerial\_cuphycp\_slots\_total Aerial cuPHY-CP total number of processed *Downlink* slots *#* TYPE aerial cuphycp\_slots\_total counter aerial\_cuphycp\_slots\_total{cell="8",type="UL"} 4000 aerial\_cuphycp\_slots\_total{cell="8",type="DL"} 16000 aerial\_cuphycp\_slots\_total{cell="7",type="UL"} 4000 aerial\_cuphycp\_slots\_total{cell="6",type="UL"} 4000 aerial\_cuphycp\_slots\_total{cell="3",type="DL"} 16000 aerial\_cuphycp\_slots\_total{cell="7",type="DL"} 16000 aerial\_cuphycp\_slots\_total{cell="2",type="UL"} 4000 aerial\_cuphycp\_slots\_total{cell="3",type="UL"} 4000 aerial\_cuphycp\_slots\_total{cell="1",type="DL"} 16000 aerial\_cuphycp\_slots\_total{cell="1",type="UL"} 4000 aerial\_cuphycp\_slots\_total{cell="2",type="DL"} 16000 aerial\_cuphycp\_slots\_total{cell="6",type="DL"} 16000 aerial\_cuphycp\_slots\_total{cell="4",type="UL"} 4000 aerial\_cuphycp\_slots\_total{cell="5",type="DL"} 16000 aerial\_cuphycp\_slots\_total{cell="4",type="DL"} 16000 aerial\_cuphycp\_slots\_total{cell="5",type="UL"} 4000 ... # HELP aerial\_cuphycp\_on\_time\_uplane\_rx\_packets\_total Aerial cuPHY-CP Uplink U-plane packets which arrived within their receive windows # TYPE aerial\_cuphycp\_on\_time\_uplane\_rx\_packets\_total counter aerial\_cuphycp\_on\_time\_uplane\_rx\_packets\_total{cell="7"} 1680000 aerial\_cuphycp\_on\_time\_uplane\_rx\_packets\_total{cell="6"} 1680000 aerial\_cuphycp\_on\_time\_uplane\_rx\_packets\_total{cell="2"} 1680000 aerial\_cuphycp\_on\_time\_uplane\_rx\_packets\_total{cell="1"} 1680000 aerial\_cuphycp\_on\_time\_uplane\_rx\_packets\_total{cell="8"} 1680000 aerial\_cuphycp\_on\_time\_uplane\_rx\_packets\_total{cell="3"} 1680000 aerial\_cuphycp\_on\_time\_uplane\_rx\_packets\_total{cell="4"} 1680000 aerial\_cuphycp\_on\_time\_uplane\_rx\_packets\_total{cell="5"} 1680000 ... # HELP aerial\_cuphycp\_cplane\_tx\_bytes\_total Aerial cuPHY-CP C-plane TX bytes # TYPE aerial\_cuphycp\_cplane\_tx\_bytes\_total counter aerial\_cuphycp\_cplane\_tx\_bytes\_total{cell="7"} 101048000 aerial\_cuphycp\_cplane\_tx\_bytes\_total{cell="6"} 101048000

aerial\_cuphycp\_cplane\_tx\_bytes\_total{cell="2"} 101048000 aerial\_cuphycp\_cplane\_tx\_bytes\_total{cell="1"} 101048000 aerial\_cuphycp\_cplane\_tx\_bytes\_total{cell="8"} 101048000 aerial\_cuphycp\_cplane\_tx\_bytes\_total{cell="3"} 101048000 aerial\_cuphycp\_cplane\_tx\_bytes\_total{cell="4"} 101048000 aerial\_cuphycp\_cplane\_tx\_bytes\_total{cell="4"} 101048000

## Run an Additional Logging Stream Container

## j Note

The nvlog\_observer and nvlog\_collect are deprecated in 23-1.

- 1. By default the logs are stored in '/tmp' location. You can set the environment variable *AERIAL\_LOG\_PATH* to define a customized logfile path.
- 2. The moment the log size crosses 20GB, a new file gets created. Like phy.log, phy.log.1, phy.log.2 ... phy.log.7.

## **Run Multiple L2 Instances with Single L1 Instance**

Rel-23-3 support static cell allocation for different L2 instances.

There's a known limitation that all cells need to be configured (by FAPI CONFIG.req) before any cell starts scheduling. With the duplicate Cell Config.request feature introduced in 23-4, the dynamic L2 instances can be supported without the above limitation but the cell config on each L2 instance must be the same.

Example: Run two L2 instances with 4 cells for each and one L1 instance with 8 cells.

1. Assign a different "prefix" in nvipc config for each L2 instance. The "prefix" is a string whose length should be less than 32.

*# nvipc config yaml for each L2 instance # For L2 instance 0: test\_mac\_config.yaml* 

prefix: nvipc # For L2 instance 1: test\_mac\_config\_1.yaml prefix: nvipc1

The first testMAC instance uses the default test\_mac\_config.yaml. After it is configured properly, make a copy of test\_mac\_config.yaml and configure it for the second testMAC instance. To run multiple testMAC instances on the same machine, CPU cores, logger name, and OAM server port must be changed. The following are the example commands to configure the 2nd testMAC instance:

cp \${cuBB\_SDK}/cuPHY-CP/testMAC/testMAC/test\_mac\_config.yaml \${cuBB\_SDK}/cuPHY-CP/testMAC/testMAC/test\_mac\_config\_1.yaml sed -i 's/prefix:.\*/prefix: nvipc1/g' \${cuBB\_SDK}/cuPHY-CP/testMAC/testMAC/test\_mac\_config\_1.yaml sed -i 's/log\_name:.\*/log\_name: testmac1.log/g' \${cuBB\_SDK}/cuPHY-CP/testMAC/testMAC/test\_mac\_config\_1.yaml sed -i 's/oam\_server\_addr:.\*/oam\_server\_addr: 0.0.0.0:50053/g' \${cuBB\_SDK}/cuPHY-CP/testMAC/testMAC/test\_mac\_config\_1.yaml sed -i '/recv\_thread\_config/{ N; N; N; s/cpu\_affinity:[^\n]\*/cpu\_affinity: 15/g}' \${cuBB\_SDK}/cuPHY-CP/testMAC/testMAC/test\_mac\_config\_1.yaml sed -i '/builder\_thread\_config/{ N; N; N; s/cpu\_affinity:[^\n]\*/cpu\_affinity: 16/g}' \${cuBB\_SDK}/cuPHY-CP/testMAC/testMAC/test\_mac\_config\_1.yaml

2. Switch nvipc config to nvipc\_multi\_instances.yaml in L1.

# l2\_adapter\_config\_XXX.yaml nvipc\_config\_file: nvipc\_multi\_instances.yaml

3. Config "prefix" in L1 and assign L1 cells for each L2 instance.

Assume 8 cells are configured in cuphycontroller\_XXX.yaml, the indexes for them are 0 ~ 7.

L1 cells: 0 ~ 7 The 1st L2 instance cells: 0 ~ 3 The 2nd L2 instance cells: 4 ~ 7

Then configure:

*# nvipc\_multi\_instances.yaml* transport: - transport\_id: 0 phy\_cells: [0, 1, 2, 3] type: shm shm\_config: prefix: nvipc ... - transport\_id: 1 phy\_cells: [4, 5, 6, 7] type: shm shm\_config: prefix: nvipc1 ...

The cell\_id map between L1 and L2 is maintained in cuphycontroller:

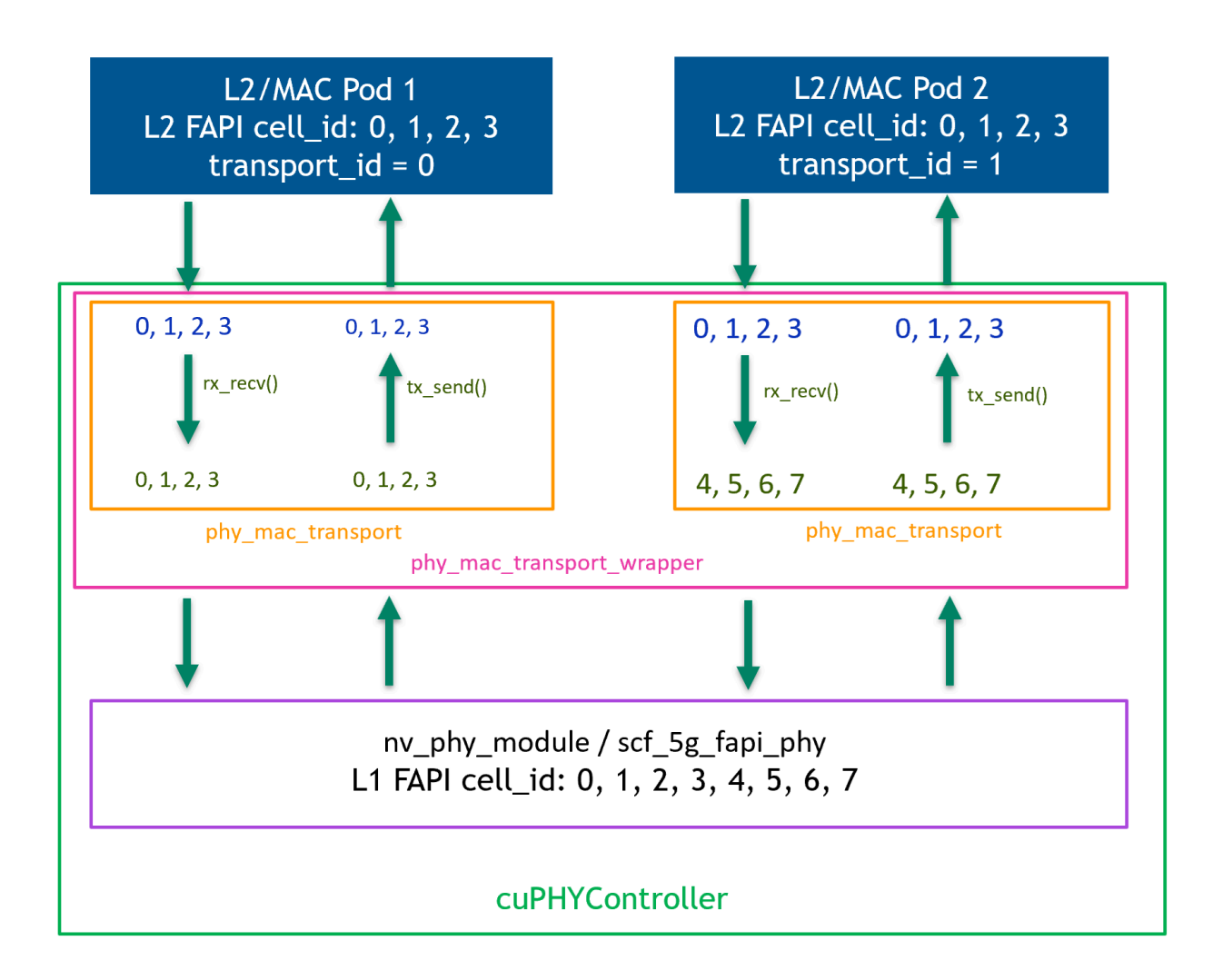

4. Run the test.

Use F08 8C\_60 for example:

sudo ./ru\_emulator F08 8C\_60 sudo ./cuphycontroller\_scf F08\_R750 # Run the
1st test\_mac instance with default config file: test\_mac\_config.yaml sudo
./test\_mac F08 8C\_60 --cells 0x0F # Run the 2nd test\_mac instance with another

*config file: test\_mac\_config\_1.yaml* sudo ./test\_mac F08 8C\_60 --cells 0xF0 -- config test\_mac\_config\_1.yaml

5. Review the 8 cells of throughput in the L1 and 4 cells of throughput in each L2 instance.

## **OAM Commands in Multiple L2 Instances**

OAM commands have no change in multiple L2 instances case.

Notes:

1. The "schedule\_total\_time" tolerance in Multi-L2 cases is a bit lower than Single-L2 cases. Please set "schedule\_total\_time" to 0 ~ 450000 for Multi-L2 cases.

The minor difference in FAPI timing tolerance is expected because there are multiple NVIPC instances working in difference processes and additional SLOT.ind messages are added.

- 2. There are two types of cell IDs used in L1:
- **FAPI cell\_id**: cell instance index in each app. It starts from 0 and is unique in each L1/L2 app instance (but can be duplicated in different L2 app instances). It is also used as cell\_id / handle\_id in FAPI message.
- **mplane\_id**: an arbitrary integer value that is configurable in cuphycontroller\_xxx.yaml and is used in cuPHYDriver.

The "cell\_id" in OAM commands is the mplane\_id not the FAPI cell\_id.

# cuphycontroller\_XXX.yaml cells: - name: O-RU 0 # FAPI cell\_id is the cell instance index. For the first cell, FAPI cell\_id = 0 cell\_id: 1 # Here "cell\_id" is actually "mplane\_id" in source code. Current default config is: mplane\_id = FAPI cell\_id + 1

In the following OAM command example, pass mplane\_id = 1 to select the first cell.

### # Usage: aerial\_cell\_param\_net\_update.py cell\_id dst\_mac\_addr vlan\_tci cd \$cuBB\_SDK/build/cuPHY-CP/cuphyoam && python3 \$cuBB\_SDK/cuPHY-CP/cuphyoam/examples/aerial\_cell\_param\_net\_update.py 1 20:04:9B:9E:27:B3 E002

© Copyright 2024, NVIDIA.. PDF Generated on 06/06/2024